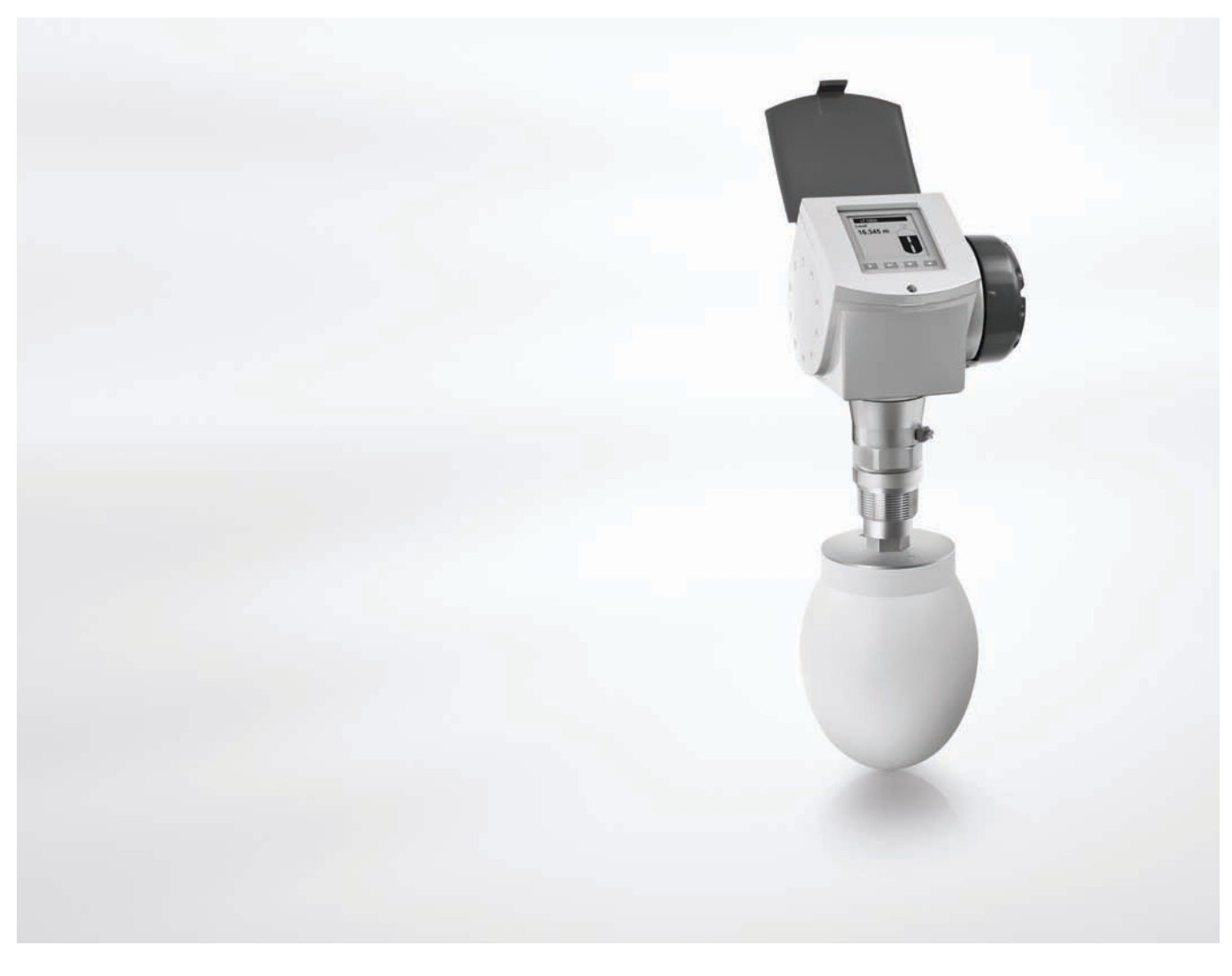

## OPTIWAVE 6300 C Příručka

## Bezkontaktní radarový hladinoměr (na principu FMCW) s frekvencí 24 GHz

pro měření vzdálenosti od hladiny, výšky hladiny, objemu a hmotnosti sypkých látek

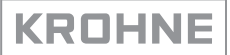

## Ediční poznámka

Všechna práva vyhrazena. Reprodukování tohoto dokumentu nebo jeho části je povoleno pouze po předchozím písemném souhlasu firmy KROHNE Messtechnik GmbH.

Změna údajů vyhrazena.

Copyright 2016 KROHNE Messtechnik GmbH - Ludwig-Krohne-Str. 5 - 47058 Duisburg (Německo)

6

## 1 Bezpečnostní pokyny

| 1.1 Historie software                                                | 6                |
|----------------------------------------------------------------------|------------------|
| 1.2 Předpokládané použití                                            | 6                |
| 1.3 Certifikace                                                      | 6                |
| 1.4 Elektromagnetická kompatibilita                                  | 7                |
| 1.5 Schválení pro radiokomunikace                                    | 7                |
| 1.5.1 Evropská unie (EU)                                             |                  |
| 1.5.2 USA a Kanada                                                   |                  |
| 1.6 Bezpecnostní pokyny vyrobce                                      |                  |
| 1.6.1 Autorská práva a ochrána dat                                   |                  |
| 1.6.2 Vymezeni odpovednosti<br>1.6.3 Odpovědnost za výrobek a záruka |                  |
| 1.6.4 Informace o dokumentaci                                        |                  |
| 1.6.5 Používané výstražné svmbolv                                    |                  |
| 1.7 Bezpečnostní pokyny pro obsluhu                                  | 12               |
| 2 Popis přístroje                                                    | 13               |
|                                                                      | 10               |
| 2.1 Rozsah dodavky                                                   |                  |
| 2.2 Popis pristroje                                                  |                  |
| 2.3 VIZUAINI KONTROIA                                                |                  |
| 2.4 Vyrodni stitky                                                   |                  |
| 2.4.1 Stitek pro provedeni do normalnino prostredi (bez              | Ex)              |
| 3 Montáž                                                             | 17               |
|                                                                      |                  |
| 3.1 Poznámky k montáži                                               |                  |
|                                                                      |                  |
| 3.3 Preprava                                                         |                  |
| 3.4 Pozadavky na Instalaci                                           |                  |
| 3.5 Jak pripravit silo pred montazi niadinomeru                      |                  |
| 3.5.1 Rozsany liaku a lepiol                                         |                  |
| 3.6. Doporučení pro montáž při měření svokých látek                  | 20               |
| 3.7 Jak namontovat hladinoměr na silo                                | 22               |
| 3.7.1 Jak namontovat hladinoměr s přírubovým připojení               | <br>m22          |
| 3.7.2 Jak namontovat hladinoměr se závitovým připojení               | <br>m24          |
| 3.7.3 Jak připevnit prodloužení antény                               |                  |
| 3.7.4 Jak natočit nebo demontovat převodník signálu                  |                  |
| 3.7.5 Jak k přístroji připevnit ochranný kryt proti povětrno         | ostním vlivům 28 |
| 3.7.6 Jak otevřít ochranný kryt proti povětrnostním vlivůr           | n 29             |
| 4 Elektrické připojení                                               | 30               |
| 4.1 Bezpečnostní pokvnv                                              |                  |
| 4.2 Elektrické připojení: výstupy 1 a 2                              |                  |
| 4.2.1 Přístroje do normálního prostředí (bez Ex)                     |                  |
| 4.2.2 Přístroje do prostředí s nebezpečím výbuchu                    |                  |
| 4.3 Krytí                                                            |                  |

| 4.4 Sítě                                               |                  |
|--------------------------------------------------------|------------------|
| 4.4.1 Základní informace                               |                  |
| 4.4.2 Zapojení point-to-point                          |                  |
| 4.4.3 Sítě multi-drop                                  |                  |
| 5 Uvedení do provozu                                   | 35               |
|                                                        |                  |
| 5.1 Kontrola před uvedením do provozu                  |                  |
| 5.2 Koncepce ovládání přístroje                        |                  |
| 5.3 Obrazovka digitálního displeje                     |                  |
| 5.3.1 Rozmístění údajů na obrazovce displeje           |                  |
| 5.3.2 Ovládací tlačítka                                |                  |
| 5.3.3 Obrazovky s nápovědou                            |                  |
| 5.3.4 Jak spustit hladinoměr                           |                  |
| 5.4 Dálková komunikace s programem PACTware            | ™                |
| 5.5 Dálková komunikace s AMS™ Device Manage            | r38              |
| 6 Provoz                                               | 39               |
|                                                        |                  |
|                                                        |                  |
| 6.1 Uživatelské režimy                                 |                  |
| 6.2 Režim Operator (Provoz)                            |                  |
| 6.3 Režim Nastavení (Supervisor)                       | 41               |
| 6.3.1 Základní pokyny                                  |                  |
| 6.3.2 Jak vstoupit do režimu Nastavení (Supervisor)    |                  |
| 6.3.3 Přehled menu                                     |                  |
| 6.3.4 Funkce tlačítek                                  |                  |
| 6.3.5 Popis funkcí                                     |                  |
| 6.4 Další informace o konfiguraci přístroje            | 60               |
| 6.4.1 Ochrana konfigurace přístroje                    |                  |
| 6.4.2 Konfigurace pro sítě                             |                  |
| 6.4.3 Linearizace                                      |                  |
| 6.4.4 Měření vzdálenosti                               |                  |
| 6.4.5 Měření výšky hladiny                             |                  |
| 6.4.6 Jak nastavit přístroj pro měření objemu nebo h   | motnosti64       |
| 6.4.7 Jak vytvořit filtr k odstranění rušivých signálů |                  |
| 6.4.8 Jak správně měřit v silech s klenutým nebo kuž   | zelovitým dnem66 |
| 6.5 Servisní režim (Service mode)                      |                  |
| 6.6 Chyby                                              |                  |
| 6.6.1 Základní informace                               |                  |
| 6.6.2 Oprava chyb                                      |                  |

## 7 Servis

75

| 7.1 Pravidelná údržba                           | 75 |
|-------------------------------------------------|----|
| 7.2 Jak očistit povrch přístroje                | 75 |
| 7.3 Jak čistit trychtýřové antény za provozu    | 76 |
| 7.4 Jak vyměnit jednotlivé součásti hladinoměru | 77 |
| 7.4.1 Servisní záruky                           | 77 |
| 7.4.2 Výměna modulu displeje                    |    |
| 7.4.3 Výměna kompletního modulu elektroniky     | 80 |
| 7.4.4 Výměna modulu svorkovnice                 | 82 |
|                                                 |    |

| 7.5 Dostupnost náhradních dílů                                                  |     |
|---------------------------------------------------------------------------------|-----|
| 7.6 Zajisteni servisu                                                           |     |
| 7.7 Zasiani pristroje zpet vyrobci                                              |     |
| 7.7.1 Zakladni iniormace                                                        |     |
| 7.8. Nakládání s odnady                                                         |     |
| 7.0 Nakadam 5 Odpady                                                            |     |
| 8. Technické údaje                                                              | 86  |
|                                                                                 |     |
|                                                                                 |     |
|                                                                                 |     |
| 8.2 Technické údaje                                                             |     |
| 8.3 Volba anteny                                                                |     |
| 8.4 Udaje o maximálním provozním tlaku                                          | 93  |
| 8.5 Rozměry a hmotnosti                                                         | 95  |
|                                                                                 |     |
| 9 Popis rozhraní HART                                                           | 104 |
|                                                                                 |     |
| 9.1 Základní popis                                                              |     |
| 9.2 Historie software                                                           |     |
| 9.3 Varianty připojení                                                          | 105 |
| 9.3.1 Připojení point-to-point - analogově/digitální režim.                     |     |
| 9.3.2 Připojení Multi-drop (2vodičové připojení)                                |     |
| 9.4 Proměnné zařízení HART®                                                     |     |
| 9.5 Field Communicator 375/475 (FC 375/475)                                     |     |
| 9.5.1 Instalace                                                                 |     |
| 9.5.2 Provoz                                                                    | 106 |
| 9.6 Asset Management Solutions (AMS)                                            |     |
| 9.6.1 Instalace                                                                 | 107 |
| 9.6.2 Provoz                                                                    | 107 |
| 9.6.3 Parametry pro základní konfiguraci                                        | 107 |
| 9.7 Field Device Tool / Device Type Manager (FDT / DTM)                         | 107 |
| 9.7.1 Instalace                                                                 | 107 |
| 9.7.2 Provoz                                                                    | 108 |
| 9.8 Struktura menu HART <sup>®</sup> pro Základní (Basic) DD                    | 108 |
| 9.8.1 Přehled struktury menu pro Základní (Basic) DD (pozice ve struktuře menu) | 108 |
| 9.8.2 Struktura menu pro Základní (Basic) DD (podrobnosti pro nastavení)        | 108 |
| 9.9 Struktura menu HART <sup>®</sup> pro AMS                                    | 110 |
| 9.9.1 Přehled menu pro AMS (pozice ve struktuře menu)                           | 110 |
| 9.9.2 Struktura menu pro AMS (podrobnosti pro nastavení)                        | 111 |
|                                                                                 |     |
| 10 Dodatek                                                                      | 113 |
|                                                                                 |     |
| 10.1 Objednací číslo                                                            | 113 |
| 10.2 Seznam náhradních dílů                                                     |     |
| 10.3 Seznam příslušenství                                                       |     |
| 10.4 Slovníček pojmů                                                            |     |

## 1.1 Historie software

Údaje o revizích software se zobrazují v menu Supervisor. Přejděte na **Test > Information > Device ID**. Podrobnosti viz *Popis funkcí* na straně 46. Pokud není možno získat informace z menu přístroje, zapište si výrobní číslo hladinoměru (uvedené na štítku) a sdělte ho dodavateli v připadě problémů s přístrojem.

| Datum vydání<br>(elektronika<br>převodníku)<br>[YYYY-MM-DD] | Back end | Front end | Revize DTM | Hardware   | Úroveň NE 53 |
|-------------------------------------------------------------|----------|-----------|------------|------------|--------------|
| 1.3.2010                                                    | 2.0.2.00 | 1.0.0.28  | 1.0.0.35   | 4000659201 | 1            |
| 1.5.2010                                                    | 2.0.2.01 | 1.0.0.28  | 1.0.0.35   | 4000659201 | 3            |
| 5.3.2012                                                    | 2.0.2.02 | 1.0.0.28  | 1.0.0.36   | 4000659201 | 3            |
| 5.3.2012                                                    | 2.0.2.03 | 1.0.0.28  | 1.0.0.36   | 4000659201 | 3            |
| 22.1.2013                                                   | 2.0.2.04 | 1.0.0.28  | 1.0.0.37 ① | 4000659201 | 3            |

① Pokud má Váš počítač operační systém Windows XP, nainstalujte revizi DTM V 1.0.0.36. Pokud má Váš počítač operační systém Windows 7, nainstalujte revizi DTM V 1.0.0.37.

## 1.2 Předpokládané použití

Tento radarový hladinoměr měří vzdálenost od hladiny, výšku hladiny, hmotnost, objem a odrazivost prášků a granulátů.

Může být instalován na silech, výsypkách a zásobnících.

## 1.3 Certifikace

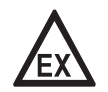

#### Nebezpečí!

Pro přístroje určené do prostředí s nebezpečím výbuchu platí doplňkové bezpečnostní pokyny; prostudujte laskavě speciální dokumentaci označenou Ex.

# CE

V souladu s odpovědností vůči zákazníkovi a s ohledem na jeho bezpečnost splňují přístroje popsané v tomto dokumentu následující bezpečnostní požadavky:

- Elektromagnetická kompatibilita (EMC) Směrnice 2004/108/EC spolu s EN 61326-1 (2013).
- Koncová rádiová a telekomunikační zařízení (R & TTE) Směrnice 1999/05/EC spolu s ETSI EN 302 372 (2011) a ETSI EN 302 729-2 (2011). Podrobnosti viz *Evropská unie (EU)* na straně 7.
- Zařízení nízkého napětí Směrnice 2006/95/EC spolu s EN 61010-1 (2001).

Všechny přístroje jsou označeny značkou CE a splňují požadavky NAMUR Guideline NE 21 a NE 43.

## 1.4 Elektromagnetická kompatibilita

Přístroj je vyroben v souladu s evropskou normou EN 61326-1.

Přístroj je možno instalovat na otevřené a na nekovové nádrže. Avšak viz *Schválení pro radiokomunikace* na straně 7. To odpovídá požadavkům na odolnost a emise pro průmyslové prostředí.

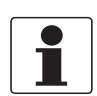

## Informace!

Provoz přístroje je v souladu s požadavky na emise a odolnost pro použití v obytných oblastech (třída B), pokud je anténa umístěna v uzavřeném kovovém sile.

## 1.5 Schválení pro radiokomunikace

## 1.5.1 Evropská unie (EU)

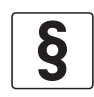

## Právní upozornění!

Tento hladinoměr je určen pro instalace v uzavřených kovových nádržích a ve volném prostoru. Splňuje požadavky Směrnice R & TTE (Koncová rádiová a telekomunikační zařízení) 1999/05/EC pro použití v členských zemích EU.

Přístroj při provozu využívá frekvenční pásmo (24...26 GHz), které není v rámci EU harmonizováno.

V souladu s článkem 6.4 Směrnice R&TTE je výrobek označen značkou CE + číslem notifikované osoby (0682) + varovnou značkou..

Podmínky pro instalaci jsou uvedeny v (ČSN) EN 302372 a (ČSN) EN 302729.

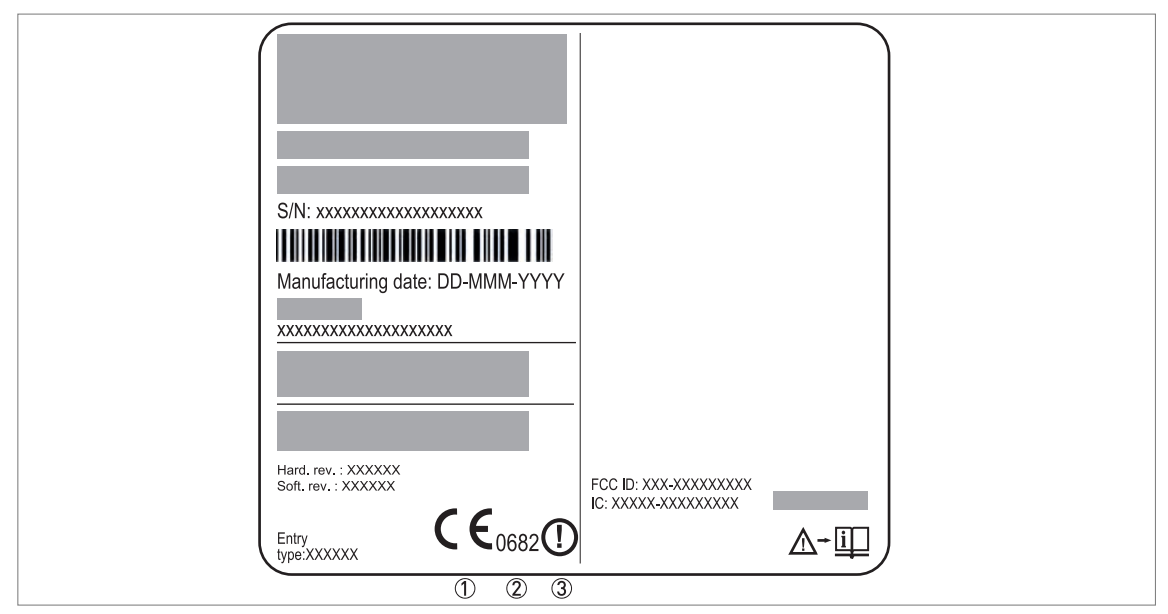

Obrázek 1-1: Informace o schválení pro radiokomunikace na štítku přístroje

- 1 Značka CE
- ② Číslo notifikované osoby (0682 = CETECOM)
- ③ Varovná značka (Class II)

V souladu s (ČSN) ETSI EN 302 372-2 (2011) je výkon vyzařovaný mimo kovovou nádrž menší než -30 dBm.

Protokol o schválení je umístěn na DVD-ROM dodávaném s přístrojem.

Při montáži přístroje dodržujte následující pokyny:

Přístroj odpovídá normě (ČSN) ETSI EN 302 729 pro radary pro sondování výšky hladiny (LPR)

Přístroj je možno používat i pro instalace ve volném prostoru, avšak pouze v případě, že v zemi, ve které je přístroj použit, je schválena směrnice pro koncová rádiová a telekomunikační zařízení R&TTE (1999/5/EC) a příslušné normy.

V současné době je směrnice R&TTE schválena v následujících zemích: Rakousko, Belgie, Dánsko, Finsko, Francie, Německo, Řecko, Island, Irsko, Itálie, Lichtenštejnsko, Lucembursko, Nizozemí, Norsko, Portugalsko, Španělsko, Švédsko, Velká Británie, Česká republika, Estonsko, Kypr, Litva, Lotyšsko, Maďarsko, Malta, Polsko, Slovensko, Slovinsko, Rumunsko a Bulharsko.

Montáž přístroje smí provádět pouze oprávněné osoby. Dodržujte tyto pokyny:

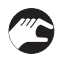

- Přístroj musí být namontován ve stálé poloze. Anténa musí směřovat dolů pod stále stejným úhlem.
- Přístroj musí být umístěn ve vzdálenosti nejméně 4 km / 2,485 mil od radioastronomických observatoří.
- Pokud se přístroj nachází ve vzdálenosti 4...40 km / 2,485...24,855 mil od radioastronomické observatoře, nesmí být umístěn výše než 15 m / 49,21 ft nad zemí.

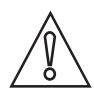

#### Upozornění!

Pokud je nezbytné přístroj umístit ve vzdálenosti menší než 4 km / 2,485 mil od radioastronomické observatoře, je nejprve nutno získat povolení příslušného národního regulačního orgánu (např. ANFR (Francie), Bundesnetzagentur (Německo), Ofcom (Spojené království), ČTÚ (ČR) apod.).

Oblasti rádiového ticha: umístění radioastronomických observatoří (stanic) v Evropě a severní Eurasii

| Země Název stanice |                     | Umístění           |                            |  |
|--------------------|---------------------|--------------------|----------------------------|--|
|                    |                     | Zeměpisná šířka, φ | Zeměpisná délka, $\lambda$ |  |
| Finsko             | Metsähovi           | 60°13'04" N        | 24°23'37" E                |  |
|                    | Tuorla              | 60°24'56" N        | 22°26'31" E                |  |
| Francie            | Plateau de Bure     | 44°38'01" N        | 05°54'26" E                |  |
|                    | Floirac             | 44°50'10" N        | 00°31'37" W                |  |
| Německo            | Effelsberg          | 50°31'32" N        | 06°53'00" E                |  |
| Maďarsko           | Penc                | 47°47'22" N        | 19°16'53" E                |  |
| Itálie             | Medicina            | 44°31'14" N        | 11°38'49" E                |  |
|                    | Noto                | 36°52'34" N        | 14°59'21" E                |  |
|                    | Sardinie            | 39°29'50" N        | 09°14'40" E                |  |
| Lotyšsko           | Ventspils           | 57°33'12" N        | 21°51'17" E                |  |
| Polsko             | Kraków – Fort Skala | 50°03'18" N        | 19°49'36" E                |  |
|                    | Toruń – Piwnice     | 52°54'48" N        | 18°33'30" E                |  |

| Země Název stanice |               | Umístění           |                            |  |
|--------------------|---------------|--------------------|----------------------------|--|
|                    |               | Zeměpisná šířka, φ | Zeměpisná délka, $\lambda$ |  |
| Rusko              | Dmitrov       | 56°26'00" N        | 37°27'00" E                |  |
|                    | Kaljazin      | 57°13'22" N        | 37°54'01" E                |  |
|                    | Puškino       | 54°49'00" N        | 37°40'00" E                |  |
|                    | Zelenčukskaja | 43°49'53" N        | 41°35'32" E                |  |
| Španělsko          | Yebes         | 40°31'27" N        | 03°05'22" W                |  |
|                    | Robledo       | 40°25'38" N        | 04°14'57" W                |  |
| Švýcarsko          | Bleien        | 47°20'26" N        | 08°06'44" E                |  |
| Švédsko            | Onsala        | 57°23'45" N        | 11°55'35" E                |  |
| Spojené království | Cambridge     | 52°09'59" N        | 00°02'20" E                |  |
|                    | Darnhall      | 53°09'22" N        | 02°32'03" W                |  |
|                    | Jodrell Bank  | 53°14'10" N        | 02°18'26" W                |  |
|                    | Knockin       | 52°47'24" N        | 02°59'45" W                |  |
|                    | Pickmere      | 53°17'18" N        | 02°26'38" W                |  |

Další podrobnosti (v angličtině) najdete na internetových stránkách Výboru pro radioastronomické frekvence (Committee on Radio Astronomy Frequencies - CRAF): http://www.craf.eu/quiet.htm.

## 1.5.2 USA a Kanada

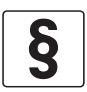

Právní upozornění!

Tento přístroj splňuje požadavky FCC Rules (Part 15) a RSS-210 (Industry of Canada). Provoz přístroje musí splňovat následující dvě podmínky:

- 1. Tento přístroj nesmí způsobit škodlivé rušení a
- 2. Tento přístroj musí odolat všem druhům rušení včetně těch, které mohou způsobit nežádoucí funkci přístroje.

Změny nebo úpravy provedené na přístroji bez výslovného souhlasu výrobce mohou učinit schválení FCC a IC pro provoz tohoto přístroje neplatným.

Tato právní informace je uvedena na nálepce na zadní straně přístroje.

Protokol o schválení je umístěn na DVD-ROM dodávaném s přístrojem.

## 1.6 Bezpečnostní pokyny výrobce

## 1.6.1 Autorská práva a ochrana dat

Obsah tohoto dokumentu byl vytvořen s velkou péčí. Nicméně nepřebíráme žádné záruky za to, že jeho obsah je bezchybný, kompletní a aktuální.

Obsah a díla uvedená v tomto dokumentu podléhají autorskému právu. Příspěvky třetích stran jsou patřičně označeny. Kopírování, úprava, šíření a jakýkoli jiný typ užívání mimo rozsah povolený v rámci autorských práv je možný pouze s písemným souhlasem příslušného autora a/nebo výrobce.

Výrobce vždy dbá o zachování cizích autorských práv a snaží se využívat vlastní a veřejně přístupné zdroje.

Shromažďování osobních údajů (jako jsou jména, poštovní nebo e-mailové adresy) v dokumentech výrobce pokud možno vždy vychází z dobrovolně pokytnutých dat. V přiměřeném rozsahu je vždy možno využívat nabídky a služby bez poskytnutí jakýchkoliv osobních údajů.

Dovolujeme si Vás upozornit na skutečnost, že přenos dat prostřednictvím Internetu (např. při komunikaci e-mailem) vždy představuje bezpečnostní riziko. Tato data není možno zcela ochránit proti přístupu třetích stran.

Tímto výslovně zakazujeme používat povinně zveřejňované kontaktní údaje pro účely zasílání jakýchkoliv reklamních nebo informačních materiálů, které jsme si výslovně nevyžádali.

#### 1.6.2 Vymezení odpovědnosti

Výrobce neodpovídá za jakékoliv škody vyplývající z používání tohoto výrobku včetně, nikoli však pouze přímých, následných, vedlejších, represivních a souhrnných odškodnění.

Toto vymezení odpovědnosti neplatí v případě, že výrobce jednal úmyslně nebo s velkou nedbalostí. V případě, že jakýkoli platný zákon nepřipouští taková omezení předpokládaných záruk nebo vyloučení určitých škod, pak v případě, že pro Vás takový zákon platí, nepodléháte některým nebo všem výše uvedeným odmítnutím, vyloučením nebo omezením.

Výrobce poskytuje na všechny zakoupené výrobky záruku v souladu s platnou kupní smlouvou a Všeobecnými dodacími a obchodními podmínkami.

Výrobce si vyhrazuje právo kdykoli, jakkoli a z jakéhokoli důvodu změnit obsah své dokumentace včetně tohoto vymezení odpovědnosti bez předchozího upozornění a za případné následky těchto změn nenese jakoukoli odpovědnost.

## 1.6.3 Odpovědnost za výrobek a záruka

Uživatel odpovídá za použitelnost přístroje pro daný účel. Výrobce nepřebírá žádnou odpovědnost za následky nesprávného použití přístroje uživatelem. Záruky se nevztahují na závady způsobené nesprávnou montáží a používáním přístroje (systému). Poskytování záruk se řídí platnou kupní smlouvou a Všeobecnými dodacími a obchodními podmínkami.

## 1.6.4 Informace o dokumentaci

Je naprosto nezbytné důkladně prostudovat veškeré informace v tomto dokumentu a dodržovat platné národní normy, bezpečnostní předpisy a preventivní opatření, aby nedošlo ke zranění uživatele nebo k poškození přístroje.

Jestliže tento dokument není ve vašem rodném jazyce a máte problémy s porozuměním textu, doporučujeme vám požádat o pomoc naši nejbližší pobočku. Výrobce nepřebírá žádnou odpovědnost za škody nebo zranění způsobená v důsledku neporozumění informacím v tomto dokumentu.

Tento dokument vám má pomoci zajistit pracovní podmínky, které umožní bezpečné a efektivní využití tohoto přístroje. Dokument obsahuje rovněž speciální pokyny a opatření, na která upozorňují níže uvedené piktogramy.

## 1.6.5 Používané výstražné symboly

Bezpečnostní výstrahy jsou označeny následujícími symboly.

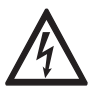

Nebezpečí!

Tato výstraha upozorňuje na bezprostřední nebezpečí při práci s elektrickým zařízením.

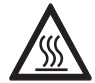

#### Nebezpečí!

Tato výstraha upozorňuje na bezprostřední nebezpečí popálení způsobeného teplem nebo horkým povrchem.

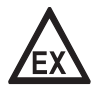

#### Nebezpečí!

Tato výstraha upozorňuje na bezprostřední nebezpečí při používání tohoto zařízení v potenciálně výbušné atmosféře.

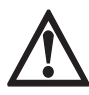

#### Nebezpečí!

Je bezpodmínečně nutné dbát uvedených výstrah. I částečné ignorování těchto výstrah může vést k vážnému ohrožení zdraví nebo života. Rovněž může dojít k závažnému poškození přístroje nebo okolních zařízení.

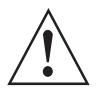

## Výstraha!

Ignorování těchto bezpečnostních výstrah, a to i částečné, představuje vážné riziko ohrožení zdraví. Rovněž může dojít k závažnému poškození přístroje nebo okolních zařízení.

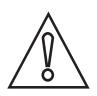

## Upozornění!

Ignorování těchto pokynů může vést k poškození přístroje nebo okolních zařízení.

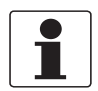

#### Informace!

Tyto pokyny obsahují důležité informace o zacházení s přístrojem.

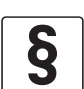

#### Právní upozornění!

Tato poznámka obsahuje informace o zákonných nařízeních a normách.

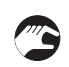

## MANIPULACE

Tento symbol označuje všechny pokyny k činnostem, které musí obsluha provádět v určeném pořadí.

## VÝSLEDEK

Tento symbol upozorňuje na všechny důležité výsledky předcházejících činností.

## 1.7 Bezpečnostní pokyny pro obsluhu

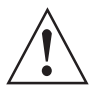

## Výstraha!

Tento přístroj mohou montovat, uvádět do provozu, obsluhovat a udržovat pouze osoby s patřičnou kvalifikací.

Tento dokument vám má pomoci zajistit pracovní podmínky, které umožní bezpečné a efektivní využití tohoto přístroje.

## 2.1 Rozsah dodávky

Informace!

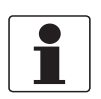

Zkontrolujte dodací (balicí) list, zda jste obdrželi kompletní dodávku dle vaší objednávky.

## Rozsah dodávky – trychtýřová anténa

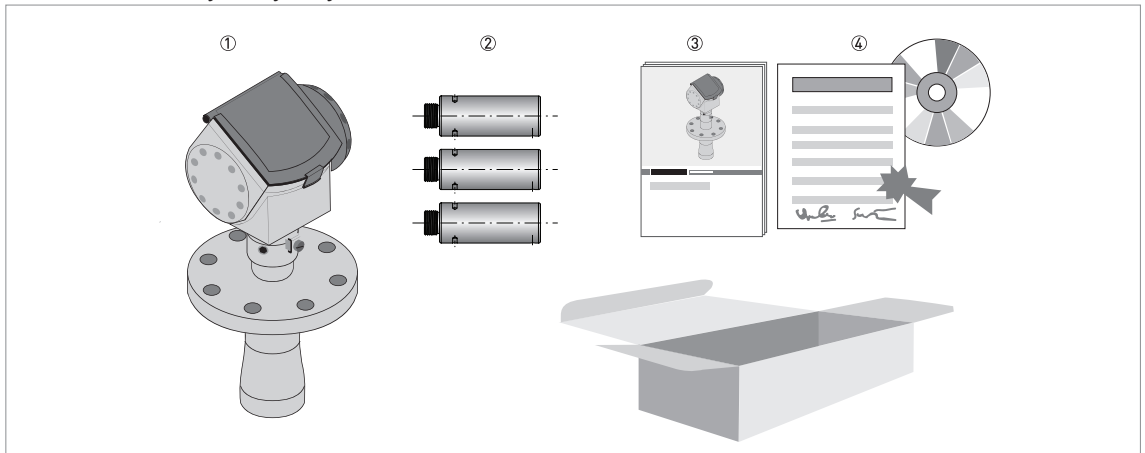

Obrázek 2-1: Rozsah dodávky - trychtýřová anténa

- ① Převodník a anténa v kompaktním provedení
- Prodloužení antény (na přání)
- ③ Stručný návod
- DVD-ROM (obsahující příručku, stručný návod, prospekt a příslušný software)

## Rozsah dodávky – Drop anténa (kapková)

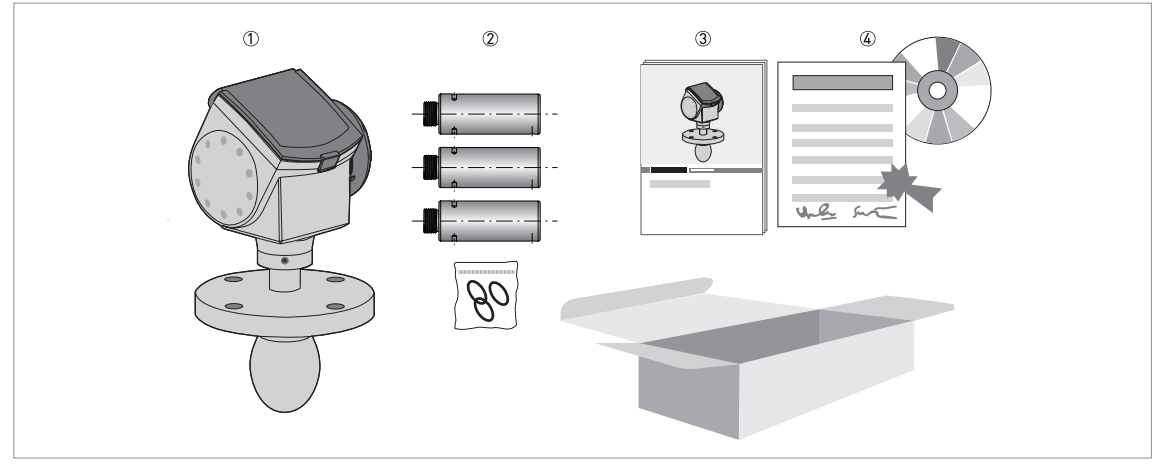

Obrázek 2-2: Rozsah dodávky – Drop anténa (kapková)

- ① Převodník a anténa v kompaktním provedení
- 2 Prodloužení antény (na přání) a O-kroužek pro každé prodloužení antény
- ③ Stručný návod
- (d) DVD-ROM (obsahující příručku, stručný návod, prospekt a příslušný software)

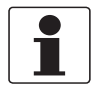

## Informace!

Speciální školení ani nástroje nejsou zapotřebí!

## 2.2 Popis přístroje

Tento přístroj je radarový hladinoměr na principu FMCW s pracovní frekvencí 24 GHz. Přístroj má 2vodičové napájení a měří bez přímého kontaktu s měřeným médiem. Tento hladinoměr je určen k měření vzdálenosti od hladiny, výšky hladiny, hmotnosti, objemu a odrazivosti granulátů a prášků.

Radarové hladinoměry využívají anténu k vysílání signálu k povrchu měřeného média. Přístroj je k dispozici s mnoha různými typy antény. Díky tomu je možno měřit prakticky libovolné médium, a to i za obtížných podmínek. Také viz *Technické údaje* na straně 86.

Přístroj je vybaven průvodcem nastavením, má kompletně zalitou elektroniku a nápovědu online.

Pro montáž, uvedení do provozu a běžný provoz přístroje není obvykle tato příručka zapotřebí.

Je-li přístroj objednán v příslušném provedení, může být certifikován pro použití v prostředí s nebezpečím výbuchu.

K dispozici jsou následující varianty výstupů:

- 1 výstup: 4...20 mA (HART)
- 2 výstupy: 4...20 mA (HART) + 4...20 mA

K dispozici jsou následující doplňky:

- Ochranný kryt proti povětrnostním vlivům z korozivzdorné oceli
- Převodník RS232 / HART<sup>®</sup> (VIATOR)
- Převodník USB / HART<sup>®</sup>
- Příruba zkosená o 2°

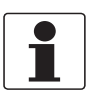

#### Informace!

Podrobnosti o doplňcích viz Seznam příslušenství na straně 119.

Popis přístroje 2

## 2.3 Vizuální kontrola

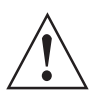

## Výstraha!

Nedotýkejte se displeje, pokud má rozbité sklo.

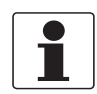

#### Informace!

Pečlivě zkontrolujte dodané zboží, zda nenese známky poškození nebo špatného zacházení. Případné poškození oznamte přepravci a nejbližší pobočce výrobce.

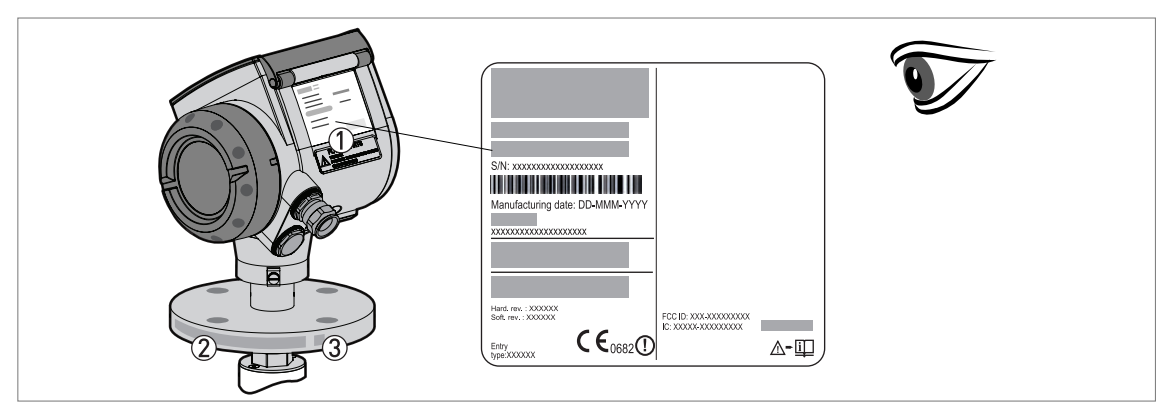

#### Obrázek 2-3: Vizuální kontrola

- ① Štítek přístroje (podrobnosti viz Štítek pro provedení do normálního prostředí (bez Ex) na straně 16)
- 2 Údaje o provozním připojení (jmenovitá světlost a tlak, označení materiálu a číslo šarže)
- ③ Údaje o těsnění viz následující obrázky

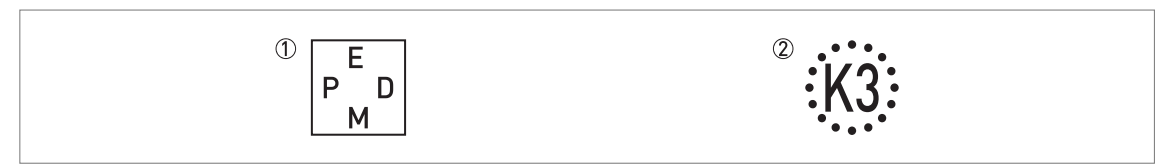

Obrázek 2-4: Symboly označující materiál dodaného těsnění (na boční straně provozního připojení)

- 1 EPDM
- ② Kalrez<sup>®</sup> 6375

Je-li přístroj dodán s těsněním z materiálu FKM/FPM, není boční strana provozního připojení označena žádnou značkou.

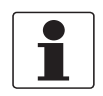

#### Informace!

Zkontrolujte údaje na štítku přístroje, zda jsou v souladu s vaší objednávkou. Zkontrolujte zejména hodnotu napájecího napětí.

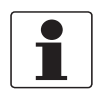

#### Informace!

Porovnejte údaje v objednávce s materiálovým označením na boční straně provozního připojení.

## 2 Popis přístroje

## 2.4 Výrobní štítky

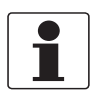

Informace!

Zkontrolujte údaje na štítku přístroje, zda jsou v souladu s vaší objednávkou. Zkontrolujte zejména hodnotu napájecího napětí.

2.4.1 Štítek pro provedení do normálního prostředí (bez Ex)

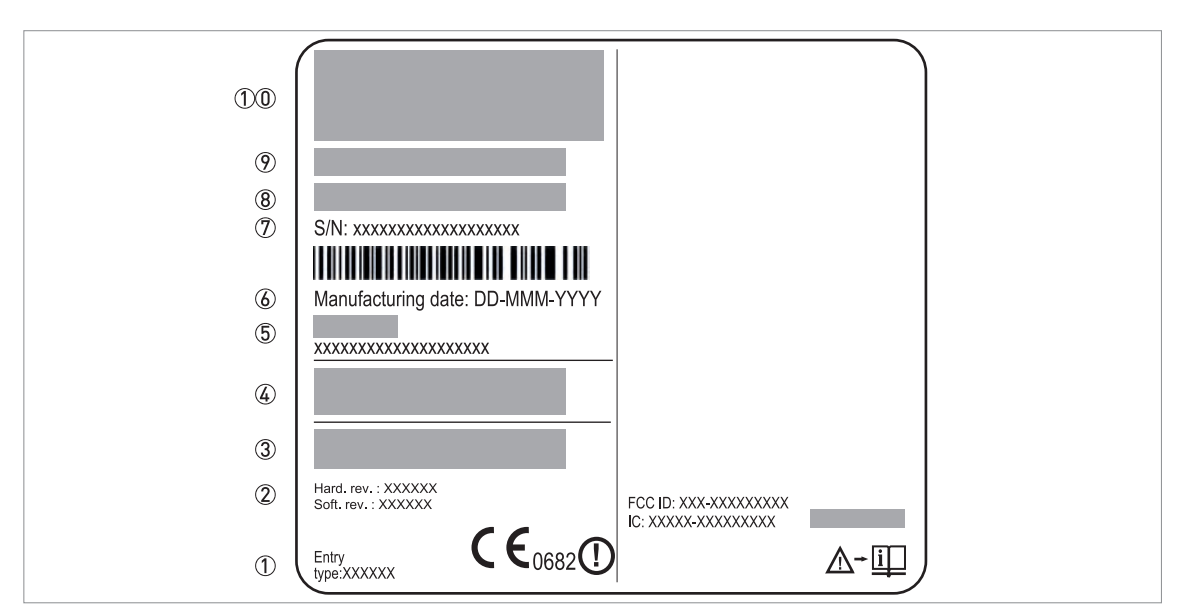

Obrázek 2-5: Štítek pro provedení do normálního prostředí (bez Ex)

- ① Šipka označující umístění závitu pro vývodku / rozměry závitu pro vývodku. Notifikovaná osoba schválení pro radiokomunikace.
- Revize hardware / revize software
- ③ Jmenovité provozní napětí. Další informace viz Přístroje do normálního prostředí (bez Ex) na straně 31.
- ④ Stupeň ochrany krytem (podle ČSN EN 60529 / IEC 60529)
- 5 Označení měřicího okruhu (tag)
- 6 Datum výroby
- ⑦ Číslo zakázky
- 8 Typový kód (definovaný v zakázce)
- Název a označení přístroje
- 10 Název a adresa výrobce

## 3.1 Poznámky k montáži

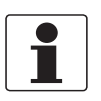

## Informace!

Pečlivě zkontrolujte dodané zboží, zda nenese známky poškození nebo špatného zacházení. Případné poškození oznamte přepravci a nejbližší pobočce výrobce.

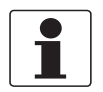

## Informace!

Zkontrolujte dodací (balicí) list, zda jste obdrželi kompletní dodávku dle vaší objednávky.

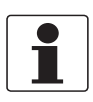

#### Informace!

Zkontrolujte údaje na štítku přístroje, zda jsou v souladu s vaší objednávkou. Zkontrolujte zejména hodnotu napájecího napětí.

## 3.2 Skladování

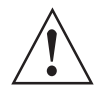

#### Výstraha!

Neskladujte hladinoměr ve svislé poloze. Může dojít k poškození antény a přístroj pak nebude fungovat správně.

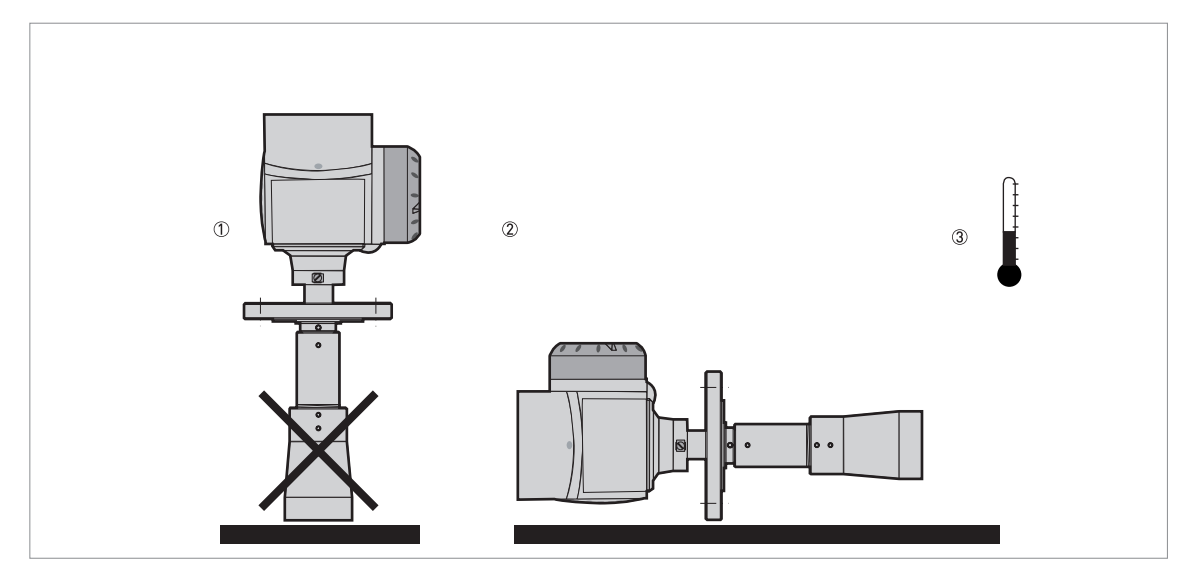

Obrázek 3-1: Podmínky pro skladování

- ① Při skladování nesmí být hladinoměr ve svislé poloze
- 2 Položte přístroj na bok. Doporučujeme hladinoměr skladovat v původním obalu.
- ③ Rozsah teplot pro skladování: -40...+85°C / -40...+185°F
- Skladujte přístroj na suchém místě chráněném před prachem.
- Chraňte převodník před přímým slunečním zářením.
- Skladujte přístroj pouze v původním obalu.

## 3 Montáž

## 3.3 Přeprava

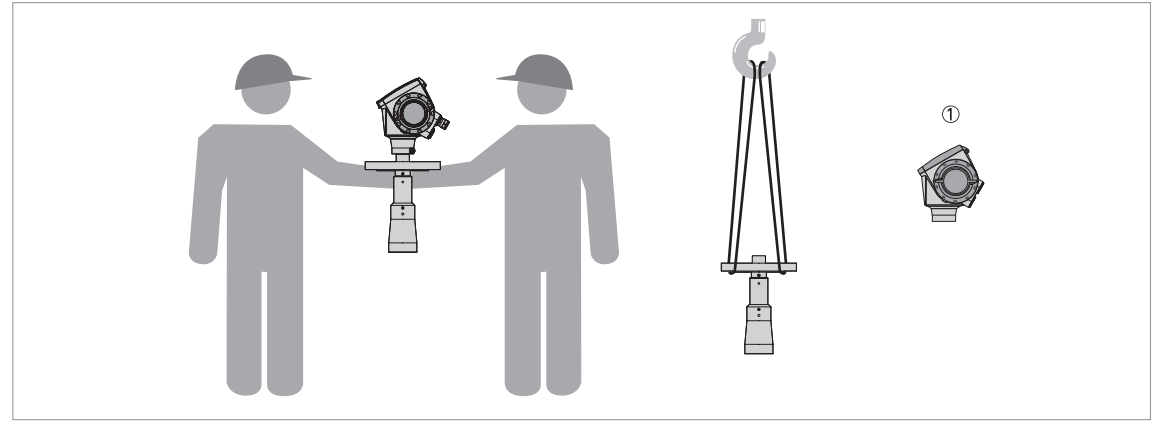

Obrázek 3-2: Doporučení pro přenášení hladinoměru ① Před přemístěním přístroje pomocí jeřábu nejprve demontujte převodník.

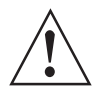

## Výstraha!

Zvedejte a přenášejte přístroj opatrně, aby nedošlo k poškození antény.

## 3.4 Požadavky na instalaci

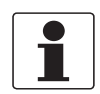

## Informace!

Dodržujte následující pokyny, aby byla instalace přístroje správně provedena.

- Ujistěte se, že je v místě montáže dostatek prostoru pro její provedení.
- Chraňte převodník před přímým slunečním zářením. V případě potřeby použijte ochranný kryt proti povětrnostním vlivům.
- Na převodník nesmí působit silné vibrace. Hladinoměry jsou testovány na úroveň vibrací a vyhovují EN 50178 a IEC 60068-2-6.

## 3.5 Jak připravit silo před montáží hladinoměru

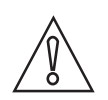

Upozornění! Dodržujte, prosím, následující pokyny, vyhnete se tak problémům se správnou funkcí přístroje.

## 3.5.1 Rozsahy tlaků a teplot

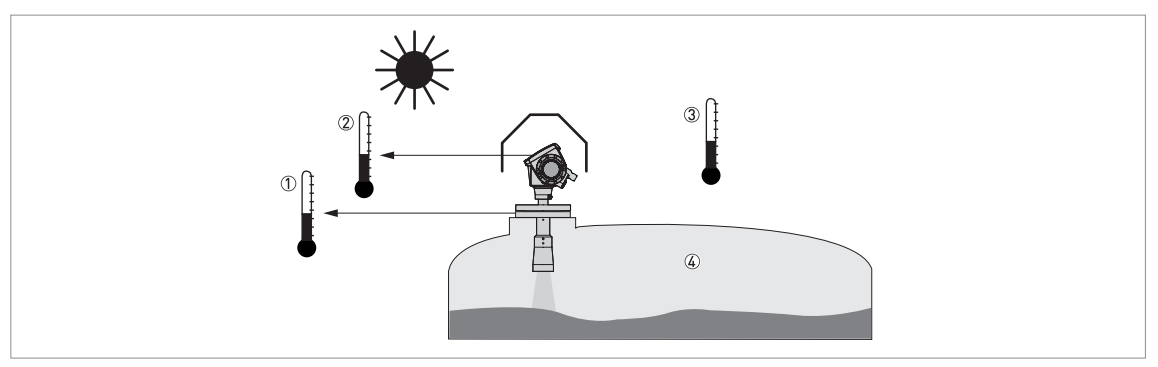

Obrázek 3-3: Rozsahy tlaků a teplot

- ① Teplota na přírubě
- Těsnění FKM/FPM: -40...+200°C / -40...+390°F; těsnění Kalrez<sup>®</sup> 6375: -20...+200°C / -4...+390°F; Těsnění z EPDM: -50...+150°C / -58...+300°F
  Závisí na typu antény. Viz následující tabulka. Přístroje v Ex-provedení: viz doplněk montážního a provozního předpisu
  Teplota prostředí pro provoz displeje -20...+60°C / -4...+140°F
  Je-li teplota prostředí mimo tyto meze, displej se automaticky vypne
  Teplota prostředí
- Přístroje do normálního prostředí (bez Ex): -40...+80°C / -40...+175°F Přístroje v Ex-provedení: viz doplněk montážního a provozního předpisu Provozní tlak
  - Závisí na typu antény. Viz následující tabulka.

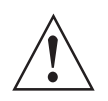

## Výstraha!

Rozsah provozních teplot v místě provozního připojení hladinoměru musí být v souladu s povoleným rozsahem teplot pro materiál těsnění. Provozní tlak závisí na použitém provozním připojení a na teplotě v místě provozního připojení.

| Typ antény                            | Maximální teplota<br>u provozního připojení |      | Maximální <sub>l</sub> | provozní tlak |
|---------------------------------------|---------------------------------------------|------|------------------------|---------------|
|                                       | [°C]                                        | [°F] | [barg]                 | [psig]        |
| Drop z PP                             | +100                                        | +210 | 16                     | 232           |
| Drop z PTFE                           | +150                                        | +300 | 40                     | 580           |
| Trychtýřová / Trychtýřová z<br>plechu | +200                                        | +390 | 40                     | 580           |

## 3 Montáž

## 3.5.2 Doporučená poloha při montáži

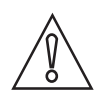

Upozornění! Pro zajištění správné funkce přístroje je nutno dodržovat následující doporučení.

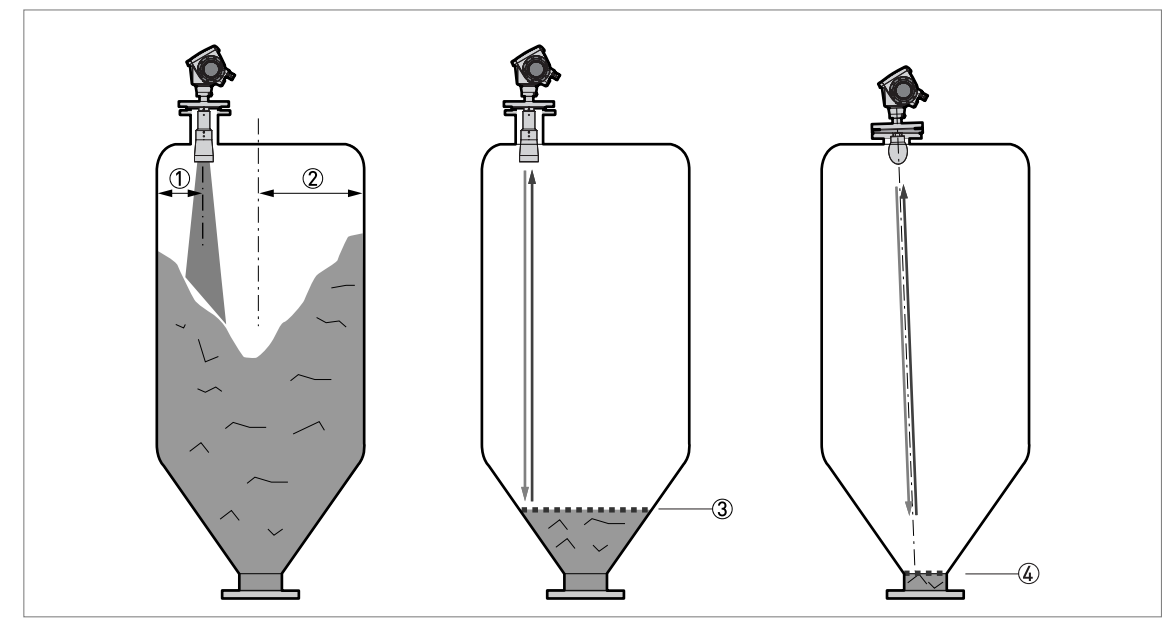

Obrázek 3-4: Doporučené umístění hrdla pro sypké látky

- ① Vzdálenost provozního připojení od stěny sila, r/2 (pro trychtýřové antény DN80, DN100, DN150 nebo DN200 a Drop antény DN80 nebo DN150)
- 2 Poloměr sila, r
- 3 Minimální měřená výška hladiny pro přístroje bez příruby z PP zkosené o 2°
- (4) Minimální měřená výška hladiny pro přístroje s přírubou z PP zkosenou o 2°

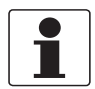

#### Informace!

Pokud je to možné, neumísťujte hrdlo do středu (osy) sila.

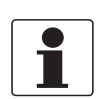

#### Informace!

Je-li nutno měřit až ke dnu sila, jsou pro všechny typy antén k dispozici příruby zkosené o 2°. Podrobnosti viz Doporučení pro montáž při měření sypkých látek na straně 21.

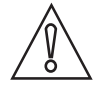

#### Upozornění!

Přístroj nesmí být umístěn v blízkosti vstupu média. Jestliže se médium přiváděné do sila bude dotýkat antény, přístroj nebude měřit správně. V případě, že se silo plní měřeným médiem až po anténu, přístroj rovněž nebude měřit správně.

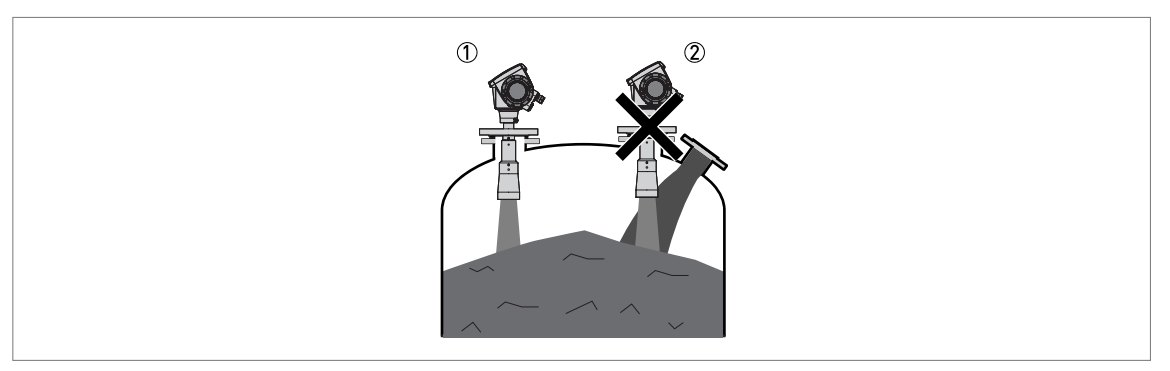

Obrázek 3-5: Vstup média

- ① Přístroj je umístěn správně
- 2 Přístroj je umístěn příliš blízko vstupu média

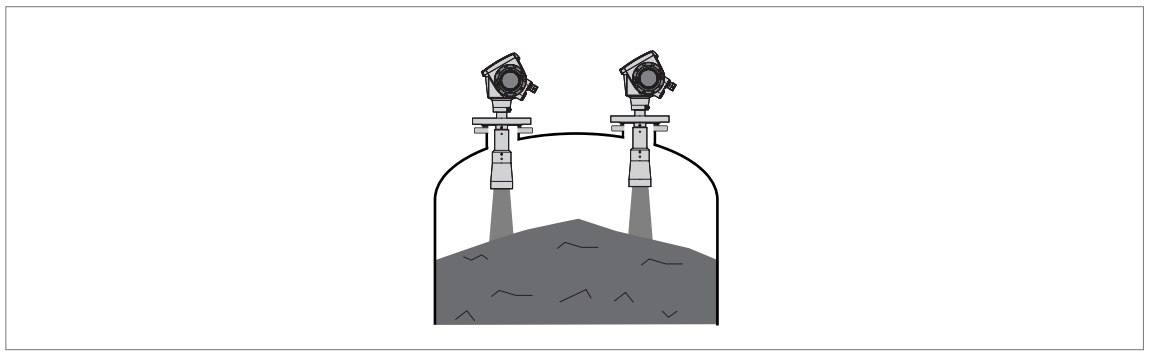

Obrázek 3-6: V sile může být umístěn více než 1 radarový hladinoměr na principu FMCW.

V sile může být umístěn více než 1 radarový hladinoměr na principu FMCW.

## 3.6 Doporučení pro montáž při měření sypkých látek

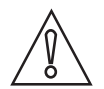

#### Upozornění!

Není vhodné instalovat hladinoměr nad objekty vnitřní zástavby v sile (žebříky, vzpěry atd.). Tyto objekty mohou způsobit falešné odrazy signálu. Falešné odrazy pak narušují správnou funkci hladinoměru.

Pokud se takovému nevhodnému umístění nelze vyhnout, proveď te záznam prázdného spektra.

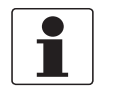

#### Informace!

Doporučujeme provést nastavení přístroje na prázdném sile.

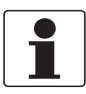

#### Informace!

Optimální funkce hladinoměru je dosaženo v případě, že anténa vyčnívá dovnitř sila. Viz následující obrázek.

## 3 Montáž I

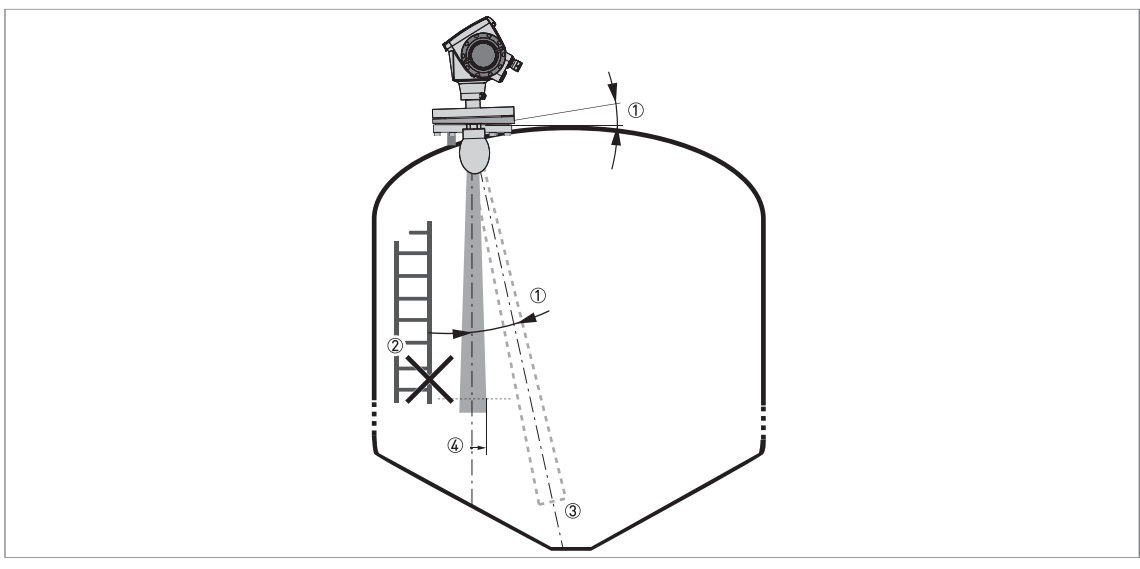

Obrázek 3-7: Základní doporučení pro montáž

- ① Hladinoměr může pokračovat v měření až ke dnu sila, pokud přístroj nakloníte podle obrázku (pro všechny antény je rovněž k dispozici příruba zkosená o 2°)
- ② Je-li v dráze signálu vysílaného radarem příliš mnoho překážek (vnitřní zástavby), doporučujeme provést záznam prázdného spektra. Podrobnosti viz Jak vytvořit filtr k odstranění rušivých signálů na straně 65.
- ③ Sila s kónickým dnem. Podrobnosti o nastavení přístroje viz Jak správně měřit v silech s klenutým nebo kuželovitým dnem na straně 66.
- Úhel vyzařování (trychtýřová anténa DN80): přírůstek 90 mm/m nebo 1,1"/ft (5°)
   Úhel vyzařování (trychtýřová anténa DN100 nebo Drop anténa DN80): přírůstek 70 mm/m nebo 0,83"/ft (4°)
   Úhel vyzařování (trychtýřová anténa DN150): přírůstek 52,5 mm/m nebo 0,63"/ft (3°)
   Úhel vyzařování (Drop anténa DN150 nebo trychtýřová anténa DN200): přírůstek 35 mm/m nebo 0,42"/ft (2°)

## 3.7 Jak namontovat hladinoměr na silo

3.7.1 Jak namontovat hladinoměr s přírubovým připojením

Potřebné vybavení:

- Přístroj
- Těsnění (není součástí dodávky)
- Matice a šrouby (nejsou součástí dodávky)
- Klíč (není součástí dodávky)

## Požadavky na připojení přírubou

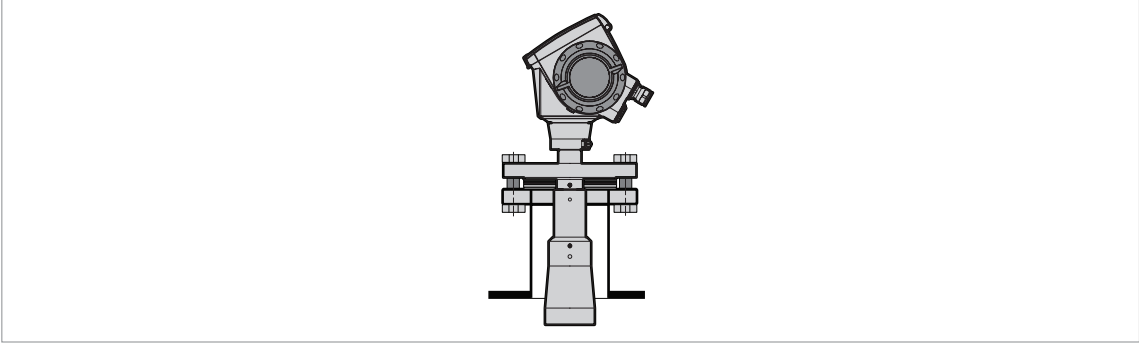

Obrázek 3-8: Přírubové připojení

Je-li anténa menší než provozní připojení:

- Ujistěte se, že příruba na hrdle je vodorovná.
- Ujistěte se, že použitá těsnění vyhovují rozměrům příruby a zamýšlenému použití hladinoměru.
- Správně vystřeďte těsnění na těsnicí ploše příruby hrdla.
- Zasuňte opatrně anténu do sila.
- Utáhněte šrouby na přírubě.
- Při utahování šroubů dodržujte příslušné normy a nařízení pro krouticí momenty.

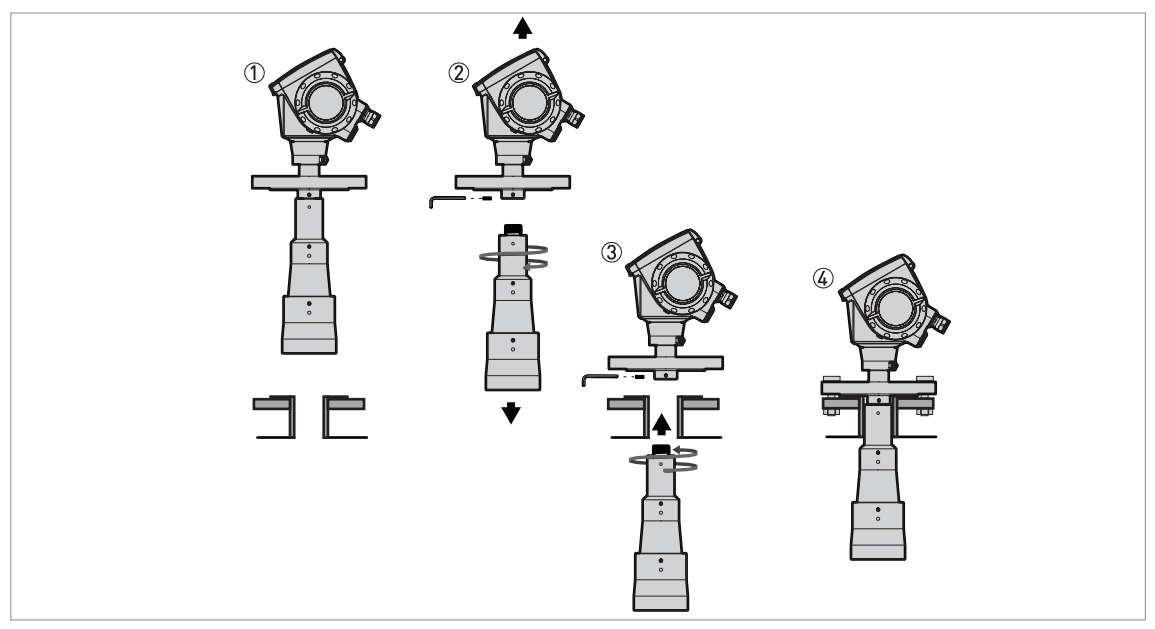

Obrázek 3-9: Jak namontovat přístroj, je-li anténa větší než provozní připojení

#### Potřebné vybavení:

Klíč s vnějším šestihranem 3 mm (není součástí dodávky)

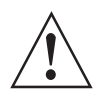

## Výstraha!

Při montáži antény ve stísněném prostoru se ujistěte, že je v něm dostatečné proudění vzduchu. Dbejte na to, aby Vás osoba, která není uvnitř sila, stále slyšela..

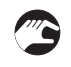

Je-li anténa větší než provozní připojení:

- Ujistěte se, že příruba na hrdle je vodorovná.
- Odšroubujte pojistný šroub antény, umístěný pod přírubou.
- Demontujte anténu z přístroje.
- Správně vystřeď te těsnění na těsnicí ploše příruby hrdla.
- Přiložte opatrně přírubu hladinoměru k přírubě na sile. Prozatím ji k silu nepřipojujte.
- Připevněte z vnitřní strany nádrže anténu k hladinoměru. Pak pokračujte v montáži zvenčí.
- Nadzvedněte trochu hladinoměr. Vložte zpět pojistný šroub antény. Utáhněte pojistný šroub antény.
- Přiložte opatrně přírubu hladinoměru k přírubě na sile. Utáhněte šrouby na přírubě.

## 3 Montáž

## 3.7.2 Jak namontovat hladinoměr se závitovým připojením

Potřebné vybavení:

- Přístroj
- Těsnění pro připojení G 11/2 (není součástí dodávky)
- Klíč 50 mm / 2" (není součástí dodávky)

Požadavky na závitové připojení

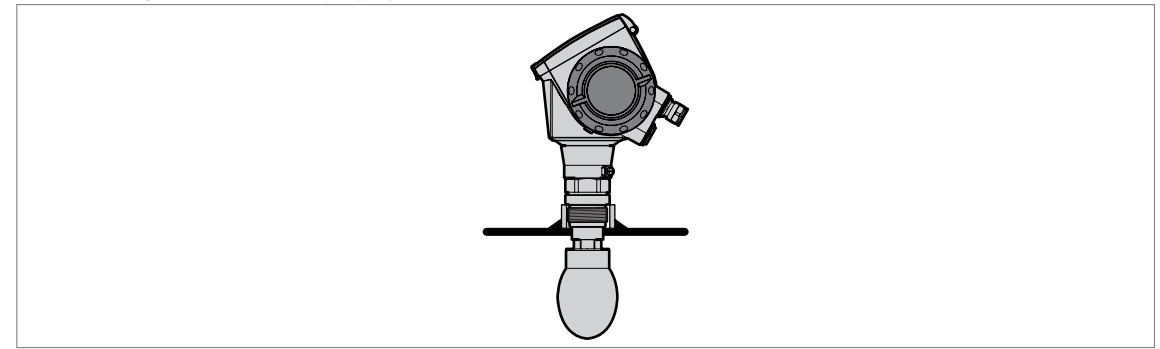

Obrázek 3-10: Závitové připojení

- Je-li anténa menší než provozní připojení:
  - Ujistěte se, že provozní připojení sila je ve vodorovné poloze.
  - Ujistěte se, že použitá těsnění vyhovují rozměrům provozního připojení a zamýšlenému použití hladinoměru.
- Vystřeďte správně těsnění.
- Zasuňte opatrně anténu do sila.
- Zašroubujte závit provozního připojení hladinoměru do nátrubku.
- Utáhněte připojení.
- Při utahování připojení dodržujte příslušné normy a nařízení pro krouticí momenty.

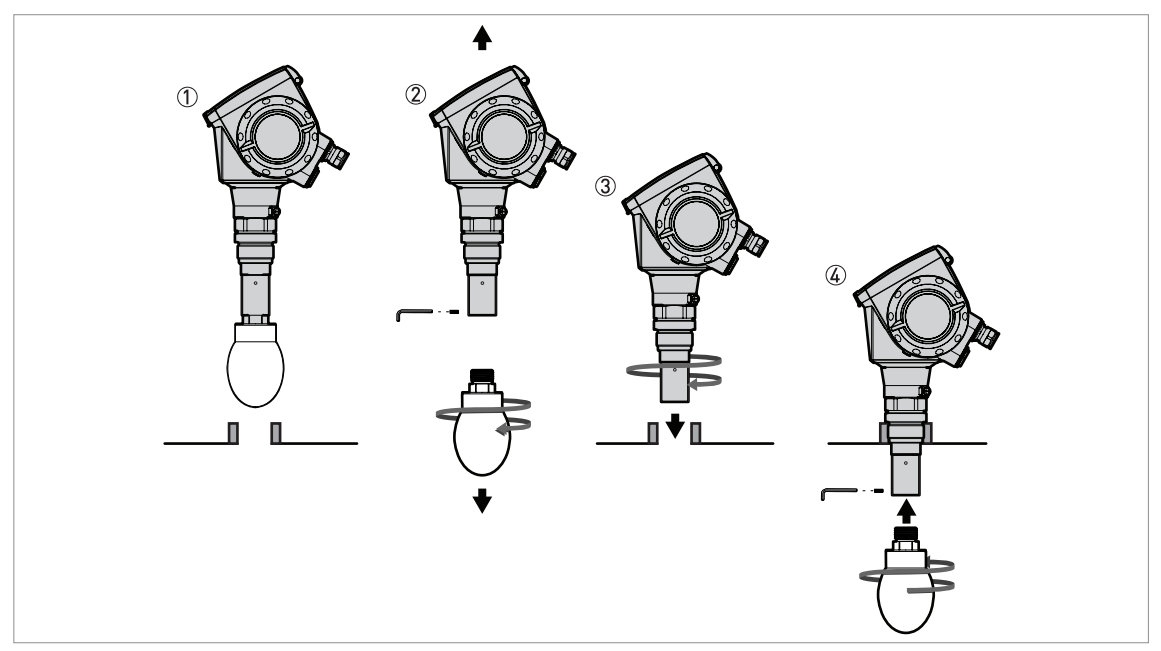

Obrázek 3-11: Jak namontovat přístroj, je-li anténa větší než provozní připojení

Potřebné vybavení:

Klíč s vnějším šestihranem 3 mm (není součástí dodávky)

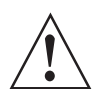

#### Výstraha!

Při montáži antény ve stísněném prostoru se ujistěte, že je v něm dostatečné proudění vzduchu. Dbejte na to, aby Vás osoba, která není uvnitř sila, stále slyšela..

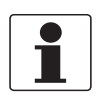

## Informace!

Je-li anténa větší než provozní připojení přístroje, doporučujeme použít prodloužení antény. Jinak by se mohlo stát, že v místě montáže nebude dostatek prostoru pro utažení pojistného šroubu antény.

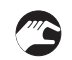

## Je-li anténa větší než provozní připojení:

- Ujistěte se, že provozní připojení sila je ve vodorovné poloze.
- Odšroubujte pojistný šroub antény z prodloužení antény.
- Demontujte anténu z prodloužení.
- Vystřeďte správně těsnění.
- Přiložte opatrně hladinoměr k provoznímu připojení na sile. Prozatím provozní připojení k silu nepřipojujte.
- Připevněte anténu k prodloužení z vnitřní strany sila.
- Pak pokračujte v montáži zvenčí. Nadzvedněte trochu hladinoměr.
- Připevněte pojistný šroub antény k prodloužení. Utáhněte pojistný šroub antény.
- Otočením matice na provozním připojení hladinoměru připevněte hladinoměr k silu. Utáhněte připojení.

Je-li provozní připojení přístroje menší než provozní připojení na sile:

- Ujistěte se, že provozní připojení sila je ve vodorovné poloze.
- Přizpůsobení provozního připojení hladinoměru zajistěte pomocí plechu s otvorem nebo jiným vhodným způsobem.
- Vystřeďte správně těsnění.
- Zasuňte opatrně anténu do sila.
- Zašroubujte závit provozního připojení hladinoměru do připraveného plechu s otvorem.
- Utáhněte připojení.

## 3.7.3 Jak připevnit prodloužení antény

## Trychtýřová anténa - prodloužení antény

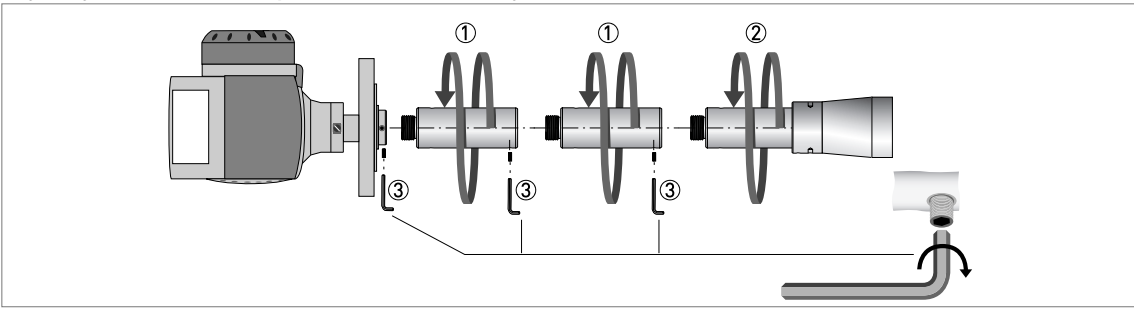

Obrázek 3-12: Trychtýřová anténa - jak připojit prodloužení antény

Potřebné vybavení:

- Klíč s vnějším šestihranem 3 mm (není součástí dodávky)
- Připevněte prodloužení antény ① pod přírubu.
- Připevněte anténu 2.
- Ujistěte se, že do sebe prodloužení antény správně zapadají.
- K utažení pojistných šroubů ③ použijte klíč s vnějším šestihranem 3 mm.
- Použijete-li více prodloužení antény než bylo původně objednáno, nezapomeňte změnit hodnotu prodloužení antény v režimu Supervisor (Nastavení). Přejděte do menu Supervisor > Advanced setup > Installation > Antenna Extension.
- Nastavení proveďte pomocí displeje a tlačítek nebo komunikace HART<sup>®</sup> (PACTware<sup>™</sup>). Prodloužení antény = délka prodloužení × počet prodloužení.
- Jestliže jste změnili hodnotu prodloužení antény v režimu Supervisor, musíte rovněž změnit hodnotu mrtvé vzdálenosti. Přejděte na menu Supervisor > Advanced setup > Installation > Blocking Distance.
- Nastavení proveďte pomocí displeje a tlačítek nebo komunikace HART<sup>®</sup> (PACTware<sup>™</sup>). Minimální mrtvá vzdálenost = délka antény + (délka prodloužení antény × počet prodloužení) + 0,3 m / 12<sup>°</sup>.

## Drop anténa - prodloužení antény

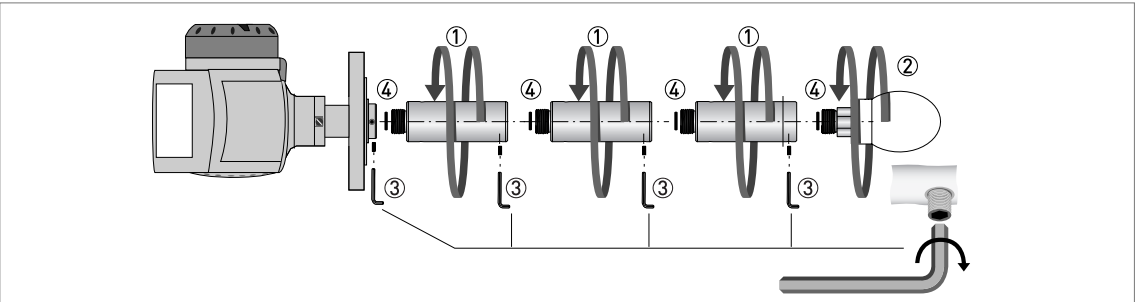

Obrázek 3-13: Drop anténa - jak připojit prodloužení antény

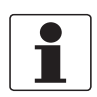

#### Informace!

**Drop anténa:** Prodloužení antény mohou být připojena pouze k přírubám bez ochranného povlaku z PTFE/PP

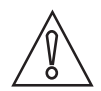

#### Upozornění!

**Drop anténa:** K hladinoměru s Drop anténou lze připojit nejvýše 5 prodloužení antény. Pokud použijete více než 5 prodloužení antény, přístroj nebude správně měřit. Ujistěte se, že jste do drážky v horní ploše každého prodloužení antény vložili O-kroužek **(**).

Potřebné vybavení (není součástí dodávky):

- Kloubový čepový klíč 200 Nm (pro hlavice H30) pro montáž Drop antény
- Klíč s vnějším šestihranem 3 mm.
- Vyjměte O-kroužky z plastového sáčku dodaného spolu s přístrojem. Vložte O-kroužek ④ do drážky v horní ploše každého prodloužení antény.
  - Připevněte prodloužení antény ① pod přírubu.
  - Připevněte anténu ②. Utáhněte anténu pomocí kloubového čepového klíče krouticím momentem 200 Nm ±10 Nm.

- Ujistěte se, že do sebe prodloužení antény správně zapadají.
- K utažení pojistných šroubů ③ použijte klíč s vnějším šestihranem 3 mm.
- Použijete-li více prodloužení antény než bylo původně objednáno, nezapomeňte změnit hodnotu prodloužení antény v režimu Supervisor (Nastavení). Přejděte do menu Supervisor > Advanced setup > Installation > Antenna Extension.
- Nastavení proveďte pomocí displeje a tlačítek nebo komunikace HART<sup>®</sup> (PACTware<sup>™</sup>). Prodloužení antény = délka prodloužení × počet prodloužení.
- Jestliže jste změnili hodnotu prodloužení antény v režimu Supervisor, musíte rovněž změnit hodnotu mrtvé vzdálenosti. Přejděte na menu Supervisor > Advanced setup > Installation > Blocking Distance.
- Nastavení proveďte pomocí displeje a tlačítek nebo komunikace HART<sup>®</sup> (PACTware<sup>™</sup>). Minimální mrtvá vzdálenost = délka antény + (délka prodloužení antény × počet prodloužení) + 0,3 m / 12<sup>°</sup>.

## 3.7.4 Jak natočit nebo demontovat převodník signálu

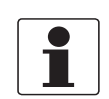

## Informace!

Převodník lze natáčet v rozsahu 360°. Převodník je možno demontovat z provozního připojení i za provozu.

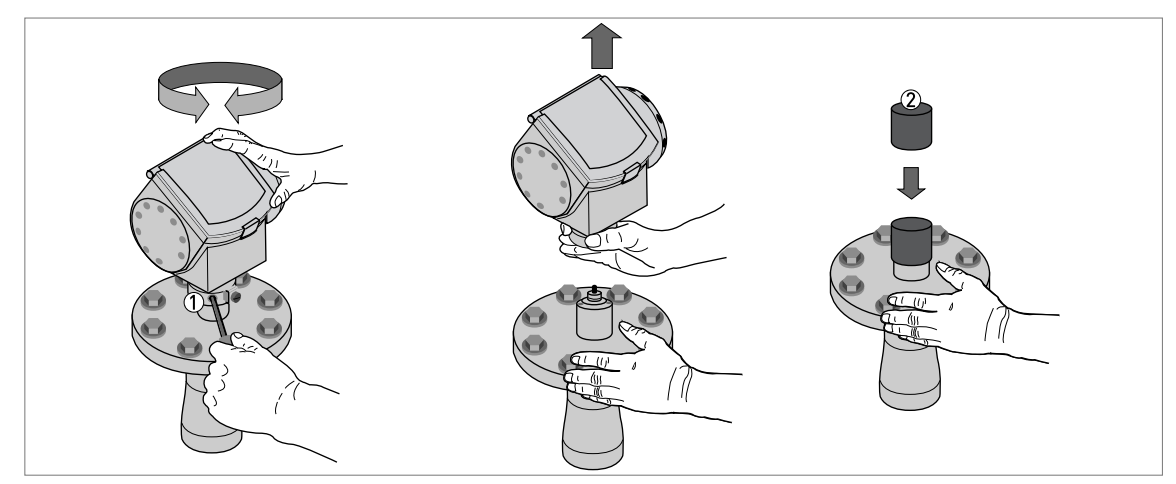

Obrázek 3-14: Jak natočit nebo demontovat převodník signálu

- ① Nástroj: klíč s vnějším šestihranem 5 mm (není součástí dodávky)
- 2 Ochranný kryt ústí vlnovodu nad provozním připojením (není součástí dodávky)

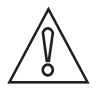

#### Upozornění!

Pokud sejmete pouzdro převodníku, zakryjte ústí vlnovodu nad provozním připojením ochranným krytem.

Je-li kryt převodníku nasazen na provozním připojení, musí být pojistný šroub utažen.

## 3 Montáž

3.7.5 Jak k přístroji připevnit ochranný kryt proti povětrnostním vlivům

Potřebné vybavení:

- Přístroj
- Ochranný kryt proti povětrnostním vlivům (dodáván na přání)
- Klíč 10 mm (není součástí dodávky)

Celkové rozměry ochranného krytu proti povětrnostním vlivům jsou na straně 95.

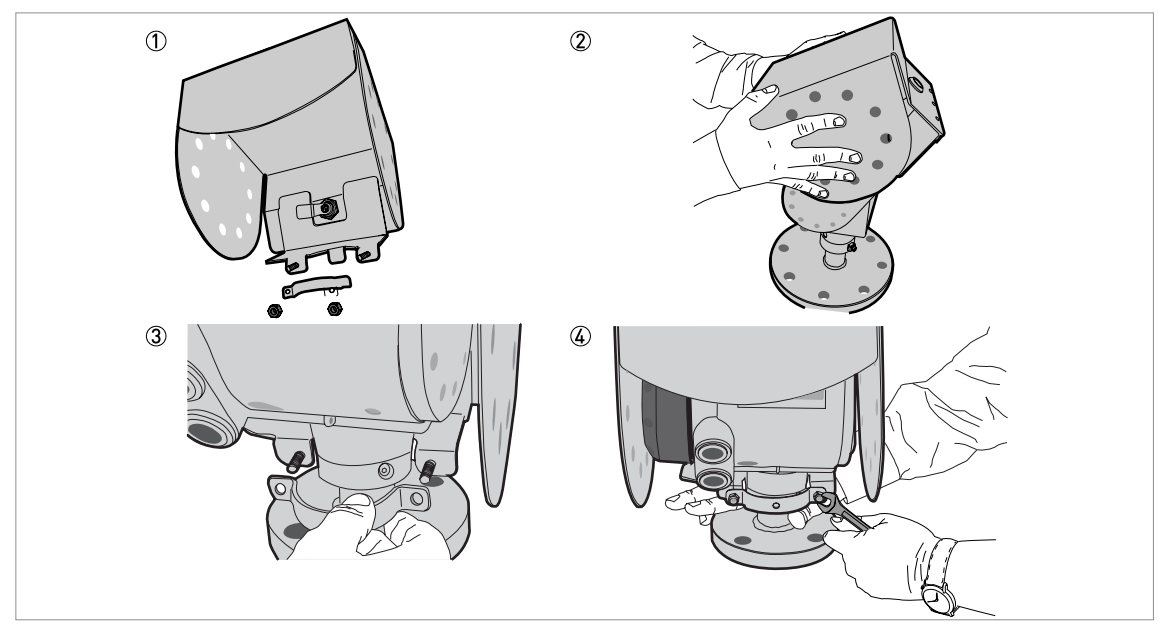

Obrázek 3-15: Montáž ochranného krytu proti povětrnostním vlivům

- Povolte matice na objímce ochranného krytu proti povětrnostním vlivům.
- Sejměte objímku.
- Nasuňte ochranný kryt na převodník hladinoměru.
- Otočte ochranný kryt tak, aby zajišťovací šroub směřoval dopředu.
- Připevněte objímku.
- Přiklopte ochranný kryt k převodníku.
- Přidržte ochranný kryt ve správné poloze a utáhněte matice na objímce.

## 3.7.6 Jak otevřít ochranný kryt proti povětrnostním vlivům

Potřebné vybavení:

- Ochranný kryt připevněný k přístroji
- Velký šroubovák pro šrouby s drážkou (není součástí dodávky)

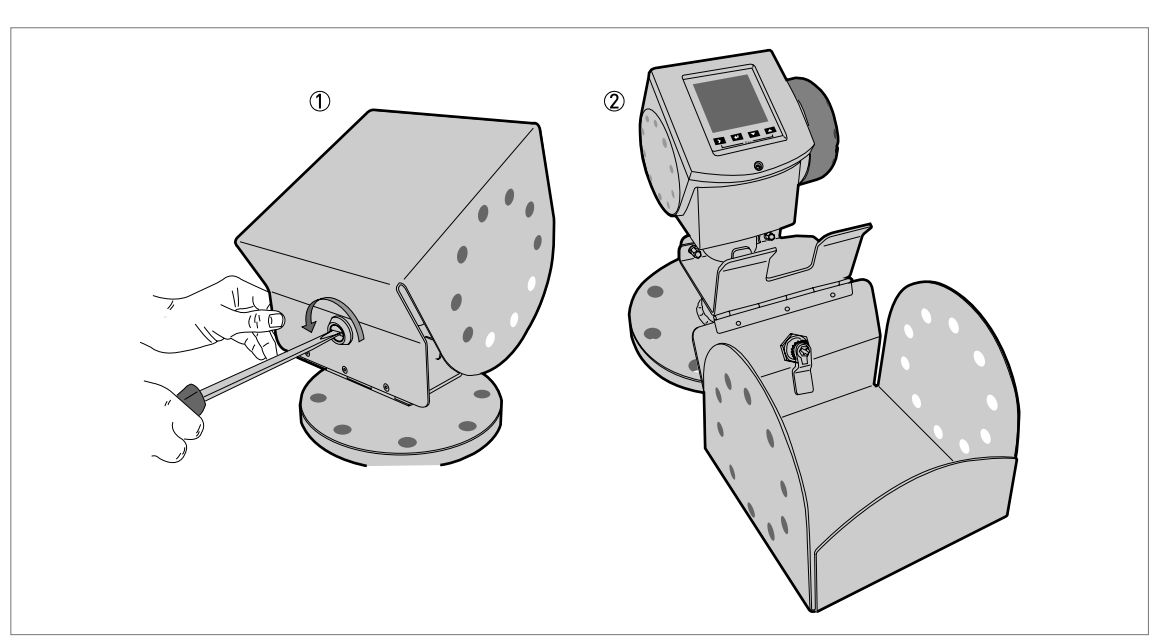

Obrázek 3-16: Jak otevřít ochranný kryt proti povětrnostním vlivům

① Ochranný kryt je zavřený.

2 Ochranný kryt je otevřený. Minimální potřebná vzdálenost před hladinoměrem je 300 mm / 12".

- Zajišťovací šroub se nachází v přední části ochranného krytu. Otočte jím šroubovákem proti směru hodinových ručiček.
- Vytáhněte horní část ochranného krytu směrem nahoru a dopředu.
- Ochranný kryt se otevře.

## 4.1 Bezpečnostní pokyny

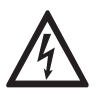

## Nebezpečí!

Veškeré práce na elektrickém připojení mohou být prováděny pouze při vypnutém napájení. Věnujte pozornost údajům o napájecím napětí na štítku přístroje!

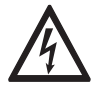

Nebezpečí! Dodržujte národní předpisy pro elektrické instalace!

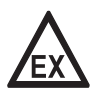

#### Nebezpečí!

Pro přístroje určené do prostředí s nebezpečím výbuchu platí doplňkové bezpečnostní pokyny; prostudujte laskavě speciální dokumentaci označenou Ex.

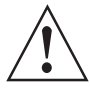

## Výstraha!

Bezpodmínečně dodržujte místní předpisy týkající se bezpečnosti a ochrany zdraví. Veškeré práce s elektrickými součástmi měřicích přístrojů mohou provádět pouze pracovníci s patřičnou kvalifikací.

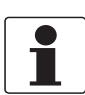

#### Informace!

Zkontrolujte údaje na štítku přístroje, zda jsou v souladu s vaší objednávkou. Zkontrolujte zejména hodnotu napájecího napětí.

## 4.2 Elektrické připojení: výstupy 1 a 2

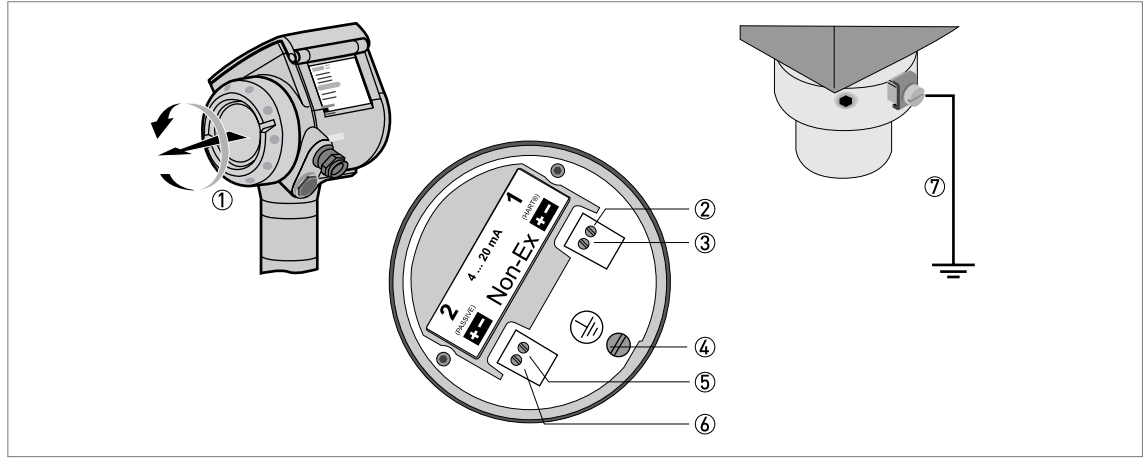

Obrázek 4-1: Elektrické připojení

- ① Víčko komory svorkovnice
- ② Výstup 1: proudový výstup -
- ③ Výstup 1: proudový výstup +
- ④ Zemnicí svorka ve svorkovnici převodníku
- (5) Výstup 2: proudový výstup (dodáván na přání)
- 6 Výstup 2: proudový výstup + (dodáván na přání)
- OZemnicí svorka mezi provozním připojením a převodníkem

Výstup 1 slouží k napájení přístroje a používá se pro komunikaci HART<sup>®</sup>. Je-li přístroj vybaven i druhým proudovým výstupem (na přání), je nutno výstup 2 napájet ze samostatného zdroje.

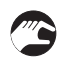

## Postup:

- Sejměte kryt komory svorkovnice ①.
- Připojte vodiče k přístroji. Dodržujte národní normy pro elektrické instalace.
- Dodržujte správnou polaritu připojení.
- Připojte uzemnění ke svorce ④ nebo ⑦. Obě svorky mají ekvivalentní funkci.

## 4.2.1 Přístroje do normálního prostředí (bez Ex)

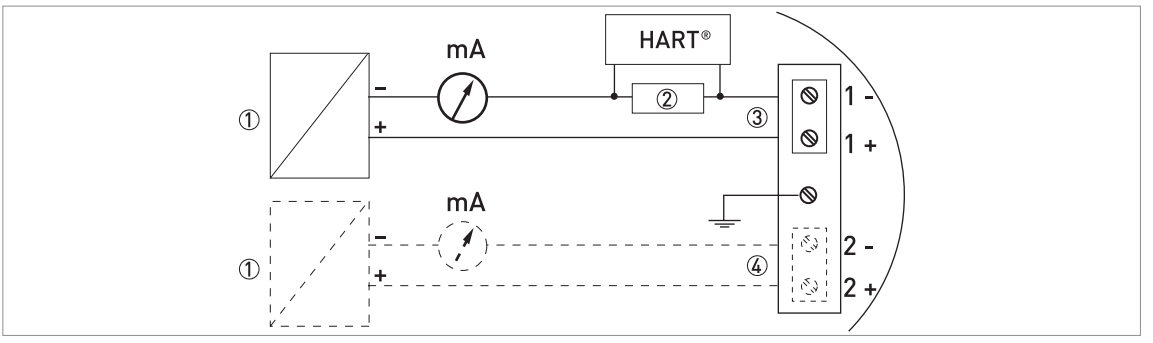

Obrázek 4-2: Elektrické připojení pro přístroje do normálního prostředí

- 1 Napájecí napětí
- 2 Rezistor pro komunikaci HART®
- ③ Výstup 1: 14...30 Vss pro výstupní proud 22 mA na svorkách
- ④ Výstup 2: 10...30 Vss pro výstupní proud 22 mA na svorkách

## 4.2.2 Přístroje do prostředí s nebezpečím výbuchu

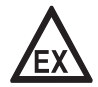

## Nebezpečí!

Elektrické parametry pro provoz přístrojů v prostředí s nebezpečím výbuchu viz příslušné certifikáty a doplňkové návody (ATEX, IECEx, FM, CSA atd.). Tuto dokumentaci najdete na DVD-ROM přiloženém k přístroji nebo ji lze zdarma zkopírovat z našich internetových stránek (Download Center).

## 4.3 Krytí

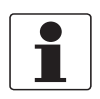

#### Informace!

Tento přístroj splňuje všechny požadavky na krytí IP 66/67. Rovněž splňuje všechny požadavky pro NEMA typ 4X (kryt převodníku) a typ 6P (anténa).

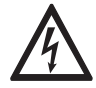

Nebezpečí!

Ujistěte se, že je kabelová vývodka vodotěsná.

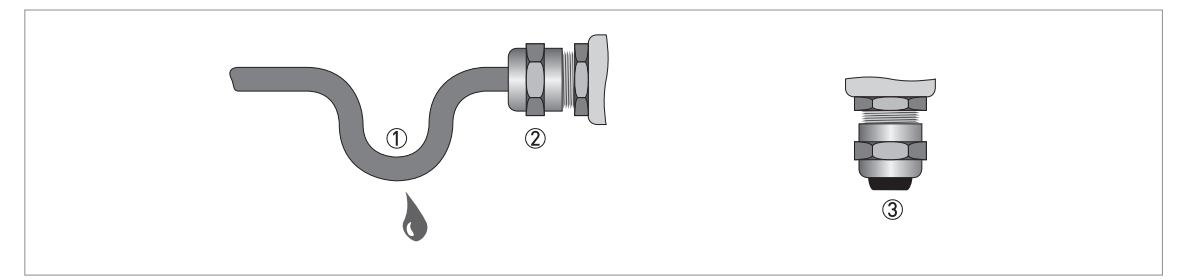

Obrázek 4-3: Jak zajistit, aby elektrická instalace byla v souladu se stupněm krytí IP67

- Ujistěte se, že těsnění nejsou poškozená.
- Ujistěte se, že elektrické kabely nejsou poškozené.
- Ujistěte se, že použité elektrické kabely jsou v souladu s příslušnými národními normami pro elektrické instalace.
- Kabely by měly před přístrojem tvořit smyčku ①, aby voda nemohla stékat do vývodek.
- Utáhněte řádně vývodky 2.
- Nepoužité otvory uzavřete vhodnými záslepkami ③.

## 4.4 Sítě

## 4.4.1 Základní informace

Přístroj využívá komunikační protokol HART®. Tento protokol je v souladu se standardem HART® Communication Foundation. Přístroj může být zapojen v systému point-to-point. Může mít rovněž adresu od 1 do 15 v síti multi-drop.

Výstup hladinoměru je při dodávce nastaven na komunikaci poit-to-point. Změna režimu komunikace z **point-to-point** na **multi-drop** viz *Konfigurace pro sítě* na straně 60.

## 4.4.2 Zapojení point-to-point

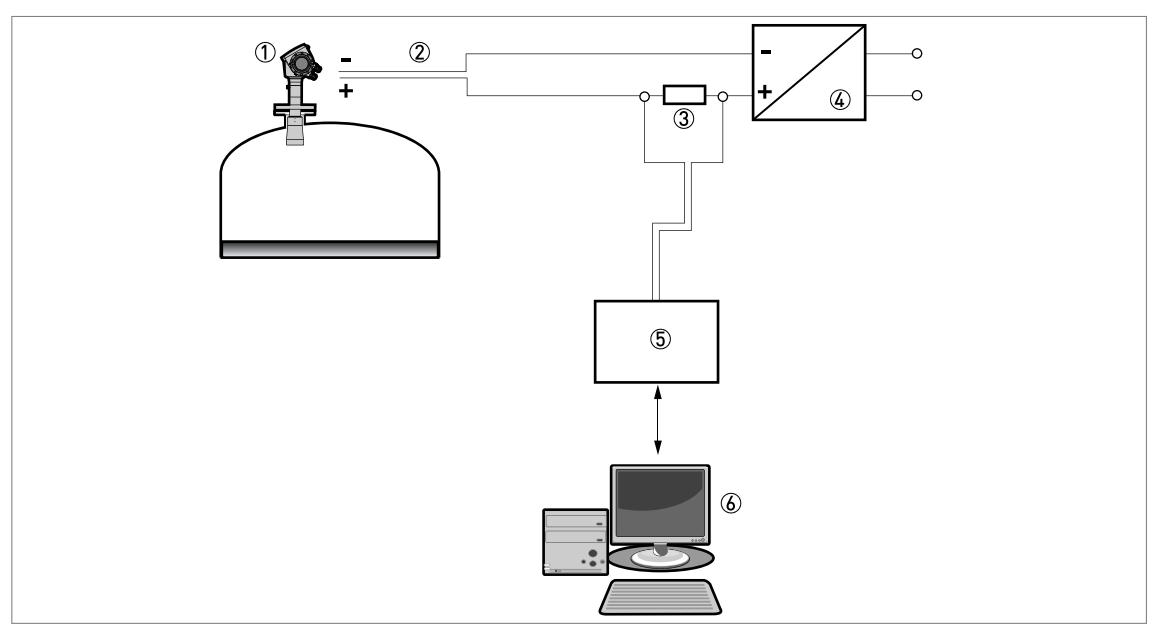

Obrázek 4-4: Zapojení point-to-point (bez Ex)

- ① Adresa zařízení (0 pro zapojení point-to-point)
- ② 4...20 mA + HART®
- ③ Rezistor pro komunikaci HART®
- ④ Napájecí napětí
- 5 Převodník HART®
- 6 Komunikační software HART®

## 4.4.3 Sítě multi-drop

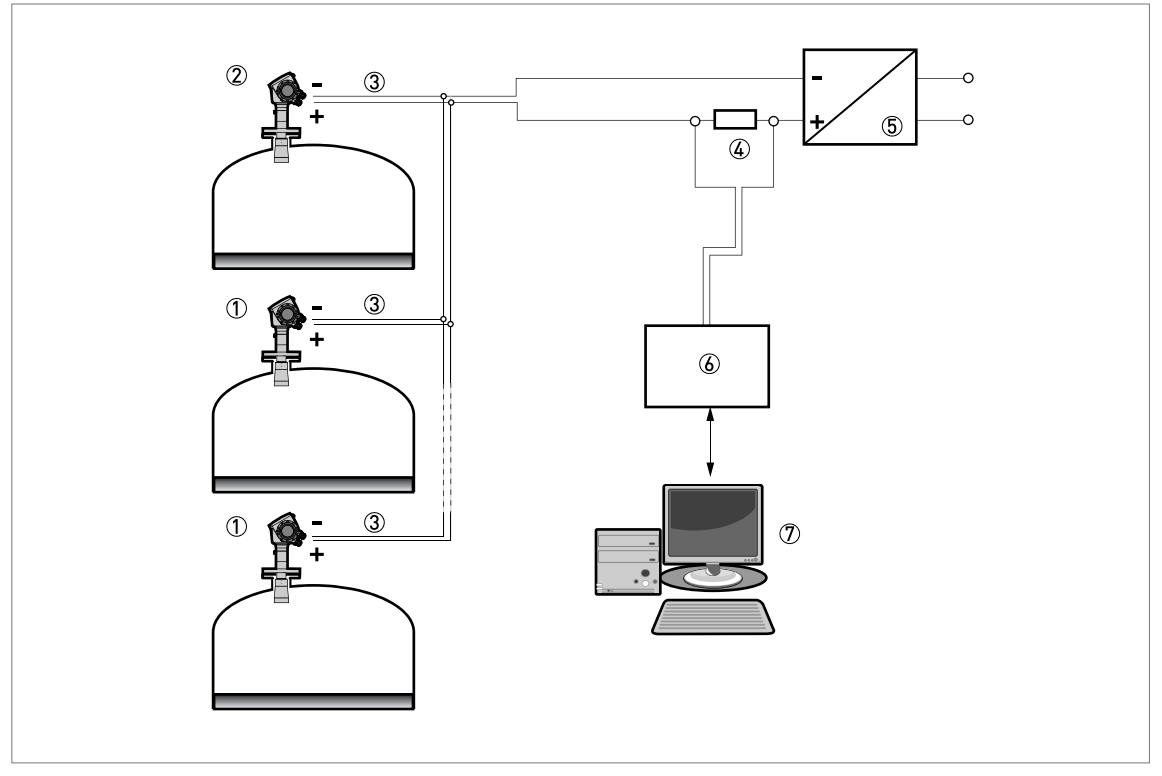

Obrázek 4-5: Síť multi-drop (bez Ex)

- Adresa zařízení (n+1 pro sítě muti-drop)
- 2 Adresa zařízení (1 pro sítě muti-drop)
- 3 4 mA + HART®
- ④ Rezistor pro komunikaci HART®
- ⑤ Napájecí napětí
- ⑥ Převodník HART®
- ⑦ Komunikační software HART®

## 5.1 Kontrola před uvedením do provozu

Před připojením přístroje k síti zkontrolujte následující body:

- Mají všechny součásti přicházející do styku s měřeným médiem (těsnění, příruba, anténa) dostatečnou korozní odolnost vůči médiu v sile?
- Odpovídají informace na štítku převodníku provozním údajům?
- Je hladinoměr správně namontován na sile?
- Je elektrické připojení hladinoměru v souladu s příslušnými národními normami pro elektrické instalace? Použijte vhodné elektrické kabely s kabelovými vývodkami.

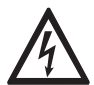

## Nebezpečí!

Před připojením přístroje k síti se ujistěte, že napájecí napětí a jeho polarita jsou správné.

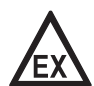

## Nebezpečí!

Ujistěte se, že přístroj a jeho instalace odpovídá požadavkům na zařízení v prostředí s nebezpečím výbuchu a příslušnému certifikátu typu.

## 5.2 Koncepce ovládání přístroje

Odečet měřených hodnot a programování přístroje lze provádět pomocí:

- Digitálního displeje s tlačítky (dodáván na přání)
- Připojení k systému nebo PC s programem PACTware<sup>™</sup>. Soubor DTM (Device Type Manager) lze zkopírovat z našich internetových stránek. Rovněž je umístěn na DVD-ROM dodávaném s přístrojem.
- Připojení k systému nebo PC s AMS<sup>™</sup>. Soubor DD (Device Description) lze zkopírovat z našich internetových stránek. Rovněž je umístěn na DVD-ROM dodávaném s přístrojem.
- Připojení ke komunikátoru HART<sup>®</sup> Field Communicator. Soubor DD (Device Description) lze zkopírovat z našich internetových stránek. Rovněž je umístěn na DVD-ROM dodávaném s přístrojem.

## 5 Uvedení do provozu

## 5.3 Obrazovka digitálního displeje

## 5.3.1 Rozmístění údajů na obrazovce displeje

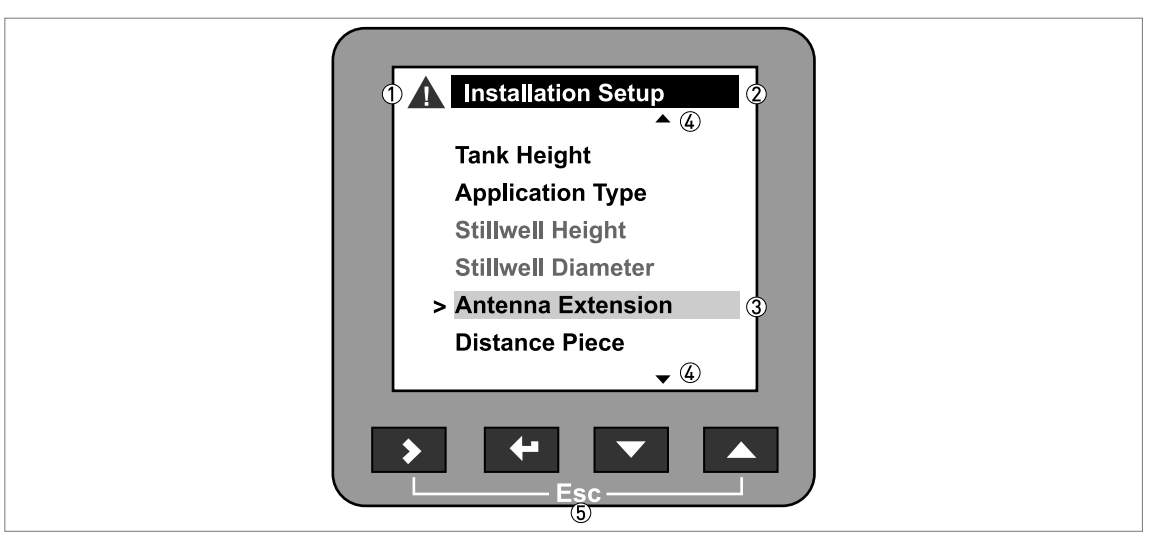

Obrázek 5-1: Rozmístění údajů na obrazovce displeje

- 1 Ikona označující výskyt chyb
- 2 Číslo okruhu nebo název menu
- ③ Zvolená položka menu (položky s textem psaným šedou barvou nelze zvolit)
- ④ [▲] / [▼]: posun nahoru/posun dolů
- 5 Ovládací tlačítka (viz tabulka níže)

## 5.3.2 Ovládací tlačítka

| Ovládací tlačítko | Popis                   |
|-------------------|-------------------------|
| lige 🔰            | Šipka vpravo [>]        |
|                   | Enter [←]               |
| tê 🔽              | Šipka dolů [ <b>√</b> ] |
| tê 🔽              | Šipka nahoru [▲]        |
|                   | Esc (Escape) [>] + [▲]  |

Popis funkce tlačítek, viz Režim Operator (Provoz) na straně 39.
## 5.3.3 Obrazovky s nápovědou

Pokud se nacházíte v režimu nastavení (Supervisor), na displeji se zobrazuje nápověda pro konfiguraci přístroje. Jestliže není žádné tlačítko stisknuto po dobu 30 sekund, zobrazí se nápověda. V textu je uveden popis menu a jeho parametrů. Pro návrat do menu stiskněte současně tlačítka [>] a [▲] (Esc). Jestliže není dalších 30 sekund stisknuto žádné tlačítko, zobrazí se nápověda znovu.

#### 5.3.4 Jak spustit hladinoměr

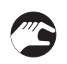

- Připojte převodník k napájení.
- Zapněte napájení.
- Po 30 sekundách se na displeji zobrazí hlášení "booting up", "starting up" a pak se objeví předvolená obrazovka.
- Hladinoměr začne na displeji zobrazovat měřené hodnoty.
- Hladinoměr je nastaven na základě údajů v objednávce.

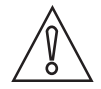

#### Upozornění!

Pokud byly výrobci v objednávce zadány údaje o aplikaci, bude přístroj měřit správně. Pokud ne, viz postup v menu Quick Setup na straně 46.

# 5.4 Dálková komunikace s programem PACTware™

Program PACTware<sup>™</sup> slouží k přehlednému zobrazení informací o měření na počítači (PC) a umožňuje nastavení konfigurace přístroje na dálku. Jedná se o Open Source, volně dostupný software pro konfiguraci zařízení. Využívá technologii Field Device Tool (FDT). FDT je komunikačním standardem pro přenos informací mezi systémem a přístroji. Pracuje v souladu s IEC 62453. Přístroje se do systému snadno integrují. Instalaci usnadňuje uživatelsky příjemý průvodce (Wizard).

Instalujte následující programy a příslušenství:

- Microsoft<sup>®</sup> .NET Framework verze 1.1 nebo novější.
- PACTware.
- Převodník HART<sup>®</sup> (USB, RS232...).
- DTM (Device Type Manager) pro přístroj.

Software a pokyny k instalaci jsou umístěny na DVD-ROM dodávaném s přístrojem.

Rovněž si můžete nejnovější verzi PACTware™ a DTM zkopírovat z našich internetových stránek.

Viz také stránky konsorcia pro PACTware™ na http://www.pactware.com.

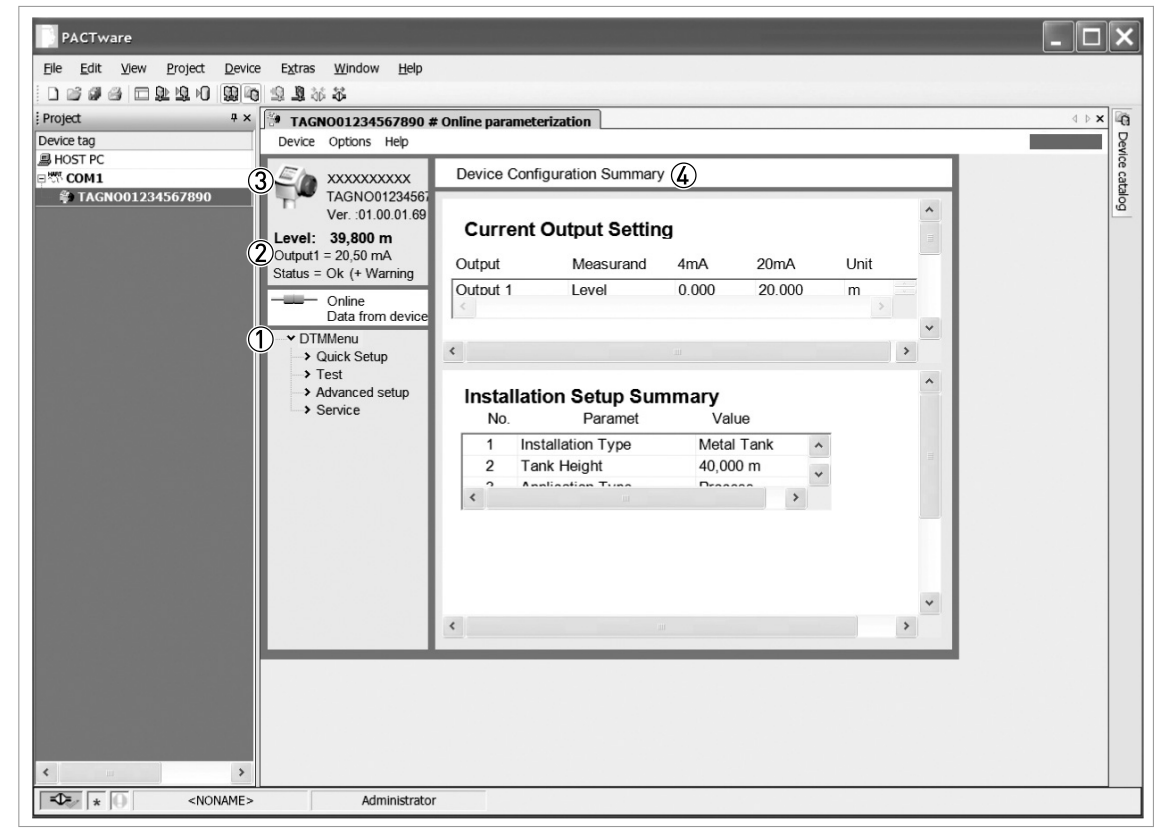

Obrázek 5-2: Obrazovka z uživatelského rozhraní PACTware™

- ① DTM menu
- 2 Základní informace o měření: výška hladiny, proudový výstup a stav přístroje
- ③ Identifikační údaje o přístroji
- ④ Přehled konfigurace přístroje

# 5.5 Dálková komunikace s AMS™ Device Manager

AMS<sup>™</sup> Device Manager je průmyslový softwarový nástroj pro Plant Asset Management (PAM). Jeho úkolem je:

- Ukládání informací o konfiguraci všech zařízení.
- Podpora zařízení s komunikací HART®.
- Načítání a ukládání provozních údajů.
- Načítání a ukládání diagnostických informací.
- Plánování preventivní údržby, a tedy minimalizace prostojů.

Soubor DD je umístěn na DVD-ROM dodávaném s přístrojem. Soubor je rovněž možno zkopírovat z našich internetových stránek.

# 6.1 Uživatelské režimy

| Operator (Provoz)     | V tomto režimu se zobrazují měřené hodnoty. Podrobnosti viz <i>Režim</i><br>Operator (Provoz) na straně 39.                                                                                                    |
|-----------------------|----------------------------------------------------------------------------------------------------|
| Supervisor (Odborník) | Tento režim se používá pro prohlížení parametrů, uvedení přístroje do provozu, vytvoření tabulek pro měření objemu nebo hmotnosti a pro změnu důležitých hodnot při měření za obtížných provozních podmínek. Přístup do menu supervisor (odborník) viz <i>Ochrana konfigurace přístroje</i> na straně 60. Podrobnosti o položkách menu viz <i>Popis funkcí</i> na straně 46. |

# 6.2 Režim Operator (Provoz)

Uživatel si může zvolit, jaké informace se budou zobrazovat.

V této části se dozvíte:

- K čemu slouží jednotlivá tlačítka v provozním režimu.
- Jakou speciální funkci má každé tlačítko, pokud je stisknuto déle než 1 sekundu.
- Jak přecházet mezi jednotlivými obrazovkami s informacemi.

Některé údaje (objem, hmotnost atd.) budou k dispozici pouze v případě, že byl přístroj správně nastaven v režimu Supervisor (Nastavení), viz dále.

| Ovládací<br>tlačítko | Popis        | Běžná funkce               | Speciální funkce ("Hot key")                                                 |
|----------------------|--------------|----------------------------|------------------------------------------------------------------------------|
| tê 🔰                 | Šipka vpravo | Změna způsobu zobrazení ①  | Vstup do režimu Nastavení ②                                                  |
| Lê 🕂                 | Enter        | _                          | Vstup do režimu editace obrazovky signálu ③                                  |
|                      | Šipka dolů   | Změna měřeného parametru ④ | Obrazovka, která je právě<br>zobrazena, se stane předvolenou<br>obrazovkou ② |
| tê 🔼                 | Šipka nahoru | Změna měřeného parametru ④ | Jazyk textů na displeji se přepne<br>na angličtinu ⑤                         |
|                      | Esc (Escape) | _                          | _                                                                            |

### Funkce tlačítek v režimu provozu (Operator)

① Hodnota, hodnota a obrázek nebo hodnota a sloupcový ukazatel (bargraph)

② Přidržte toto tlačítko 1 sekundu

- ③ Stiskněte toto tlačítko po zvolení obrazovky signálu. Podrobnosti viz "Provoz: Jak zajistit, aby přístroj sledoval správný signál od hladiny nebo rozhraní".
- 4 Výška hladiny, vzdálenost, objem atd.
- ⑤ Přidržte toto tlačítko 3 sekundy. Stiskněte toto tlačítko znovu a texty se vrátí do původního jazyka.

| Obrazovka s textem<br>a obrázkem | Jdi na | Obrazovka s proud.<br>výstupem v % | Jdi na | Obrazovka s textem            | Jdi na               |
|----------------------------------|--------|------------------------------------|--------|-------------------------------|----------------------|
| [▲]                              |        | [▲]                                |        | [▲]                           |                      |
| Výška hladiny                    | [>]    | Výška hladiny                      | [>]    | Výška hladiny                 | [>] (Text a obrázek) |
| [▲]/[▼]                          |        | [▲]/[▼]                            |        | [▲]/[▼]                       |                      |
| Vzdálenost                       | [>]    | Vzdálenost                         | [>]    | Vzdálenost                    | [>] (Text a obrázek) |
| [▲]/[▼]                          |        | [▲]/[▼]                            |        | [▲]/[▼]                       |                      |
| Objem ①                          | [>]    | Objem ①                            | [>]    | Objem ①                       | [>] (Text a obrázek) |
| [▲]/[▼]                          |        | [▲]/[▼]                            |        | [▲]/[▼]                       |                      |
| Hmotnost 2                       | [>]    | Hmotnost 2                         | [>]    | Hmotnost 2                    | [>] (Text a obrázek) |
| [▲]/[▼]                          |        | [▲]/[▼]                            |        | [▲]/[▼]                       |                      |
| Volný objem ①                    | [>]    | Volný objem ①                      | [>]    | Volný objem ①                 | [>] (Text a obrázek) |
| [•]                              |        | [▼]                                |        | [▲]/[▼]                       |                      |
| Zpět na první položku<br>seznamu |        | Zpět na první položku<br>seznamu   |        | Odrazivost                    |                      |
|                                  |        |                                    |        | [▲]/[▼]                       |                      |
|                                  |        |                                    |        | Obrazovka signálu 3           |                      |
|                                  |        |                                    |        | [▼]                           |                      |
|                                  |        |                                    |        | Zpět na první položku seznamu |                      |

#### Obrazovky v provozním režimu

① Tyto údaje jsou k dispozici pouze v případě, že jste vytvořili tabulku hodnot objemu. Viz funkce Conversion v menu Quick Setup v režimu Nastavení.

② Tyto údaje jsou k dispozici pouze v případě, že jste vytvořili tabulku hodnot hmotnosti. Viz funkce Conversion v menu Quick Setup v režimu Nastavení.

③ Na této obrazovce je graf diskrétních odražených radarových signálů v závislosti na vzdálenosti. Tento graf slouží ke sledování odrazů signálu naměřených hladinoměrem. Pro přechod mezi jednotlivými signály stiskněte tlačítko >.

# 6.3 Režim Nastavení (Supervisor)

### 6.3.1 Základní pokyny

Nastavení konfigurace hladinoměru se provádí v režimu Nastavení - Supervisor. Můžete:

- Použít menu **Quick Setup** pro rychlé nastavení konfigurace přístroje. Podrobnosti o menu rychlého nastavení viz *Popis funkcí* na straně 46 (Tabulka A. Quick setup).
- Použít menu **Advanced Setup** (podrobné nastavení) pro nastavení např. jedné konkrétní funkce hladinoměru. Podrobnosti o položkách menu viz *Popis funkcí* na straně 46 (Tabulka C. Advanced setup).
- Uložit tzv. Rychlé volby Quick Links pro položky menu, které často používáte. Podrobnosti o Rychlých volbách (položky menu A.2 až A.6) viz *Popis funkcí* na straně 46 (Tabulka A. Quick setup).
- Postupy pro hledání chyb a řešení problémů jsou uvedeny v menu **Test**. Podrobnosti viz *Popis funkcí* na straně 46 (Tabulka B. Test).

### 6.3.2 Jak vstoupit do režimu Nastavení (Supervisor)

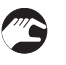

- Postupujte následujícím způsobem:
- Přidržte tlačítko [>] jednu sekundu.
- Zobrazí se přihlašovací obrazovka.
- Stiskněte tlačítko [▲] nebo [◄] a zvolte ze seznamu položku Supervisor.
- Stiskněte tlačítko [←].
- Na obrazovce se objeví výzva k zadání hesla.
- Zadejte heslo. Při dodávce je nastaveno heslo [>], [←], [◄], [>], [←].
- Na obrazovce se zobrazí zpráva "Login successful" (úspěšné přihlášení) a pak hlavní menu režimu Nastavení.

Heslo pro vstup do režimu Nastavení je možno změnit (položka menu C.5.2.2). Podrobnosti viz *Popis funkcí* na straně 46 (Tabulka C. Advanced setup).

V hlavním menu jsou následující položky:

- Quick Setup
- Test
- Advanced Setup

V režimu nastavení nelze zvolit menu "Service" (servis). Lze vybírat pouze z položek s černým textem. Položky napsané šedými písmeny není možno zvolit.

Po přechodu zpět do provozního režimu máte po dobu 30 minut možnost vrátit se do režimu nastavení bez zadání hesla.

# 6.3.3 Přehled menu

# A Quick Setup

| A.1 | Setup Mode                                     |
|-----|------------------------------------------------|
| A.2 | Quick Link 1 (předvoleno: Error Records)       |
| A.3 | Quick Link 2 (předvoleno: Measurement Quality) |
| A.4 | Quick Link 3 (předvoleno: Language)            |
| A.5 | Quick Link 4 (předvoleno: Length Unit)         |
| A.6 | Quick Link 5 (předvoleno: Display Mode)        |

### B Test

| B.1 | Test        |
|-----|-------------|
| B.2 | Information |

# C Advanced Setup

| C.1 | Installation Setup   |
|-----|----------------------|
| C.3 | Output 1 (HART)      |
| C.4 | Output 2 (Passive) ① |
| C.5 | Device Setup         |
| C.6 | Reset                |

1 Doplněk na přání

# 6.3.4 Funkce tlačítek

### Navigace v menu

| G | 2 Main Menu    |
|---|----------------|
|   | Quick Setup    |
|   | Test           |
| C | Advanced setup |
|   | Service ④      |
|   |                |
|   |                |
|   |                |
|   |                |
|   |                |
|   | Esc            |

Obrázek 6-1: Navigace v menu

- Vybraná položka menu
- Záhlaví (název) menu
- Seznam položek v menu
- ④ Položka, kterou nelze zvolit (s šedými písmeny)

Obdobnou obrazovku vidíte, pokud se nacházíte v seznamu menu v režimu Nastavení (Supervisor). Funkce tlačítek jsou uvedeny v následující tabulce:

### Funkce tlačítek v seznamech položek menu

| Ovládací<br>tlačítko | Popis        | Funkce                                  |
|----------------------|--------------|-----------------------------------------|
| IF >                 | Šipka vpravo | Přechod do následujícího menu (nižšího) |
| Le l                 | Enter        | —                                       |
|                      | Šipka dolů   | Pohyb v menu směrem dolů                |
| tê 🔼                 | Šipka nahoru | Pohyb v menu směrem nahoru              |
|                      | Esc (Escape) | Návrat na předcházející úroveň menu     |

#### Seznam parametrů v položce menu

| ② Display Mode  |
|-----------------|
| ① > Disable ✓ ③ |
| Auto-off        |
| Default Screen  |
|                 |
|                 |
|                 |
|                 |
|                 |
|                 |
| Esc             |
|                 |

Obrázek 6-2: Seznam parametrů v položce menu

- ① Vybraný parametr
- Název menu
- ③ Momentálně používaná (nastavená) hodnota parametru

Obdobnou obrazovku uvidíte, pokud zvolíte položku menu, která obsahuje seznam parametrů. Funkce tlačítek jsou uvedeny v následující tabulce:

|                   | 1 1 1 1        | 1. 1 1/           | •         |           |
|-------------------|----------------|-------------------|-----------|-----------|
| Funkce flacitek v | polozkach menu | ktere maii        | seznam    | parametru |
|                   |                | , ittorio initaji | 002110111 | paramotra |

| Ovládací<br>tlačítko | Popis        | Funkce                           |
|----------------------|--------------|----------------------------------|
| IF >                 | Šipka vpravo | —                                |
| Lê F                 | Enter        | Volba parametru a návrat do menu |
| IF 🔽                 | Šipka dolů   | Pohyb v menu směrem dolů         |
| IF 🔼                 | Šipka nahoru | Pohyb v menu směrem nahoru       |
|                      | Esc (Escape) | Návrat do menu ①                 |

Nová hodnota parametru nebude uložena

Hodnoty v položkách menu

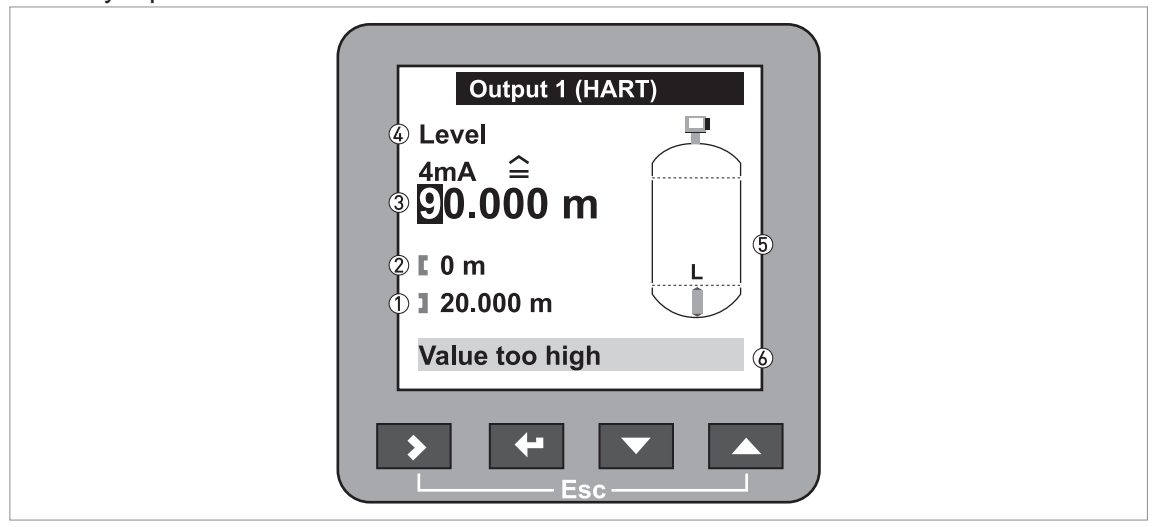

Obrázek 6-3: Hodnoty v položkách menu

- 1 Maximální hodnota
- 2 Minimální hodnota
- ③ Kurzor na číslici, která se má změnit
- ④ Název menu
- 5) Ilustrační zobrazení položky menu

6 Chybové hlášení

Obdobnou obrazovku uvidíte, pokud zvolíte položku menu, která obsahuje hodnotu. Funkce tlačítek jsou uvedeny v následující tabulce:

| Ovládací<br>tlačítko | Popis        | Funkce                                      |
|----------------------|--------------|---------------------------------------------|
| IF >                 | Šipka vpravo | Posun kurzoru na následující číslici vpravo |
| IP 🕂                 | Enter        | Volba parametru a návrat do menu            |
| 16° 🔽                | Šipka dolů   | Snížení číselné hodnoty                     |
| tê 🔼                 | Šipka nahoru | Zvýšení číselné hodnoty                     |
|                      | Esc (Escape) | Návrat do menu ①                            |

### Funkce tlačítek v položkách menu, které obsahují číselné hodnoty

1 Nová hodnota parametru nebude uložena

Pokud přidržíte tlačítko 1 sekundu, můžete používat následující speciální funkce tlačítek (hotkey):

| Tlačítko    | Popis        | Funkce                                              |
|-------------|--------------|-----------------------------------------------------|
| 17 D        | Šipka vpravo | Vytvoření klávesové zkratky pro Rychlou volbu ①     |
| 19 <b>-</b> | Enter        | _                                                   |
|             | Šipka dolů   | _                                                   |
|             | Šipka nahoru | Všechny texty na displeji se zobrazí v angličtině 2 |
|             | Esc (Escape) | Návrat do režimu provozu (Operator)                 |

Speciální funkce tlačítek v režimu nastavení (hotkey)

① Zvolte položku z menu Advanced Setup

② Přidržte toto tlačítko 3 sekundy

Jak uložit nastavení

- Po provedení všech potřebných změn parametrů stiskněte tlačítko [←], aby byly nové hodnoty přijaty a zapsány.
- Stiskněte současně tlačítka [>] a [▲] pro návrat k obrazovce pro uložení hodnot Save settings.
- Přístroj vás vyzve k uložení nebo zrušení všech zadaných hodnot. Pro uložení nového nastavení zvolte Save (= uložit), pro zrušení změn zvolte Cancel (= zušit).
- Přístroj se vrátí do režimu provozu (Operator).

### 6.3.5 Popis funkcí

A. Quick setup

| Menu č. | Krok | Funkce | Popis funkcí | Seznam možných hodnot | Stand.<br>nastavení |
|---------|------|--------|--------------|-----------------------|---------------------|
|---------|------|--------|--------------|-----------------------|---------------------|

#### A.1 Setup Mode

| A.1.1 |   | Complete          | Toto menu obsahuje<br>všechny po sobě následující<br>kroky z menu Installation,<br>Empty Spectrum,<br>Conversion a Outputs.                              |                                                                 |            |
|-------|---|-------------------|----------------------------------------------------------------------------------------------------|-----------------------------------------------------------------|------------|
| A.1.2 |   | Installation      | Instalace - použijte tuto<br>proceduru k zadání údajů<br>o sile a měřeném médiu.                                                                         |                                                                 |            |
|       | 1 | Installation Type | Materiál sila - volby:<br>Metal/concrete<br>(kovové/betonové) silo, Plastic<br>(plastové) silo, Free Air<br>Application (aplikace ve<br>volném prostoru) | Metal / concrete silo,<br>Plastic silo,<br>Free Air Application | Metal silo |

| Menu č. | Krok | Funkce                                                                                                    | Popis funkcí                                                                                                    | Seznam možných hodnot                                                                        | Stand.<br>nastavení |
|---------|------|----------------------------------------------------------------------------------------------------|----------------------------------------------------------------------------------------------------|----------------------------------------------------------------------------------------------|---------------------|
|         | 2    | Tank Height /<br>Measuring Range                                                                           | "Tank Height" je vzdálenost<br>mezi dolní plochou<br>příruby/dorazem závitu<br>provozního připojení sila a<br>dnem sila. "Measuring Range"<br>(pouze pro "Free Air<br>Application") je maximální<br>vzdálenost, kterou má přístroj<br>měřit. | min-max:<br>0,2080 m / 0,66262 ft                                                            | 20 m                |
|         | 3    | Application Type                                                                                           | Podmínky, ve kterých je<br>hladinoměr instalován. Je-li<br>povrch média rovný, zvolte<br>"Flat surface". Je-li mírně<br>zvlněný, zvolte "Medium<br>slope". Má-li povrch prudký<br>sklon, zvolte "Steep slope".                               | Medium slope, Flat surface,<br>Steep slope                                                   | Medium<br>slope     |
|         | 4    | Blocking Distance                                                                                          | Mrtvá vzdálenost - oblast<br>definovaná uživatelem, ve<br>které nelze měřit.<br>Doporučujeme mrtvou<br>vzdálenost 300 mm / 12" pod<br>anténou.                                                                                               | min-max:<br>prodloužení antény (C.1.6)<br>+ 50 mm / 2 <sup>°</sup> výška nádrže<br>(C.1.2) ① | 2                   |
|         | 5    | Settings summary                                                                                           |                                                                                                    |                                                                                              |                     |
|         | 6    | Před přechodem k<br>dalším funkcím je<br>nutno provedené<br>změny uložit<br>(Save) nebo zrušit<br>(Cancel) |                                                                                                    | Save, Cancel ③                                                                               |                     |
| A.1.3   |      | Empty Spectrum                                                                                             | Prázdné spektrum -<br>pohybující se i stacionární<br>objekty vnitřní zástavby<br>v nádrži způsobují vznik<br>rušivých odrazů (signálů).<br>Pomocí této funkce jsou<br>rušivé odrazy odfiltrovány a<br>přístroj měří jen médium<br>v sile.    |                                                                                              |                     |
|         | 1    | Do you have a<br>completely filled<br>tank?                                                                | Je silo zcela zaplněno? Je-li<br>silo plné, nelze tuto proceduru<br>dokončit. Silo musí být<br>částečně zaplněné nebo<br>prázdné.                                                                                                    | Yes (ano), No (ne)                                                                           | Yes                 |
|         | 2    | Are all moving<br>parts in the tank,<br>e.g. agitators, in<br>motion?                                      | Jsou všechny pohyblivé<br>součásti, např. míchadla, v<br>pohybu? Doporučujeme<br>zapnout všechny pohybující se<br>součásti, aby se odfiltrovaly<br>rušivé signály.                                                                           | Yes (ano), No (ne)                                                                           | Yes                 |
|         | 3    | Is your tank<br>partially filled or<br>empty?                                                              | Je silo částečně zaplněné nebo<br>prázdné? Je-li částečně<br>zaplněné, musí hladinoměr do<br>nastavení filtru zaznamenat<br>obsažené měřené médium;<br>zvolte Partially filled (částečně<br>zaplněné) nebo Empty<br>(prázdné).               | Partially Filled, Empty                                                                      | Partially<br>Filled |
|         | 4    | Distance                                                                                                   | Vzdálenost - je-li silo částečně<br>plné, zadejte vzdálenost kratší<br>než je mezi přírubou a<br>povrchem média.                                                                                                    | min-max:<br>0…výška nádrže                                                                   | 10 m /<br>32,808 ft |

| Menu č.      | Krok | Funkce                                                                     | Popis funkcí                                                                                                    | Seznam možných hodnot              | Stand.<br>nastavení |
|--------------|------|----------------------------------------------------------------------------|----------------------------------------------------------------------------------------------------|------------------------------------|---------------------|
|              | 5    | Do you want to<br>consider Average<br>or Maximum value<br>for recording?   | Přejete si zaznamenat<br>průměrné nebo maximální<br>hodnoty? Pro sila obsahující<br>pouze nepohyblivé objekty<br>použijte Average. Pro sila<br>obsahující velmi mnoho<br>objektů nebo pohybující se<br>objekty zvolte Maximum; po<br>volbě probíhá záznam<br>prázdného spektra.                                | Average, Maximum                   | Average             |
|              | 6    | Empty spect.<br>recording is in<br>progress                                |                                                                                                    |                                    |                     |
|              | 7    | Empty spectrum<br>graph                                                    |                                                                                                    |                                    |                     |
|              | 8    | Do you want to<br>save the spectrum<br>(Chcete uložit<br>prázd. spektrum)? | Přejete si uložit zaznamenané<br>spektrum? Pokud záznam<br>uložíte (Save), přístroj bude<br>tyto hodnoty používat při<br>měření.                                                                                                    | Save, Cancel ③                     | Save                |
| A.1.4        |      | Conversion                                                                 | Přepočet - postupujte podle<br>následujících instrukcí,<br>funkce slouží k nastavení<br>zobrazení měřených hodnot<br>v jednotkách objemu,<br>hmotnosti nebo<br>definovaných uživatelem;<br>následují submenu pro<br>zadání objemu (Volume),<br>hmotnosti (Mass) nebo<br>uživatelských jednotek (Free<br>unit). |                                    |                     |
| Sub-<br>menu |      | Conversion<br>submenu<br>[Volume]                                          |                                                                                                    |                                    |                     |
|              | 1    | Do you want to use free unit?                                              | Přejete si zvolit uživatelskou<br>jednotku? Zvolte "No" = ne;<br>následuje tabulka jednotek<br>délky.                                                                                                    | Yes (ano), No (ne)                 | No                  |
|              | 2    | Table Length Unit                                                          |                                                                                                    | m, cm, mm, inch, ft,<br>Free Unit  | m                   |
|              | 3    | Please select<br>Volume / Mass                                             | Pro tabulku hodnot objemu zvolte "Volume".                                                                                                    | Volume                             |                     |
|              | 4    | Tank Shape                                                                 | Tato podprocedura slouží k<br>zadání informací pro výpočet<br>objemu. Musíte zadat tvar sila<br>(silo shape), výšku (height),<br>šířku (width) a délku (length).                                                                                                    |                                    |                     |
|              | 5    | Conversion Unit                                                            | Jednotka objemu, která bude<br>zobrazena v režimu měření<br>(Operator).                                                                                                    | m3, L, US gal, GB gal, ft3,<br>bbl | m3                  |
|              | 6    | Volume Table                                                               | Tabulka k převodu výšky<br>hladiny měřeného média na<br>objem. Zvolte řádek tlačítkem<br>[▲] nebo [♥] a použijte tlačítko<br>[>] pro změnu automaticky<br>zadaných hodnot.                                                                                                    |                                    |                     |

| Menu č.      | Krok | Funkce                                               | Popis funkcí                                                                                                    | Seznam možných hodnot                                                 | Stand.<br>nastavení |
|--------------|------|------------------------------------------------------|----------------------------------------------------------------------------------------------------|-----------------------------------------------------------------------|---------------------|
| Sub-<br>menu |      | Conversion<br>submenu [Mass]                         |                                                                                                    |                                                                       |                     |
|              | 1    | Do you want to use free unit?                        | Přejete si zvolit uživatelskou<br>jednotku? Zvolte "No" = ne;<br>následuje tabulka jednotek<br>délky.                                                                                                    | Yes (ano), No (ne)                                                    | No                  |
|              | 2    | Table Length Unit                                    |                                                                                                    | m, cm, mm, inch, ft,<br>Free Unit                                     | m                   |
|              | 3    | Please select<br>Volume / Mass                       | Pro tabulku hodnot hmotnosti<br>zvolte "Mass"; v kroku 4 zvolte<br>"Yes", pokud chcete použít<br>hodnotu hustoty (density) a<br>v kroku 5 ji zadejte.                                                                                                    | Mass                                                                  |                     |
|              | 4    | Do you want to use<br>the density of the<br>product? |                                                                                                    | Yes (ano), No (ne)                                                    | Yes                 |
|              | 5    | Product Density                                      |                                                                                                    | min-max:<br>020000 kg/m3                                              | 0                   |
|              | 6    | Tank Shape                                           | Tento krok je přidán, pokud jste<br>v kroku 4 zvolili "Yes". Tato<br>podprocedura slouží k zadání<br>informací pro výpočet objemu.<br>Musíte zadat tvar nádrže<br>(shape), výšku (height), šířku<br>(width) a délku (length).                                                                            |                                                                       |                     |
|              | 7    | Conversion Unit                                      | Pokud byla zadána hustota<br>média (kroky 4 a 5), je<br>přepočetní jednotkou jednotka<br>objemu. Pokud ne, zvolte<br>jednotku hmotnosti.                                                                                                    | m3, L, US gal, GB gal, ft3,<br>bbl nebo Tons, kg, US Tons,<br>GB Tons | m3 nebo<br>Tons     |
|              | 8    | Mass Table                                           | Tabulka k převodu výšky<br>hladiny měřeného média na<br>hmotnost. Pokud jste v kroku 4<br>zvolili "Yes" (zadání hustoty -<br>Density), zadejte do tabulky<br>hodnoty v jednotkách objemu.<br>Zvolte řádek tlačítkem [▲]<br>nebo [♥] a použijte tlačítko [>]<br>pro změnu automaticky<br>zadaných hodnot. |                                                                       |                     |
| Sub-<br>menu |      | Conversion<br>submenu<br>[Free Unit]                 | Pokud nemůžete v menu najít<br>požadované jednotky nebo tvar<br>sila, můžete si zde upravit<br>přepočetní tabulku.                                                                                                    |                                                                       |                     |
|              | 1    | Do you want to use free unit?                        | Přejete si zvolit uživatelskou jednotku (zvolte "Yes" = ano)?                                                                                                    | Yes (ano), No (ne)                                                    | No                  |
|              | 2    | Custom. Length<br>Unit                               | Nestandardní jednotka délky<br>pro přepočetní tabulku. Je<br>definována oprávěným<br>uživatelem (v režimu<br>Supervisor).                                                                                                    |                                                                       | LEN_<br>FREE_       |
|              | 3    | Custom. Length<br>Ratio                              | Koeficient pro přepočet<br>jednotky délky zvolené v menu<br>C.5.1.4 (length unit) na<br>uživatelskou jednotku C.5.1.7<br>(customer length unit). Tento<br>poměr je násobkem 1 mm.                                                                                                    | min-max: 1999999                                                      | 1                   |

| Menu č. | Krok | Funkce                                                                                                    | Popis funkcí                                                                                                    | Seznam možných hodnot                                                            | Stand.<br>nastavení            |
|---------|------|----------------------------------------------------------------------------------------------------|----------------------------------------------------------------------------------------------------|----------------------------------------------------------------------------------|--------------------------------|
|         | 4    | Custom. Conv.<br>Unit                                                                                      | Nestandardní přepočetní<br>jednotka pro přepočetní<br>tabulku. Je definována<br>oprávěným uživatelem<br>(v režimu Supervisor).                                                                                                    |                                                                                  | CO_FR_<br>UN                   |
|         | 5    | No. of Entries                                                                                             | Počet řádků v přepočetní tabulce.                                                                                                    | min-max: 050                                                                     | 2                              |
|         | 6    | Volume/Mass<br>Table                                                                                       | Tabulka k převodu výšky<br>hladiny měřeného média na<br>jinou fyzikální jednotku. Zvolte<br>řádek tlačítkem [▲] nebo [◄] a<br>použijte tlačítko [>] pro změnu<br>automaticky zadaných hodnot.                                            |                                                                                  |                                |
|         |      | Před přechodem k<br>dalším funkcím je<br>nutno provedené<br>změny uložit<br>(Save) nebo zrušit<br>(Cancel) |                                                                                                    | Save, Cancel ③                                                                   | Save                           |
| A.1.5   |      | Outputs                                                                                                    | Tato procedura slouží<br>k zadání parametrů výstupu.                                                                                                    |                                                                                  |                                |
|         | 1    | Output 1: Output<br>Function                                                                               | Funkce výstupu: zvolte<br>veličinu, která bude přiřazena<br>hodnotám proudového výstupu<br>(output) 1. Není zobrazeno<br>v režimu měření (Operator).                                                                                     | Level, Distance,<br>Volume (Mass),<br>Ullage Volume<br>(Ullage Mass), Reflection | Level                          |
|         | 2    | Output 1 (HART):<br><function> 4 mA</function>                                                             | Určete měřenou hodnotu, která<br>bude odpovídat hodnotě 4 mA<br>na výstupu (output) 1.                                                                                                    | min-max:<br>020 m / 065,62 ft                                                    | 0 m / 0 ft                     |
|         | 3    | Output 1 (HART):<br><function> 20 mA</function>                                                            | Určete měřenou hodnotu, která<br>bude odpovídat hodnotě 20 mA<br>na výstupu (output) 1.                                                                                                    | min-max:<br>090 m / 0295,29 ft                                                   | Závisí na<br>funkci<br>výstupu |
|         | 4    | Output Range                                                                                               | Nastavení skutečného rozsahu<br>pro proudový výstup 1<br>s přetečením nebo nez něj.                                                                                                    | 3,820,5 mA (NAMUR),<br>420 mA                                                    | 420 mA                         |
|         | 5    | Error Handling                                                                                             | Nastavení chování proudového<br>výstupu 1 při výskytu chyby.<br>Hold znamená, že na výstupu<br>zůstane hodnota, která na něm<br>byla při výskytu chyby. Hold<br>není k dispozici, byl-li zvolen<br>rozsah výstupu 3,820,5 mA<br>(NAMUR). | 3,6 mA, 22 mA, Hold (pouze<br>pro rozsah 420 mA)                                 | 22 mA                          |
|         | 6    | Output 1 (HART):<br>HART Address                                                                           | Adresa pro HART: hodnota<br>adresy HART® větší než 0<br>aktivuje režim HART®<br>multidrop. Na výstupu je<br>konstantní hodnota 4 mA.                                                                                                    | min-max: 015                                                                     | 0                              |
|         | 7    | Output Function 2                                                                                          | Funkce výstupu: zvolte<br>veličinu, která bude přiřazena<br>hodnotám proudového výstupu<br>(output) 2. Není zobrazeno<br>v režimu měření (Operator).                                                                                     | Level, Distance,<br>Volume (Mass),<br>Ullage Volume<br>(Ullage Mass), Reflection | Level                          |
|         | 8    | Output 2 (Passive):<br><function> 4 mA</function>                                                          | Určete měřenou hodnotu, která<br>bude odpovídat hodnotě 4 mA<br>na výstupu (output) 2.                                                                                                    | min-max:<br>020 m / 065,62 ft                                                    | 0 m / 0 ft                     |
|         | 9    | Output 2 (Passive):<br><function> 20 mA<br/>④</function>                                                   | Určete měřenou hodnotu, která<br>bude odpovídat hodnotě 20 mA<br>na výstupu (output) 2.                                                                                                    | min-max:<br>090 m / 0295,29 ft                                                   | Závisí na<br>funkci<br>výstupu |

www.krohne.com

| Menu č. | Krok | Funkce                                                                                                    | Popis funkcí                                                                                                    | Seznam možných hodnot                            | Stand.<br>nastavení |
|---------|------|----------------------------------------------------------------------------------------------------|----------------------------------------------------------------------------------------------------|--------------------------------------------------|---------------------|
|         | 10   | OP2 Output Range                                                                                           | Nastavení skutečného rozsahu<br>pro proudový výstup 2<br>s přetečením nebo nez něj.                                                                                                    | 3,820,5 mA (NAMUR),<br>420 mA                    | 420 mA              |
|         | 11   | OP2 Error<br>Handling ④                                                                                    | Nastavení chování proudového<br>výstupu 2 při výskytu chyby.<br>"Hold" znamená, že na výstupu<br>zůstane hodnota, která na něm<br>byla při výskytu chyby. "Hold"<br>není k dispozici pro rozsah<br>výstupu 3,820,5 mA<br>(NAMUR). | 3,6 mA, 22 mA, Hold (pouze<br>pro rozsah 420 mA) | 22 mA               |
|         | 12   | Settings summary                                                                                           |                                                                                                    | Pouze pro čtení                                  |                     |
|         |      | Před přechodem k<br>dalším funkcím je<br>nutno provedené<br>změny uložit<br>(Save) nebo zrušit<br>(Cancel) |                                                                                                    | Save, Cancel                                     | Save                |

## A.2 Quick Link (rychlá volba) 1

| Quick Link 1 | Rychlá volba: přímý přechod<br>na zvolenou položku v menu<br>Advanced Setup | Přejděte na zvolenou<br>položku v menu Advanced<br>Setup a přidržte tlačítko [>]<br>1 sekundu. Takto můžete<br>zadat a uložit jako rychlé<br>volby (Quick Link) až | Error<br>Records |
|--------------|-----------------------------------------------------------------------------|----------------------------------------------------------------------------------------------------|------------------|
|              |                                                                             | 5 různých položek (funkcí).                                                                                                    |                  |

# A.3 Quick Link (rychlá volba) 2

| A.3 | Quick Link 2 | Rychlá volba: přímý přechod<br>na zvolenou položku v menu<br>Advanced Setup | Přejděte na zvolenou<br>položku v menu Advanced<br>Setup a přidržte tlačítko [>]<br>1 sekundu. Takto můžete<br>zadat a uložit jako rychlé<br>volby (Quick Link) až<br>5 různých položek (funkcí). | Measure-<br>ment<br>Quality |
|-----|--------------|-----------------------------------------------------------------------------|----------------------------------------------------------------------------------------------------|-----------------------------|
|-----|--------------|-----------------------------------------------------------------------------|----------------------------------------------------------------------------------------------------|-----------------------------|

# A.4 Quick Link (rychlá volba) 3

| volby (Quick Link) až | A.4 | Quick Link 3 | Rychlá volba: přímý přechod<br>na zvolenou položku v menu<br>Advanced Setup | Přejděte na zvolenou<br>položku v menu Advanced<br>Setup a přidržte tlačítko [>]<br>1 sekundu. Takto můžete<br>zadat a uložit jako rychlé<br>volby (Quick Link) až | Language |
|-----------------------|-----|--------------|-----------------------------------------------------------------------------|----------------------------------------------------------------------------------------------------|----------|
|-----------------------|-----|--------------|-----------------------------------------------------------------------------|----------------------------------------------------------------------------------------------------|----------|

# A.5 Quick Link (rychlá volba) 4

| A.5 | Quick Link 4 | Rychlá volba: přímý přechod<br>na zvolenou položku v menu<br>Advanced Setup | Přejděte na zvolenou<br>položku v menu Advanced<br>Setup a přidržte tlačítko [>]<br>1 sekundu. Takto můžete<br>zadat a uložit jako rychlé<br>volby (Quick Link) až<br>5 různých položek (funkcí). | Length Unit |
|-----|--------------|-----------------------------------------------------------------------------|----------------------------------------------------------------------------------------------------|-------------|
|-----|--------------|-----------------------------------------------------------------------------|----------------------------------------------------------------------------------------------------|-------------|

| Menu č. | Krok | Funkce | Popis funkcí | Seznam možných hodnot | Stand.<br>nastavení |
|---------|------|--------|--------------|-----------------------|---------------------|
|         |      |        |              |                       |                     |

## A.6 Quick Link (rychlá volba) 5

| ná zvolenou položku v menu<br>Advanced Setup<br>2 adat a uložit<br>volby (Quick L<br>5 různých polo |
|----------------------------------------------------------------------------------------------------|
|----------------------------------------------------------------------------------------------------|

1 Tento rozsah závisí i na nastavení dalších uživatelských funkcí

2 Tato hodnota závisí i na nastavení dalších uživatelských funkcí

③ Tento krok je vynechán, pokud pro nastavení použijete menu "Complete"

④ Na přání

## B. Test

| Menu č. | Funkce | Popis funkcí | Seznam možných hodnot | Stand.<br>nastavení |
|---------|--------|--------------|-----------------------|---------------------|
|         |        |              |                       |                     |

## B.1 Test

| B.1.1 | Show Output 1 | Zobrazí se hodnota na proudovém<br>výstupu 1 [mA]                                                                                                    | Pouze pro čtení                                    |      |
|-------|---------------|----------------------------------------------------------------------------------------------------|----------------------------------------------------|------|
| B.1.2 | Set Output 1  | Nastavení analogového výstupu 1 na<br>testovanou hodnotu [mA] ze seznamu.<br>Na výstupu se nastaví zvolená hodnota<br>bez ohledu na okamžitou měřenou<br>hodnotu. | 3,6, 4, 6, 8, 10, 12, 14, 16, 18, 20<br>nebo 22 mA | 4 mA |
| B.1.3 | Show Output 2 | Zobrazí se hodnota na proudovém výstupu 2 [mA].                                                                                                    | Pouze pro čtení                                    |      |
| B.1.4 | Set Output 2  | Nastavení analogového výstupu 2 na<br>testovanou hodnotu [mA] ze seznamu.<br>Na výstupu se nastaví zvolená hodnota<br>bez ohledu na okamžitou měřenou<br>hodnotu. | 3,6, 4, 6, 8, 10, 12, 14, 16, 18, 20<br>nebo 22 mA | 4 mA |
| B.1.5 | Internal Test | Spuštění vnitřního testu hardware.<br>Přístroj zobrazí výsledky testu.                                                                                            | Pouze pro čtení                                    |      |

### B.2 Information (Informace)

| B.2.1 | Outputs             | Nastavení analogového výstupu.<br>Zahrnuje přiřazené funkce, nastavení<br>rozsahu 4 20 mA, chování při<br>výskytu chyby a parametry HART®. | Pouze pro čtení |                      |
|-------|---------------------|----------------------------------------------------------------------------------------------------|-----------------|----------------------|
| B.2.2 | 15 Min Log          | Záznam výstupních hodnot za<br>posledních 15 minut. Záznam je<br>pořizován každých 10 sekund a<br>zobrazen ve formě grafu.                 | Pouze pro čtení |                      |
| B.2.3 | Device ID           | Zobrazení čísla zakázky, objednacího<br>čísla, servisního čísla, čísla certifikátu<br>Ex, verze hlavní a pomocné CPU a<br>verze DSP.       | Pouze pro čtení |                      |
| B.2.4 | Quick Setup<br>Sum. | Přehled parametrů zadaných v menu Quick Setup                                                                                              | Pouze pro čtení |                      |
| B.2.5 | TAG number          | Číslo měřicího okruhu (TAG) - lze<br>prohlížet a případně změnit                                                                           | ?               | TAGNO012<br>34567890 |

| Menu č. | Funkce                 | Popis funkcí                                                                                                    | Seznam možných hodnot | Stand.<br>nastavení |
|---------|------------------------|----------------------------------------------------------------------------------------------------|-----------------------|---------------------|
|         | Temperature            | Teplota modulu elektroniky. Displej se<br>automaticky vypne, je-li teplota nižší<br>než -20°C / -4°F nebo vyšší než<br>+60°C / +140°F.                                                                                                    | Pouze pro čtení       |                     |
| B.2.6   | Error Records          | Záznam zjištěných chyb. Můžete<br>procházet seznamem a po stisknutí<br>tlačítka [←] zobrazit podrobnosti o<br>chybě. Po otevření seznamu chyb se<br>vymaže symbol chyby, pokud se<br>zobrazil v režimu měření (Operator).                                                                         | Pouze pro čtení       |                     |
|         | Measurement<br>Quality | Okamžitý stav chyb zjištěných<br>v přístroji. Symbol "zaškrtnutí" se<br>v seznamu nachází vedle chyb, které<br>jsou aktivní a mohou mít nežádoucí vliv<br>na funkci přístroje.                                                                                                    | Pouze pro čtení       |                     |
| B.2.7   | Custom.<br>Length Unit | Nestandardní jednotka délky pro<br>přepočetní tabulku. Je definována<br>oprávěným uživatelem (v režimu<br>Supervisor). Přejděte na <b>Supervisor &gt;</b><br>Advanced Setup > Device Setup ><br>Display Settings > Custom. Length<br>Unit nebo proveďte nastavení v menu<br>Conversion setup.     | Pouze pro čtení       |                     |
| B.2.9   | Custom. Conv.<br>Unit  | Nestandardní přepočetní jednotka pro<br>přepočetní tabulku. Je definována<br>oprávěným uživatelem (v režimu<br>Supervisor). Přejděte na <b>Supervisor &gt;</b><br>Advanced Setup > Device Setup ><br>Display Settings > Custom. Conv.<br>Unit nebo proveďte nastavení v menu<br>Conversion setup. | Pouze pro čtení       |                     |

# C. Advanced setup

| Menu č. | Funkce | Popis funkcí | Seznam možných hodnot | Stand.    |
|---------|--------|--------------|-----------------------|-----------|
|         |        |              |                       | nastaveni |

# C.1 Installation Setup (nastavení údajů o aplikaci)

| C.1.1 | Installation<br>Type                | Popis umístění přístroje -<br>kovové/betonové (Metal/concrete) silo,<br>plastové (Plastic) silo, instalace ve<br>volném prostoru (Free Air)                                                                                            | Metal / concrete silo,<br>Plastic silo,<br>Free Air Application | Metal /<br>concrete silo |
|-------|-------------------------------------|----------------------------------------------------------------------------------------------------|-----------------------------------------------------------------|--------------------------|
| C.1.2 | Tank Height /<br>Measuring<br>Range | "Tank Height" je vzdálenost mezi dolní<br>plochou připojovací příruby/závitového<br>připojení sila a dnem sila. "Measuring<br>Range" (pouze pro volbu "Free Air<br>Application") je maximální vzdálenost,<br>kterou má přístroj měřit. | min-max:<br>0,2080 m / 0,66262 ft                               | 20 m / 65,61 ft          |
| C.1.3 | Application<br>Type                 | Podmínky, ve kterých je hladinoměr<br>instalován. Je-li povrch média rovný,<br>zvolte "Flat surface". Je-li mírně<br>zvlněný, zvolte "Medium slope". Má-li<br>povrch prudký sklon, zvolte "Steep<br>slope".                            | Flat surface, Medium slope,<br>Steep slope                      | Medium slope             |
| C.1.4 | Stillwell Height                    | Není k dispozici. Pouze pro měření<br>kapalin.                                                                                                    | nelze                                                           | nelze                    |
| C.1.5 | Stillwell<br>Diameter               | Není k dispozici. Pouze pro měření kapalin.                                                                                                    | nelze                                                           | nelze                    |

| Menu č. | Funkce                | Popis funkcí                                                                                                    | Seznam možných hodnot                                                                      | Stand.<br>nastavení |
|---------|-----------------------|----------------------------------------------------------------------------------------------------|--------------------------------------------------------------------------------------------|---------------------|
| C.1.6   | Antenna<br>Extension  | Prodloužení antény dodávaná na<br>přání. Připojují se mezi přírubu a<br>anténu. Každá část je dlouhá 105 mm /<br>4,1 <sup>°</sup> .                                                                                                    | min-max:<br>05000,00 mm / 0196,85"                                                         | 0 mm / 0"           |
| C.1.7   | Distance Piece        | Distanční mezikus, dodávaný na přání,<br>umístěný mezi provozním připojením a<br>převodníkem.                                                                                                    | min-max:<br>05000,00 mm / 0196,85"                                                         | 0 mm / 0"           |
| C.1.8   | Overfill<br>Detection | Detekce přeplnění - je-li tato funkce<br>zapnuta (Yes), monitoruje přístroj<br>výšku hladiny i v mrtvé zóně. Hodnota<br>na výstupu zůstane na hodnotě<br>odpovídající mrtvé vzdálenosti,<br>chybové hlášení upozorní uživatele, že<br>silo je přeplněné.                                                                                   | Yes (ano), No (ne)                                                                         | No                  |
| C.1.9   | Blocking<br>Distance  | Mrtvá vzdálenost - vzdálenost mezi<br>přírubou a horní mezí měřicího<br>rozsahu (oblast zadaná uživatelem, ve<br>které není možné měření).<br>Doporučujeme mrtvou vzdálenost<br>300 mm / 12" pod anténou. Je-li<br>měřená vzdálenost menší než mrtvá<br>vzdálenost, na přístroji je zobrazena<br>hodnota mrtvé vzdálenosti.                | min-max:<br>prodloužení antény (C.1.6) +<br>50 mm / 2 <sup>°</sup> výška nádrže<br>(C.1.2) | 0,5 m / 1,6 ft      |
| C.1.10  | Reference<br>Offset   | Referenční odchylka - vztahuje se<br>k referenčnímu bodu (vzdálenosti).<br>Tato hodnota je kladná, nachází-li se<br>referenční bod nad těsnicí plochou<br>příruby a záporná, nachází-li se pod ní.<br>Podrobnosti viz <i>Měření vzdálenosti</i> na<br>straně 61.                                                                           | min-max:<br>-výška nádrže50 m /<br>-výška nádrže164,05 ft                                  | 0 m / 0 ft          |
| C.1.11  | Tank Bottom<br>Offset | Odchylka dna nádrže - vztahuje se<br>k referenčnímu bodu (výšce hladiny).<br>Referenčním bodem pro tento<br>parametr je dno sila (nastavení v menu<br>C.1.2.0). Tato hodnota je kladná,<br>nachází-li se referenční bod pod dnem<br>sila a záporná, nachází-li se nad ním.<br>Podrobnosti viz <i>Měření výšky hladiny</i><br>na straně 62. | min-max:<br>-výška nádrže3000 m /<br>-výška nádrže9843 ft                                  | 0 m / 0 ft          |
| C.1.12  | Time Constant         | Časová konstanta: pomocí této funkce<br>přístroj zpracovává několik měřených<br>hodnot tak, aby se odfiltrovaly rušivé<br>signály. Zvýšením hodnoty časové<br>konstanty dosáhneme hladšího<br>průběhu měřené hodnoty, po jejím<br>snížení je průběh měřené hodnoty<br>méně plynulý.                                                        | min-max:<br>1100 sec (sekund)                                                              | 3 sec               |

| Menu č.  | Funkce                  | Popis funkcí                                                                                                    | Seznam možných hodnot                                                        | Stand.<br>nastavení        |
|----------|-------------------------|----------------------------------------------------------------------------------------------------|------------------------------------------------------------------------------|----------------------------|
| C.1.13   | Measuring<br>Mode       | Tato položka menu je standardně<br>nastavena na "Direct Measuring"<br>(přímé měření), což vyhovuje většině<br>aplikací. Přístroj používá pro sledování<br>výšky hladiny nejsilnější radarový<br>signál. Pokud se předpokládá, že by se<br>v měřicím rozsahu mohly vyskytnout<br>rušivé signály silnější než signál od<br>hladiny, zvolte režim "Přímý (Direct)<br>Plus". Po zvolení režimu "Přímý<br>(Direct) Plus" se přístroj "uzamkne" na<br>signálu od hladiny a sleduje změny její<br>výšky. Jestliže pak přístroj najde v sile<br>silnější odražené signály, bude<br>sledovat nejsilnější signál jen v úzké<br>oblasti kolem prvního nalezeného<br>signálu a bude ignorovat ostatní<br>odražené signály. Rušivý signál se<br>nesmí nacházet příliš blízko užitečného<br>signálu od hladiny. | Direct Measuring, Direct Plus                                                | Direct<br>Measuring        |
| C.1.14   | Product Er              | Není k dispozici. Pouze pro měření kapalin.                                                                                                    | nelze                                                                        | nelze                      |
| C.1.15   | Tracing<br>Velocity     | V této funkci je možno zadat maximální<br>rychlost změny výšky hladiny. Měřená<br>hodnota se pak nesmí měnit rychleji<br>než je zde zadáno.                                                                                                    | min-max:<br>0,00110,000 m/min /<br>0,00332,8 ft/min                          | 0,5 m/min /<br>1,64 ft/min |
| C.1.16   | Multiple<br>Reflections | Násobné odrazy způsobí zobrazení<br>nižších měřených hodnot. Násobné<br>odrazy mohou být způsobeny objekty<br>v sile, ostrými rohy, umístěním přístroje<br>na vysokém hrdle nebo uprostřed<br>klenuté střechy. Násobné odrazy může<br>způsobit velmi klidný povrch média<br>nebo mírně klenutá nebo rovná<br>střecha.                                                                                                    | Yes (ano), No (ne)                                                           | No                         |
| C.1.17   | Empty Spect.<br>OnOff   | Prázdné spektrum - zde lze zapnout a<br>vypnout filtr rušivých signálů. Rušivé<br>signály jsou způsobeny pevnými nebo<br>pohyblivými překážkami uvnitř sila.<br>Před analýzou spektra proveďte<br>nejprve záznam prázdného spektra.<br>Přejděte na funkci "Empty Spectrum"<br>(A.1.3.0) v menu Quick Setup a zvolte<br>On (zapnout) nebo Off (vypnout).                                                                                                    | On, Off                                                                      | Off                        |
| C.1.19   | Units For<br>Tables     | Submenu pro přepočty objemu a<br>hmotnosti.                                                                                                    |                                                                              |                            |
| C.1.19.1 | Table Length<br>Unit    | Jednotka délky používaná v přepočetní<br>tabulce. Je-li zvoleno "Free Unit",<br>přístroj použije název jednotky z<br>položky menu C.5.1.7.                                                                                                    | m, cm, mm, inch, ft, Free Unit                                               | m                          |
| C.1.19.2 | Conversion<br>Unit      | Jednotka objemu nebo hmotnosti<br>používaná v přepočetní tabulce. Je-li<br>zvoleno "Free Unit", přístroj použije<br>název jednotky z položky menu<br>C.5.1.9.                                                                                                    | m3, L, US gal, GB gal, ft3, bbl,<br>Tons, Kg, US Tons, GB Tons,<br>Free Unit | m3                         |
| C.1.20   | Product<br>Density      | Hustota měřeného média: hodnota<br>větší než 0 používaná pro výpočet<br>hmotnosti v přepočetní tabulce hodnot<br>objemu. Tato položka není k dispozici,<br>jestliže jste přímo vybrali jednotku<br>hmotnosti.                                                                                                    | 020000 kg/m3                                                                 | 0                          |

| Menu č. | Funkce                 | Popis funkcí                                                                                                    | Seznam možných hodnot     | Stand.<br>nastavení                                                                                      |
|---------|------------------------|----------------------------------------------------------------------------------------------------|---------------------------|----------------------------------------------------------------------------------------------------|
| C.1.21  | Volume / Mass<br>Table | Přepočetní tabulka: tuto tabulku přístroj<br>používá k zobrazení hodnot objemu a<br>hmotnosti. Zadejte počet "řádků"<br>v tabulce. Stiskněte [←]. Zadejte výšku<br>hladiny a odpovídající hodnotu<br>objemu/hmotnosti.                                                                           | Počet dvojic minmax: 050  | Žádná tabulka.<br>Jednotky pro<br>tabulku jsou<br>zvoleny<br>v položkách<br>menu C.1.19.1<br>a C.1.19.2. |
| C.1.22  | Linearisation<br>Table | Linearizační tabulka: přístroj používá<br>tuto tabulku pro zvýšení přesnosti<br>měření. Zadejte počet zamýšlených<br>hodnot. Naplňte silo. Proveďte<br>referenční měření a zadejte správnou<br>hodnotu vedle hodnoty naměřené<br>přístrojem. Podrobnosti viz <i>Linearizace</i><br>na straně 61. | Počet dvojic minmax: 0…50 | 0                                                                                                    |

# C.3 Output 1 (HART) (výstup 1)

| C.3.1 | Output<br>Function      | Funkce výstupu: zvolte veličinu, která<br>bude přiřazena hodnotám proudového<br>výstupu. Není zobrazeno v režimu<br>měření (Operator).                                                                                         | Level, Distance,<br>Volume (Mass),<br>Ullage Volume (Ullage Mass),<br>Reflection | Level                       |
|-------|-------------------------|----------------------------------------------------------------------------------------------------|----------------------------------------------------------------------------------|-----------------------------|
| C.3.2 | 4 mA Setting            | Zadejte měřenou hodnotu odpovídající proudu 4 mA.                                                                                                    | minmax: ①                                                                        | 0 m / 0 ft                  |
| C.3.3 | 20 mA Setting           | Zadejte měřenou hodnotu odpovídající proudu 20 mA.                                                                                                    | minmax: ②                                                                        | Závisí na funkci<br>výstupu |
| C.3.4 | Output Range            | Rozsah výstupu: nastavení skutečného<br>rozsahu pro proudový výstup 1<br>s přetečením nebo bez něj.                                                                                                    | minmax: 3,820,5 mA<br>(NAMUR), 420 mA                                            | 420 mA                      |
| C.3.5 | Error Handling          | Nastavení chování proudového<br>výstupu 1 při výskytu chyby. "Hold"<br>znamená, že na výstupu zůstane<br>hodnota, která na něm byla při výskytu<br>chyby. "Hold" není k dispozici pro<br>rozsah výstupu 3,820,5 mA<br>(NAMUR). | 3,6 mA, 22 mA, Hold                                                              | 22 mA                       |
|       | Error Handling<br>Delay | Prodleva, po které se proudový výstup<br>nastaví na hodnotu při výskytu chyby.<br>Indikace výskytu chyby měření.                                                                                                    | minmax:<br>0900 sec (sekund)                                                     | 10 sec                      |
| C.3.6 | HART Address            | Adresa pro HART: hodnota adresy<br>HART® větší než 0 aktivuje režim<br>HART® multidrop. Na výstupu zůstává<br>konstantní hodnota 4 mA.                                                                                         | minmax: 015                                                                      | 0                           |

# C.4 Output 2 (Passive) (výstup 2 - pasivní)

| C.4.1 | Output<br>Function | Výstupní funkce: zvolte veličinu, která<br>bude přiřazena hodnotám proudového<br>výstupu. Není zobrazeno v režimu<br>měření (Operator). ③ | Level, Distance,<br>Volume (Mass),<br>Ullage Volume (Ullage Mass),<br>Reflection | Level                       |
|-------|--------------------|----------------------------------------------------------------------------------------------------|----------------------------------------------------------------------------------|-----------------------------|
| C.4.2 | 4 mA Setting       | Zadejte měřenou hodnotu odpovídající proudu 4 mA. ③                                                                                       | minmax: ①                                                                        | 0 m / 0 ft                  |
| C.4.3 | 20 mA Setting      | Zadejte měřenou hodnotu odpovídající proudu 20 mA. ③                                                                                      | minmax: ②                                                                        | Závisí na funkci<br>výstupu |
| C.4.4 | Output Range       | Nastavení skutečného rozsahu pro<br>proudový výstup 2 s přetečením nebo<br>nez něj. ③                                                     | minmax: 3,820,5 mA<br>(NAMUR), 420 mA                                            | 420 mA                      |

| Menu č. | Funkce                  | Popis funkcí                                                                                                    | Seznam možných hodnot | Stand.<br>nastavení |
|---------|-------------------------|----------------------------------------------------------------------------------------------------|-----------------------|---------------------|
| C.4.5   | Error Handling          | Nastavení chování proudového<br>výstupu 2 při výskytu chyby. "Hold"<br>znamená, že na výstupu zůstane<br>hodnota, která na něm byla při výskytu<br>chyby. "Hold" není k dispozici pro<br>rozsah výstupu 3,820,5 mA<br>(NAMUR). ③ | 3,6 mA, 22 mA, Hold   | 22 mA               |
|         | Error Handling<br>Delay | Prodleva, po které přístroj indikuje<br>výskyt chyby měření. Tato hodnota je<br>nastavena v menu pro proudový<br>výstup 1. ③                                                                                                    | Pouze pro čtení       | Viz funkce<br>C.3.5 |

# C.5 Device Setup (nastavení přístroje)

| C.5.1   | Display<br>Settings     | Položky tohoto menu umožňují<br>nastavení zobrazení požadovaných<br>informací.                                                                                                    |                                                                                                    |           |
|---------|-------------------------|----------------------------------------------------------------------------------------------------|----------------------------------------------------------------------------------------------------|-----------|
| C.5.1.1 | Language                | Jazyk uživatelských textů - je možno<br>zvolit kterýkoliv z následujících<br>9 jazyků. Jazyk textů na displeji se<br>rychle přepne na angličtinu, přidržíte-li<br>tlačítko [▲] na 3 sekundy v provozním<br>režimu (Operator).                                                                                                    | English (angličtina), French<br>(francouzština), German<br>(němčina), Italian (italština),<br>Japanese (japonština),<br>Chinese (zjednodušená<br>čínština), Portuguese<br>(portugalština), Russian<br>(ruština), Spanish (španělština) |           |
| C.5.1.2 | Display Mode            | Režim displeje: po prodlevě (time<br>delay) nastavené ve funkci C.5.1.3 se<br>změní stav obrazovky displeje. Volba<br><b>Disable</b> vypne tuto funkci, volba <b>Auto-</b><br><b>Off</b> způsobí vypnutí displeje a volba<br><b>Default Screen</b> způsobí přechod na<br>předvolenou obrazovku. Aktuální<br>obrazovku nastavíte jako předvolenou,<br>pokud přidržíte tlačítko [♥] na<br>1 sekundu v provozním režimu<br>(Operator). | Disable, Auto-Off,<br>Default Screen                                                                                                    | Disable   |
| C.5.1.3 | Time Delay              | Prodleva, po které se displej přepne do<br>stavu nastaveného v menu C.5.1.2<br>(Display Mode).                                                                                                    | 1, 3, 5, 10 (minut)                                                                                                    | 1         |
|         | Contrast                | Nastavení kontrastu obrazovky<br>displeje. Zvolte jednu z úrovní od<br>světle šedé (level 1) po černou<br>(level 9).                                                                                                    | Level 1, Level 2, Level 3, Level<br>4, Level 5, Level 6, Level 7,<br>Level 8, Level 9                                                                                                    | Level 5   |
| C.5.1.4 | Length Unit             | Jednotka délky, která bude zobrazena<br>v provozním režimu (Operator); zvolte<br>ze seznamu, Free Unit = uživatelská<br>jednotka.                                                                                                    | m, cm, mm, inch, ft, ft-inch-<br>1/16inch, ft-inch-1/32inch,<br>Free Unit                                                                                                    | m         |
| C.5.1.5 | Volume Unit             | Jednotka objemu, která bude<br>zobrazena v provozním režimu<br>(Operator).                                                                                                    | m3, L, US gal, GB gal, ft3, bbl                                                                                                    | m3        |
| C.5.1.6 | Mass Unit               | Jednotka hmotnosti, která bude<br>zobrazena v provozním režimu<br>(Operator).                                                                                                    | Tons, Kg, US Tons, GB Tons                                                                                                    | Kg        |
| C.5.1.7 | Custom.<br>Length Unit  | Nestandardní jednotka délky pro<br>přepočetní tabulku. Je definována<br>oprávěným uživatelem (v režimu<br>Supervisor).                                                                                                    |                                                                                                    | LEN_FREE_ |
| C.5.1.8 | Custom.<br>Length Ratio | Koeficient pro přepočet jednotky délky<br>zvolené v menu C.5.1.4 (Length Unit)<br>na uživatelskou jednotku C.5.1.7<br>(Custom. Length Unit). Tento poměr je<br>násobkem 1 mm.                                                                                                    | minmax: 1999999                                                                                                    | 1         |

| Menu č. | Funkce                | Popis funkcí                                                                                                    | Seznam možných hodnot | Stand.<br>nastavení             |
|---------|-----------------------|----------------------------------------------------------------------------------------------------|-----------------------|---------------------------------|
| C.5.1.9 | Custom. Conv.<br>Unit | Nestandardní přepočetní jednotka pro<br>přepočetní tabulku. Je definována<br>oprávěným uživatelem (v režimu<br>Supervisor).                                                                                                    |                       | CO_FR_UN                        |
| C.5.2   | Passwords             | Následující položky menu umožňují<br>změnit přístupová hesla pro přístroj.                                                                                                    |                       |                                 |
| C5.2.2  | Supervisor            | Zde je možno změnit heslo pro režim<br>Supervisor (Nastavení). Stiskněte<br>tlačítka v libovolném pořadí max. 6krát.<br>Tato kombinace se stane novým<br>heslem. Pro potvrzení nového hesla<br>zadejte stejnou kombinaci ještě jednou. |                       | [>], [←], [▼],<br>[▲], [>], [←] |

## C.6 Reset

| C.6.2 | Clear Error<br>Record | Položka menu B.2.6 slouží k vymazání chybových hlášení. Potvrďte stisknutím tlačítka [4].                        |  |
|-------|-----------------------|----------------------------------------------------------------------------------------------------|--|
| C.6.3 | Restart               | Pokud přístroj nepracuje správně, je ho<br>možno pomocí této funkce restartovat.<br>Stiskněte [4] pro potvrzení. |  |

① Jednotky a rozsah závisí na nastavené funkci výstupu a zvolených jednotkách délky a objemu. Viz také tabulka závislosti dat pro nastavení hodnoty 4 mA v této kapitole.

② Jednotky a rozsah závisí na nastavené funkci výstupu a zvolených jednotkách délky a objemu. Viz také tabulka závislosti dat pro nastavení hodnoty 20 mA v této kapitole.

③ Tato funkce je k dispozici pouze pro přístroje se dvěma proudovými výstupy

| Tabulka závislosti dat | pro nastavení hodnot | y 4 mA pro v | ýstupy 1 a 2 |
|------------------------|----------------------|--------------|--------------|
|------------------------|----------------------|--------------|--------------|

| Výstupní funkce | Minimální hodnota   | Maximální hodnota                       | Stand.<br>nastavení |
|-----------------|---------------------|-----------------------------------------|---------------------|
| Level           | 0 m                 | <20 mA Nastavení pro výšku hladiny      | 0 m                 |
| Volume          | 0,00 m <sup>3</sup> | <20 mA Nastavení pro objem              | 0 m³                |
| Mass            | 0,00 kg             | <20 mA Nastavení pro hmotnost           | 0 kg                |
| Distance        | 0 m                 | <20 mA Nastavení pro vzdálenost         | 0 m                 |
| Ullage Volume   | 0,00 m <sup>3</sup> | <20 mA Nastavení pro volný objem        | 0 m³                |
| Ullage Mass     | 0,00 kg             | <20 mA Nastavení pro volnou<br>hmotnost | 0 kg                |

# Tabulka závislosti dat pro nastavení hodnoty 20 mA pro výstupy 1 a 2

| Výstupní funkce | Minimální hodnota                   | Maximální hodnota                          | Stand.<br>nastavení                              |
|-----------------|-------------------------------------|--------------------------------------------|--------------------------------------------------|
| Level           | >4 mA Nastavení pro výšku hladiny   | Tank Height (Výška nádrže) + TBO +<br>RO ① | Tank Height<br>(Výška nádrže)<br>+ TBO - BD ②    |
| Volume          | >4 mA Nastavení pro objem           | Max. hodnota v tabulce hodnot objemu       | Max. hodnota<br>v tabulce<br>hodnot objemu       |
| Mass            | >4 mA Nastavení pro hmotnost        | Max. hodnota v tabulce hodnot<br>hmotnosti | Max. hodnota<br>v tabulce<br>hodnot<br>hmotnosti |
| Distance        | >4 mA Nastavení pro vzdálenost      | Tank Height (Výška nádrže) + TBO +<br>RO ① | Tank Height<br>(Výška nádrže)<br>+ RO ③          |
| Ullage Volume   | >4 mA Nastavení pro volný objem     | Max. hodnota v tabulce hodnot objemu       | Max. hodnota<br>v tabulce<br>hodnot objemu       |
| Ullage Mass     | >4 mA Nastavení pro volnou hmotnost | Max. hodnota v tabulce hodnot<br>hmotnosti | Max. hodnota<br>v tabulce<br>hodnot<br>hmotnosti |

① RO = Reference Offset (Referenční odchylka - C1.10). TBO = Tank Bottom Offset (Odchylka dna nádrže - C.1.11).

② BD = Blocking Distance (Mrtvá vzdálenost - C.1.9). TBO = Tank Bottom Offset (Odchylka dna nádrže - C.1.11).

③ RO = Reference Offset (Referenční odchylka - C1.10).

# 6.4 Další informace o konfiguraci přístroje

## 6.4.1 Ochrana konfigurace přístroje

V menu Passwords můžete změnit heslo pro přechod do režimu Nastavení (Supervisor).

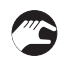

Jak změnit heslo pro režim Supervisor (Nastavení).

- Přejděte na Supervisor > Advanced setup > Device setup > Passwords > Supervisor.
- Zadejte nové heslo tvořené 6 znaky (stiskněte 4 tlačítka přístroje v libovolném pořadí).
- Zadejte nové heslo tvořené 6 znaky znovu.
- Není-li druhá kombinace shodná s první, objeví se na displeji hlášení "Password mismatch". Stiskněte současně tlačítka [>] a [▲] a zadejte nové heslo tvořené 6 znaky znovu
- Stiskněte současně tlačítka [>] a [▲] (Esc) pro přechod na obrazovku umožňující uložení změn v nastavení (save settings).
- Zvolte **Save** (= uložit) a stiskněte [←].
- Přístroj se vrátí do režimu provozu (Operator).

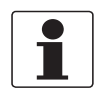

#### Informace!

Poznamenejte si nové heslo a uložte jej na bezpečné místo. Ztratíte-li heslo, kontaktujte prosím dodavatele přístroje.

### 6.4.2 Konfigurace pro sítě

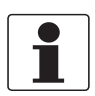

#### Informace! Podrobnosti viz Sítě na straně 33.

Pro předávání informací zařízením kompatibilním s HART® používá přístroj komunikaci HART®. Může být provozován v režimu point-to-point nebo multidrop. Pokud změníte adresu HART® výstupu 1, bude přístroj komunikovat v režimu multidrop.

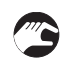

Jak změnit režim point-to-point na multidrop

- Přejděte do režimu nastavení (Supervisor).
- Přejděte na Advanced Setup > Output 1 (HART) > HART Address.
- Zadejte hodnotu od 1 do 15 a stiskněte [←] pro potvrzení nastavení (viz upozornění níže).
- Stiskněte kombinaci tlačítek Esc ([>] + [▲]) tolikrát, až přejdete na obrazovku umožňující uložení změn v nastavení.
- Zvolte "Save".
- Stiskněte [←].
- Výstup 1 se přepne do režimu multidrop. Proudový výstup je nastaven na hodnotu 4 mA. Tato hodnota se v režimu multidrop nemění.

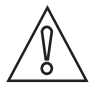

#### Upozornění!

Ujistěte se, že adresa přístroje není shodná s adresou jiného zařízení v síti multidrop.

Jak změnit režim multidrop na point-to-point

- Přejděte do režimu nastavení (Supervisor).
- Přejděte na Advanced Setup > Output 1 (HART) > HART Address.
- Zadejte hodnotu 0 a pak potvrďte stisknutím [←].
- Stiskněte kombinaci tlačítek Esc ([>] + [▲]) tolikrát, až přejdete na obrazovku umožňující uložení změn v nastavení.
- Zvolte "Save".
- Stiskněte [←].
- Výstup 1 se přepne do režimu point-to-point. Hodnoty na výstupu budou v rozsahu 4...20 mA nebo 3,8...20,5 mA (v závislosti na nastavení rozsahu výstupu v položce Advanced Setup > Output 1 (HART) > Output Range).

### 6.4.3 Linearizace

Funkce linearizace umožňuje použít linearizační tabulku (**Linearisation Table**, menu C.1.22) pro zajištění maximální přesnosti měřených hodnot.

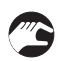

• Jděte do menu Supervisor > Advanced Setup > Installation Setup > Linearisation Table.

- Zadejte počet referenčních bodů (max. 50). Stiskněte [↔].
- Zobrazí se linearizační tabulka s předvolenými hodnotami.
- Stiskněte [>] a zadejte nové hodnoty. Hodnota zobrazovaná přístrojem je uvedena na druhém řádku **Device distance**.
- Zaplňte silo do libovolné výšky.
- Proveďte příslušné referenční měření. Zadejte naměřené hodnoty na řádek Real distance.
- Opakujte tyto kroky až do zaplnění linearizační tabulky.
- Stiskněte [←].
- Stiskněte současně tlačítka [>] a [▲] (Esc) pro přechod na obrazovku umožňující uložení změn v nastavení.
- Zvolte Save (= uložit) a stiskněte [←].
- Přístroj se vrátí do režimu provozu (Operator).

#### 6.4.4 Měření vzdálenosti

Přístroj zobrazuje hodnoty vzdálenosti, pokud je výstup nastaven na měření vzdálenosti.

Položky vztahující se k měření vzdálenosti jsou následující:

- Output Function (Funkce výstupu C.3.1 nebo C.4.1)
- Tank Height (Výška nádrže C.1.2)
- Blocking Distance (Mrtvá vzdálenost C.1.9)

Použijte těsnicí lištu příruby jako referenční bod pro nastavení hodnot pro 4 a 20 mA na proudovém výstupu. Hodnoty pro 4 a 20 mA na proudovém výstupu představují minimum a maximum rozsahu.

Můžete změnit referenční bod, od kterého je vzdálenost měřena. Použijte tuto položku menu:

• Reference Offset (Referenční odchylka C.1.10)

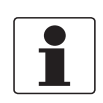

### Informace!

Pokud posunete referenční bod nad přírubu, připočtěte tuto hodnotu ke vzdálenosti pro nastavení hodnot 4 a 20 mA na proudovém výstupu. Pokud posunete referenční bod pod přírubu, odečtěte tuto hodnotu od vzdálenosti pro nastavení hodnot 4 a 20 mA na proudovém výstupu.

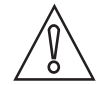

#### Upozornění!

Nachází-li se vzdálenost nastavená pro 4 mA v mrtvé zóně, přístroj nebude schopen využít celý rozsah proudového výstupu.

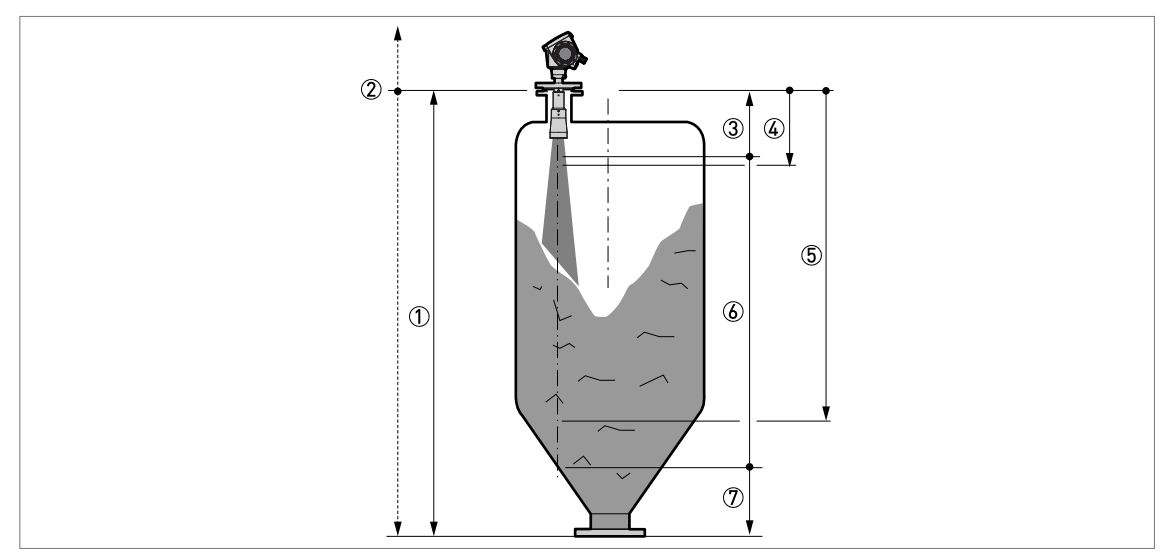

Obrázek 6-4: Měření vzdálenosti

- 1) Tank Height (Výška nádrže C.1.2)
- 2 Reference Offset (Referenční odchylka C.1.10)
- ③ Blocking Distance (Mrtvá vzdálenost C.1.9)
- ④ 4 mA Setting (C.3.2 nebo C.4.2)
- 5 20 mA Setting (C.3.3 nebo C.4.3)
- Maximální využitelný měřicí rozsah
- Neměřitelná oblast.

Podrobnosti o položkách menu viz Popis funkcí na straně 46, tabulka C. Advanced setup.

### 6.4.5 Měření výšky hladiny

Přístroj zobrazuje hodnoty výšky hladiny, pokud je výstup nastaven na měření výšky hladiny.

Položky vztahující se k měření výšky hladiny jsou následující:

- Output Function (Funkce výstupu C.3.1 nebo C.4.1)
- Tank Height (Výška nádrže C.1.2)
- Blocking Distance (Mrtvá vzdálenost C.1.9)

Použijte dno sila jako referenční bod pro nastavení hodnot pro 4 a 20 mA na proudovém výstupu. Hodnoty pro 4 a 20 mA na proudovém výstupu představují minimum a maximum rozsahu.

Můžete změnit referenční bod, od kterého je výška hladiny měřena. Použijte tuto položku menu:

• Tank Bottom Offset (Odchylka dna C.1.11)

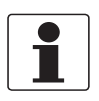

#### Informace!

Pokud posunete referenční bod pod dno sila, připočtěte tuto hodnotu k výšce hladiny pro nastavení hodnot 4 a 20 mA na proudovém výstupu. Pokud posunete referenční bod nad dno sila, odečtěte tuto hodnotu od výšky hladiny pro nastavení hodnot 4 a 20 mA na proudovém výstupu.

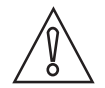

#### Upozornění!

Nachází-li se výška hladiny nastavená pro 20 mA v mrtvé zóně, přístroj nebude schopen využít celý rozsah proudového výstupu.

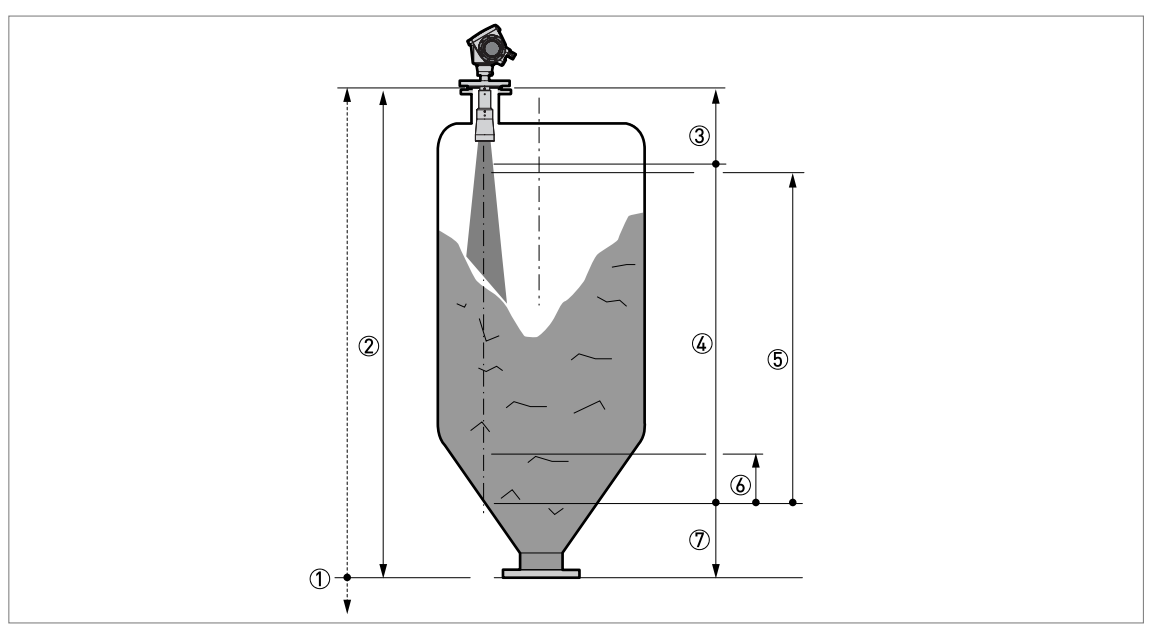

Obrázek 6-5: Měření výšky hladiny

- 1 Tank Bottom Offset (Odchylka dna C.1.11)
- ② Tank Height (Výška nádrže C.1.2)
- ③ Blocking Distance (Mrtvá vzdálenost C.1.9)
- Maximální využitelný měřicí rozsah
- (5) 20 mA Setting (C.3.3 nebo C.4.3)
- 6 4 mA Setting (C.3.2 nebo C.4.2)
- Neměřitelná oblast.

Podrobnosti o položkách menu viz Popis funkcí na straně 46, tabulka C. Advanced setup.

## 6.4.6 Jak nastavit přístroj pro měření objemu nebo hmotnosti

Přístroj je možno nastavit pro měření objemu nebo hmotnosti. Můžete zadat dvojice hodnot v přepočetní tabulce menu **Quick Setup**.

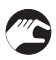

- Jak vytvořit tabulku hodnot objemu nebo hmotnosti
- Přejděte na Supervisor > Quick setup > Setup mode > Conversion.
- Proveďte všechny kroky v proceduře nastavení.

Přístroj vytvoří tabulku až 50 dvojic hodnot (výška hladiny - objem nebo výška hladiny - hmotnost). Referenčním bodem pro tabulku je dno sila (jak je nastaveno v položce C.1.2 Tank Height).

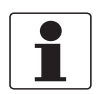

#### Informace!

Rovněž je možno vytvořit uživatelské jednotky délky a přepočetní jednotky (free units) pomocí procedury **Conversion** setup.

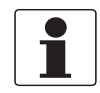

#### Informace!

Pokud vytváříte tabulku, zadejte více přepočetních hodnot zejména v těch částech sila, kde se nachází:

- zaoblené povrchy
- náhlé změny průřezu.

Pak bude měření objemu přesnější.

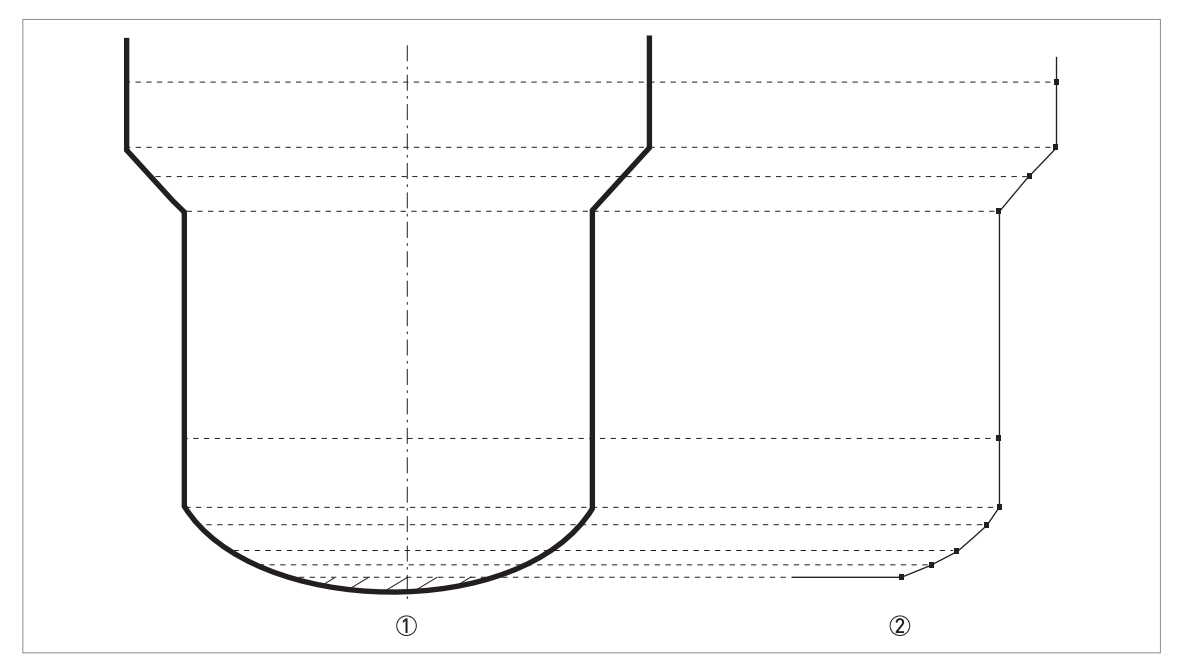

Obrázek 6-6: Osnova bodů pro tabulku objemu nebo hmotnosti.

Silo s referenčními body

Model sila s vykreslenými body

# 6.4.7 Jak vytvořit filtr k odstranění rušivých signálů

Jestliže přístroj měří výšku hladiny v sile s vnitřní zástavbou (žebřík, vzpěry apod.), pak tyto objekty mohou způsobit rušivé (parazitní) signály. Pro potlačení těchto rušivých signálů můžete použít funkci záznamu prázdného spektra v položce A.1.3 menu Quick Setup.

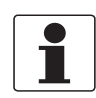

#### Informace!

Doporučujeme provádět záznam prázdného spektra v okamžiku, kdy se v sile nenachází měřené médium a všechny pohyblivé součásti jsou v provozu.

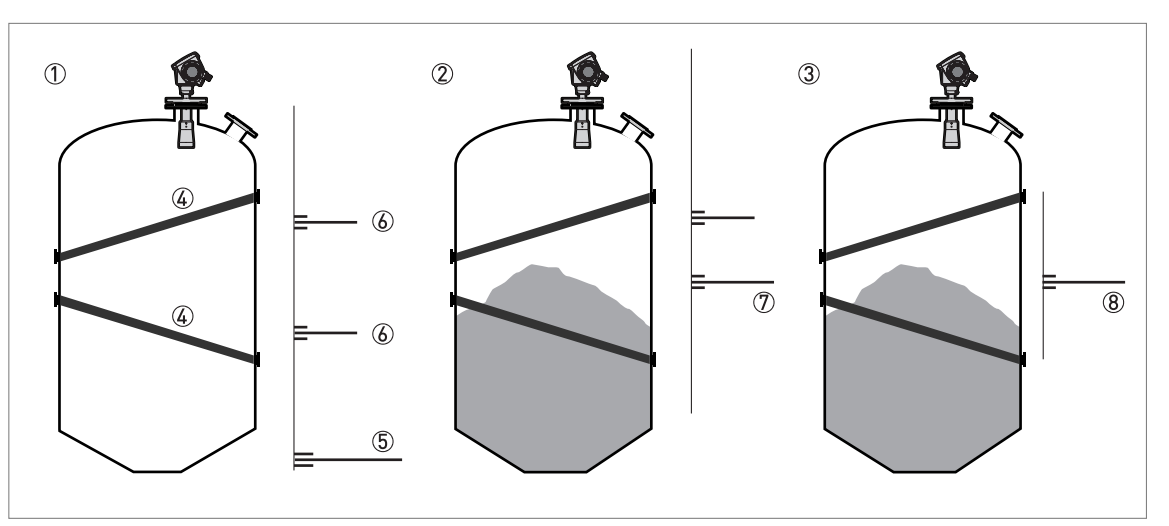

Obrázek 6-7: Jak vytvořit filtr k odstranění rušivých signálů

- ① Silo bez měřeného média před záznamem spektra (s grafickým zobrazením odrazů)
- ② Silo s částí měřeného média před záznamem spektra (s grafickým zobrazením odrazů)
- ③ Silo s částí měřeného média po záznamu spektra (s grafickým zobrazením odrazů)
- ④ Umístění vzpěry
- (5) Signály ode dna sila
- 6 Signály od vzpěry (rušivé signály) před provedením záznamu prázdného spektra
- 🕐 Signály špatné kvality (smíšené) od měřené pevné látky a vzpěry před provedením záznamu spektra
- ⑧ Odražený signál v případě, že přístroj používá údaje ze záznamu prázdného spektra. Přístroj používá pro měření vzdálenosti pouze odrazy od povrchu měřené pevné látky.

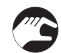

- Přejděte na Main Menu (hlavní menu) režimu nastavení (Supervisor).
- Podrobnosti viz Jak vstoupit do režimu Nastavení (Supervisor) na straně 41.
- Přejděte na Main Menu > Quick Setup > Setup Mode > Empty Spectrum.
- Is the tank completely full (Je nádrž zcela plná)? Zvolte Yes (Ano) nebo No (Ne) a pak stiskněte [←].
- Jestliže zvolíte Yes (Ano), přístroj neprovede záznam prázdného spektra. Vyprázdněte nádrž a opakujte proceduru.
- Are all the moving parts switched on (Jsou všechna míchadla zapnuta)? Zvolte Yes (Ano) nebo No (Ne) a pak stiskněte [←].
- Is your tank partially filled or completely empty (Je nádrž částeč. plná n. prázd.)? Zvolte Partially filled (Částečně plná) nebo Empty (Prázná) a pak stiskněte [↩].
- Do you want to use the average value or the maximum value (Chcete použít průměrné nebo maximální hodnoty)? Zvolte Average (Průměrné) nebo Maximum (Maximální) a pak stiskněte [<sup>-</sup>].
- Pro nádrže obsahující pohybující se objekty zvolte Maximum (Maximální). Pro nádrže obsahující pouze nepohyblivé objekty použijte Average (Průměrné). Přístroj provede záznam prázdného spektra a zobrazí výsledky na obrazovce.

- Push [←]. Do you want to save the spectrum (Chcete uložit prázd. spektrum)? Zvolte Yes (Ano) nebo No (Ne) a pak stiskněte [←].
- Jestliže zvolíte Yes (Ano), přístroj použije výsledky záznamu prázdného spektra pro vytvoření filtru k potlačení rušivých signálů.

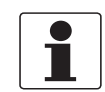

## Informace!

Podrobnosti o záznamech prázdného spektra viz Popis funkcí na straně 46 – tabulka A. Quick Setup (položka A.1.3).

#### 6.4.8 Jak správně měřit v silech s klenutým nebo kuželovitým dnem

Je možné, že přístroj nemůže najít dno sila, jestliže je instalován v sile s klenutým nebo kuželovitým dnem. Tvar dna sila způsobuje zpomalení odrazu radarového signálu a přístroj pak zobrazí chybové hlášení "Measurement is lost in the tank bottom" (= ztráta signálu u dna).

K nalezení zpožděného odrazu radarového signálu je možno posunout referenční bod dna nádrže. Dodržujte následující pokyny:

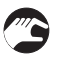

- Vyprázněte silo.
- Zvětšete výšku nádrže v menu C.1.2.
- Přejděte na signal screen (obrazovku signálu) v provozním režimu (Operator).
- Uvidíte grafické znázornění odrazů.
- Přesuňte kurzor na odraz s největší amplitudou (uvedenou v dB) pomocí tlačítka [>].
- Poznamenejte si vzdálenost odrazu naměřenou přístrojem.
- Vzdálenost k danému odrazu bude novou výškou sila.
- Odečtěte vzdálenost k odrazu od skutečné výšky sila.
- Jděte do menu Supervisor > Advanced Setup > Installation Setup > Tank Bottom Offset.
- Zadejte vypočtený rozdíl jako zápornou hodnotu.
- Záporná hodnota posune referenční bod nad dno sila (jak je nastaveno v položce menu C.1.2 Tank height).
- Stiskněte [←].
- Stiskněte současně tlačítka [>] a [▲] (Esc) pro přechod na obrazovku umožňující uložení změn v nastavení.
- Zvolte Save (= uložit) a stiskněte [+].
- Přístroj se vrátí do režimu provozu (Operator).

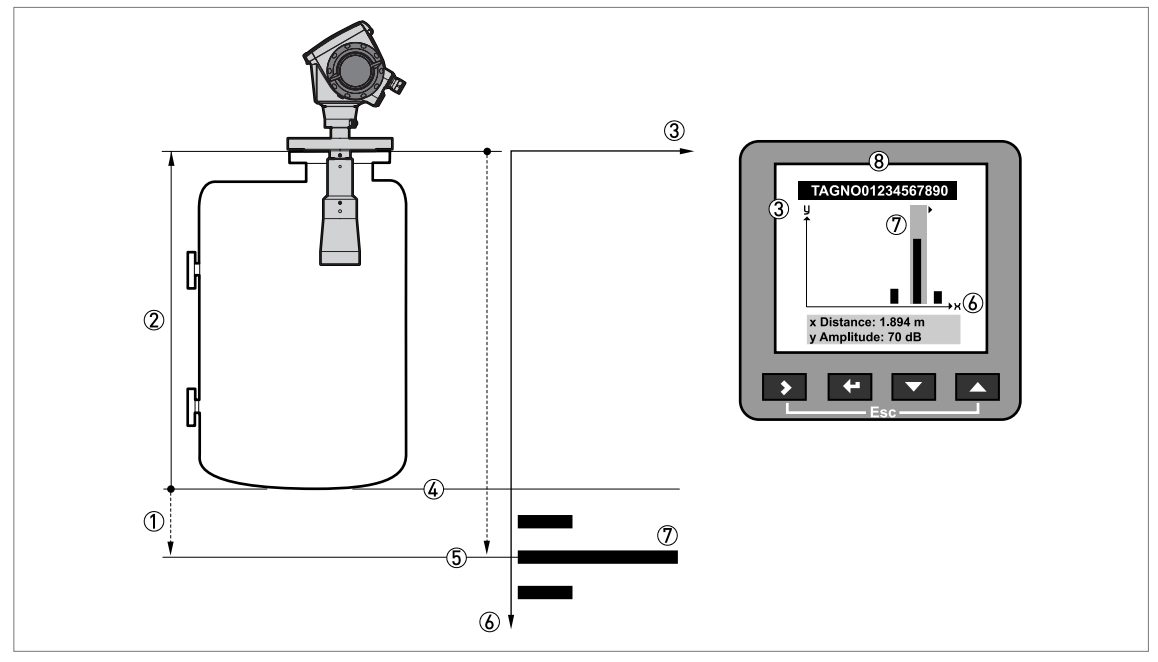

Obrázek 6-8: Obrazovka signálu a odraz ode dna

- ① Tank bottom offset (Odchylka dna menu C.1.11)
- ② Tank height (Výška nádrže menu C.1.2)
- ③ Amplituda signálu (v dB)
- ④ Skutečná poloha dna sila
- 5 Posunutá poloha dna sila
- ⑥ Vzdálenost odrazu od příruby přístroje
- ⑦ Zpožděný signál ode dna sila
- (8) Obrazovka signálu na displeji přístroje

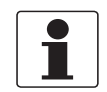

#### Informace!

Podrobnosti o položkách menu viz Popis funkcí na straně 46, tabulka C. Advanced setup.

# 6.5 Servisní režim (Service mode)

Servisní pracovníci mohou používat tento režim pro změnu pokročilých funkcí, zejména pro obtížné aplikace.

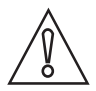

#### Upozornění!

Pokud nejste školený a autorizovaný technik, neprovádějte žádné změny hodnot v servisním menu.

Tento režim je chráněn heslem. Přístup k servisnímu menu mohou mít pouze oprávněné osoby. Podrobnosti si vyžádejte v nejbližší pobočce výrobce.

# 6.6 Chyby

# 6.6.1 Základní informace

## Indikace chyb

Pokud přístroj detekuje chybu, zobrazí se v horním levém rohu displeje varovný symbol chyby.

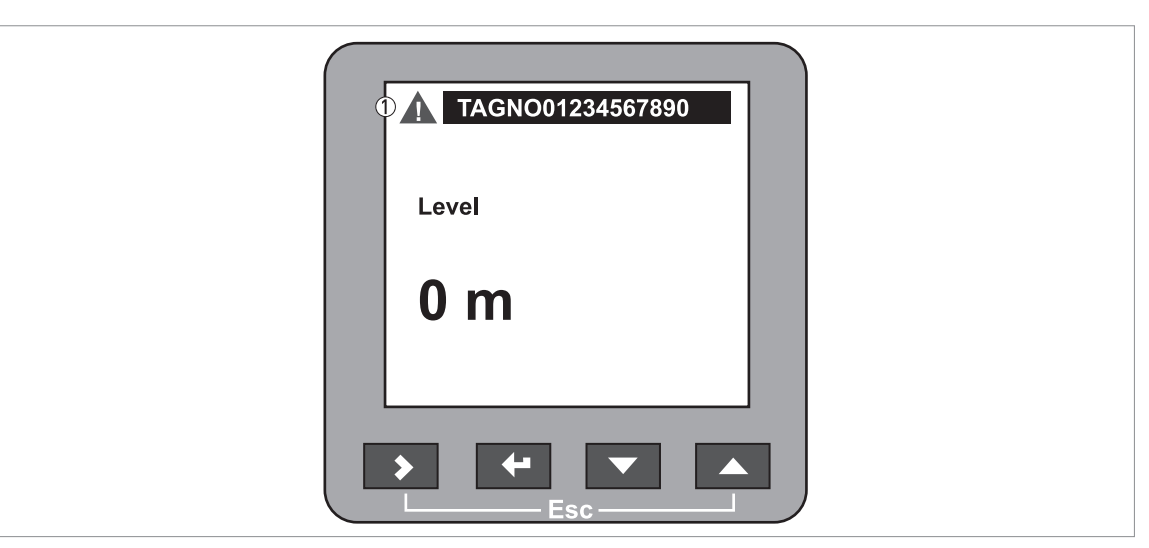

Obrázek 6-9: Indikace chyb

Chyba / varovný symbol

Přejděte do režimu nastavení (Supervisor), abyste:

- zkontrolovali stav chyb nebo
- přečetli podrobnější hlášení o chybách.

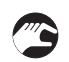

Jak zkontrolovat kvalitu měření

- Přejděte do režimu nastavení (Supervisor).
- Přejděte na Test > Information > Measurement Quality.
- Zde se zobrazí okamžitý stav chyb zjištěných v přístroji. Symbol "zaškrtnutí" se v seznamu nachází vedle chyb, které jsou aktivní a mohou mít nežádoucí vliv na funkci přístroje.
- Řešení problému viz Oprava chyb na straně 71.

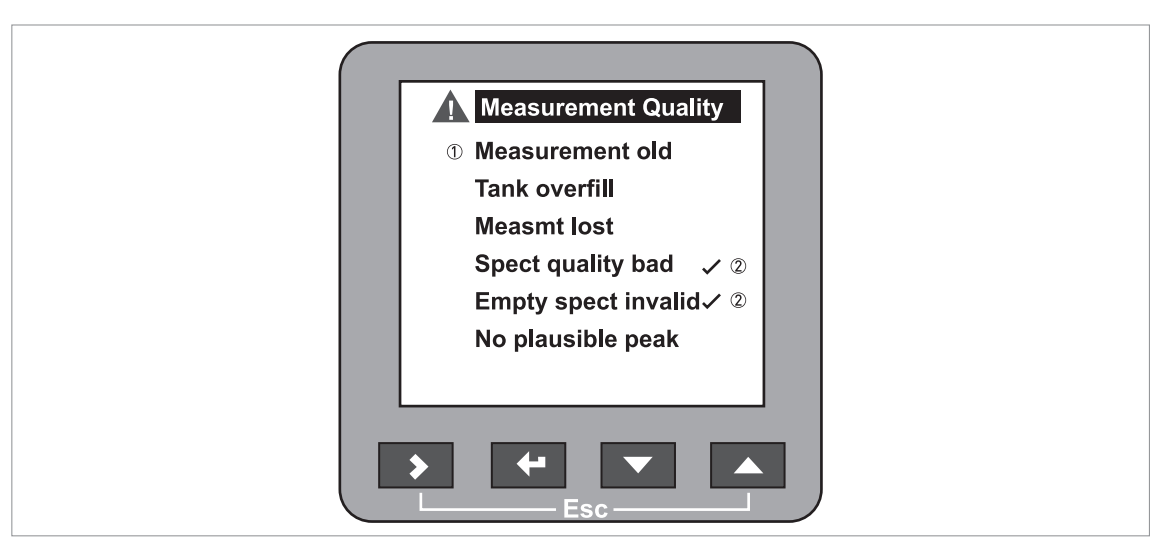

Obrázek 6-10: Kvalita měření v režimu nastavení (Supervisor)

① Typ chyby

2 "Aktivní" chyba

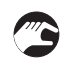

Jak najít záznamy o chybách

- Přejděte do režimu nastavení (Supervisor).
- Přejděte na Test > Information > Error Records.
- Můžete procházet seznamem chyb pomocí tlačítek [▼] a [▲]. Na každé stránce je 5 chybových hlášení.

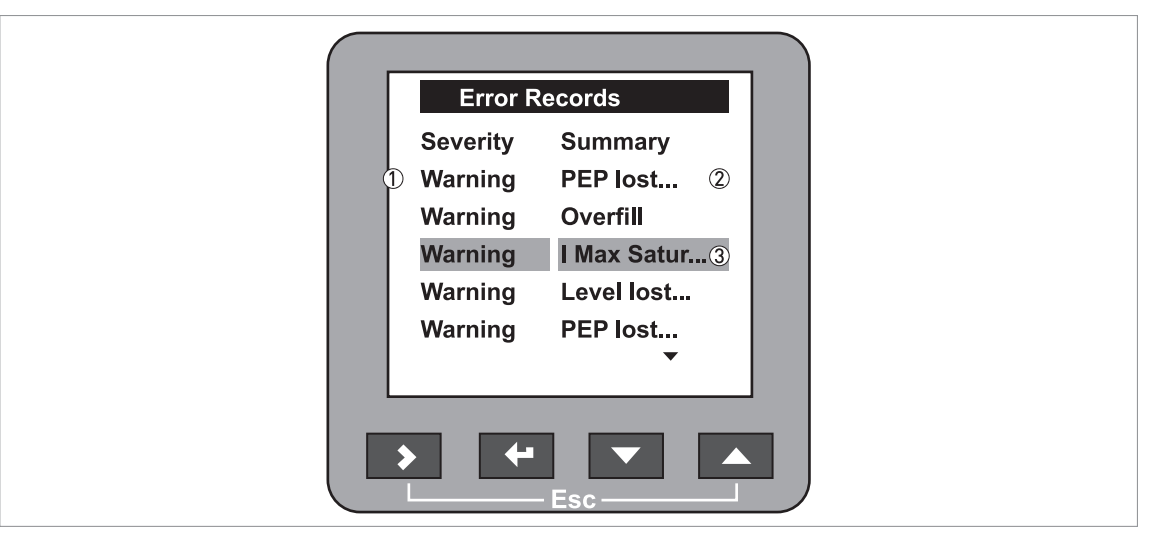

Obrázek 6-11: Záznamy o chybách v režimu nastavení (Supervisor)

① Typ chyby

Stručný popis chyby

③ Řádek s kurzorem

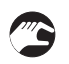

Jak najít podrobnější záznamy o chybách (Error Records)

- Zvolte záznam o chybě a stiskněte [+], abyste si mohli přečíst nápovědný text.
- Příklad zobrazených údajů je uveden na následujícím obrázku.
- Řešení problému viz Oprava chyb na straně 71.

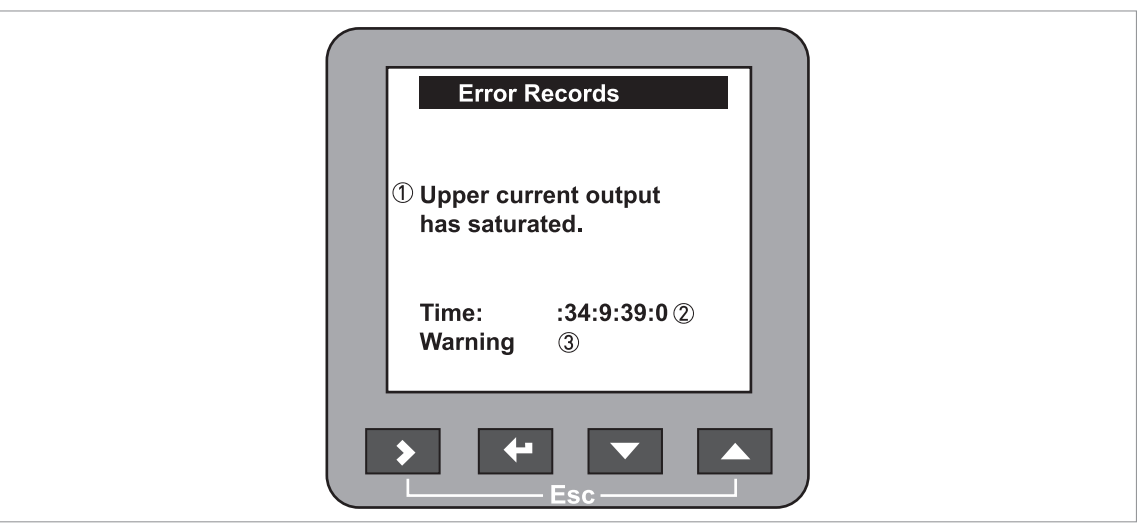

Obrázek 6-12: Popis chyby

1 Popis chyby

2 Doba od výskytu chyby ve formátu Dny:Hodiny:Minuty:Sekundy

③ Typ chyby

Doba od výskytu chyby je měřena a zobrazena ve formátu **Dny:Hodiny:Minuty:Sekundy**. Chyba je ukládána do trvalé paměti přístroje v hodinových intervalech. Počítá se pouze čas, kdy je přístroj zapnut. Po vypnutí a zapnutí přerušené počítání pokračuje.

Po přečtení záznamu o chybě se již symbol chyby na displeji nezobrazuje.

### 6.6.2 Oprava chyb

Typy chybových hlášení

| Typ chyby | Kód<br>chyby | Popis                                                                                                    |
|-----------|--------------|----------------------------------------------------------------------------------------------------|
| Chyba     | E            | Je-li chybové hlášení zobrazeno v záznamu chyb (menu<br>B.2.6), měřená hodnota není správná. Proudový výstup se<br>nastaví na hodnotu zadanou v menu C.3.5 Error Handling<br>(Výstup 1) a C.4.5 Error Handling (Výstup 2). Podrobnosti viz<br><i>Popis funkcí</i> na straně 46, tabulka C. Advanced Setup. |
| Varování  | W            | Je-li nadále zobrazeno varovné hlášení, měřená hodnota není správná                                                                                                    |

# Popis chyb a jejich náprava

| Chybové hlášení                           | Kód<br>chyby | Popis                                                                                                    | Náprava chyby                                                                                                    |
|-------------------------------------------|--------------|----------------------------------------------------------------------------------------------------|----------------------------------------------------------------------------------------------------|
| Proudový výstup                           |              |                                                                                                    |                                                                                                    |
| Current output saturated at maximum value | W            | Hodnota na proudovém<br>výstupu dosáhla maxima (20<br>nebo 20,5 mA), protože<br>měřená hodnota je mimo<br>rozsah. | Doplňujte nebo odebírejte<br>měřené médium ze sila,<br>dokud se výška hladiny<br>nevrátí do nastaveného<br>rozsahu. |
| Current output saturated at minimum value | W            | Hodnota na proudovém<br>výstupu dosáhla minima (4<br>nebo 3,8 mA), protože<br>měřená hodnota je mimo<br>rozsah.   | Doplňujte nebo odebírejte<br>měřené médium ze sila,<br>dokud se výška hladiny<br>nevrátí do nastaveného<br>rozsahu. |

# Vnější vlivy

| Temperature out of range for NAND Flash | W | Teplota prostředí je mimo<br>povolený rozsah. Může dojít<br>ke ztrátě nebo zkreslení<br>měřené hodnoty. | Vypněte přístroj, dokud se<br>teplota prostředí nevrátí do<br>povoleného rozsahu. Jestliže<br>problém trvá, kontaktujte<br>dodavatele. |
|-----------------------------------------|---|----------------------------------------------------------------------------------------------------|----------------------------------------------------------------------------------------------------|

## Vnitřní test

| Self Test has failed E | E              | Vnitřní test přístroje se<br>nezdařil. Tato chyba se může<br>objevit, jestliže teplota<br>prostředí není v povoleném<br>rozsahu -40+80°C /<br>-40+175°F. | Vypněte přístroj, dokud se<br>teplota prostředí nevrátí do<br>povoleného rozsahu<br>-40+80°C / -40+175°F.<br>Pokud přístroj nepracuje<br>správně, kontaktujte<br>dodavatele. |
|------------------------|----------------|----------------------------------------------------------------------------------------------------|----------------------------------------------------------------------------------------------------|
|                        | Je va<br>elekt | Je vadná některá deska<br>elektroniky                                                                                                    | Vyměňte modul elektroniky.<br>Podrobnosti viz <i>Výměna</i><br>kompletního modulu<br>elektroniky na straně 80.                                                               |

### Stav měření

| Measurement is old                                      | W | Dočasné chybové hlášení.<br>Jestliže přístroj není schopen<br>začít měřit v daném časovém<br>limitu, zobrazené hodnoty pak<br>nebudou správné. Hodnota<br>napájecího napětí je<br>pravděpodobně příliš nízká.<br>Jestliže přístroj zobrazuje<br>hlášení "spectrum quality is<br>bad" pak se zobrazí rovněž | Zkontrolujte napájecí napětí.<br>Viz také chybové hlášení<br>"Spectrum quality is bad". |
|---------------------------------------------------------|---|----------------------------------------------------------------------------------------------------|-----------------------------------------------------------------------------------------|
|                                                         |   | bad", pak se zobrazí rovněž<br>toto chybové hlášení.                                                                                                    |                                                                                         |
| Level has reached the blocking distance (silo overfill) | W | Hladina je v pásmu mrtvé<br>vzdálenosti. Měřené médium<br>může přetéct a/nebo zaplavit<br>přístroj.                                                                                                    | Odebírejte měřené médium,<br>dokud hladina neklesne pod<br>mrtvou vzdálenost.           |
| Chybové hlášení                        | Kód<br>chyby | Popis                                                                                                    | Náprava chyby                                  |
|----------------------------------------|--------------|----------------------------------------------------------------------------------------------------|------------------------------------------------|
| Measurement is lost in the tank bottom | W            | V sile možná není žádné<br>měřené médium. Přístroj<br>zobrazí hodnotu odpovídající<br>dnu sila.                                                                                                    | Po naplnění sila přístroj opět<br>začne měřit. |
|                                        |              | Přístroj zaznamenal poslední<br>platný signál blízko dna sila,<br>pak však nezachytil žádný<br>další signál. Je možné, že<br>přístroj nemůže najít dno sila,<br>jestliže je instalován v sile<br>s klenutým (DIN 28011 nebo<br>obdobná norma) nebo<br>kuželovitým dnem. Tvar dna<br>sila způsobuje zpomalení<br>odrazu radarového signálu a<br>přístroj pak zobrazí chybové<br>hlášení "Measurement is lost<br>in the tank bottom" (= ztráta<br>signálu u dna). Přístroj<br>zobrazí měřenou hodnotu<br>ode dna sila. | Postupujte podle instrukcí na<br>straně 66.    |

## Závady elektroniky

| Microwave check failed | E | Kontrola mikrovlnné desky se<br>nezdařila                                   | Jestliže problém trvá,<br>kontaktujte dodavatele nebo<br>vyměňte modul elektroniky.<br>Podrobnosti viz <i>Výměna<br/>kompletního modulu</i><br>elektroniky na straně 80. |
|------------------------|---|-----------------------------------------------------------------------------|----------------------------------------------------------------------------------------------------|
| Peripheral Failure     | E | Závada periferního zařízení<br>na desce DSP (Digital signal<br>processing). | Jestliže problém trvá,<br>kontaktujte dodavatele nebo<br>vyměňte modul elektroniky.<br>Podrobnosti viz <i>Výměna</i><br>kompletního modulu<br>elektroniky na straně 80.  |

### Odraz a spektrum

| Spectrum quality is bad   | W | Špatná kvalita spektra. Pokud<br>se toto hlášení zobrazuje<br>přechodně, neovlivňuje<br>provoz přístroje. Pokud se<br>toto hlášení zobrazuje trvale,<br>mohou být naměřené hodnoty<br>chybné. Pak se zobrazí<br>hlášení "Measurement is old".<br>Možnými příčinami mohou být<br>pěna, víry, turbulence a | Zkontrolujte přístroj, silo a<br>proces měření. Upravte<br>konfiguraci přístroje a<br>zaznamenejte nové prázdné<br>spektrum. Postupujte podle<br>instrukcí na straně 65. V<br>případě potřeby kontaktujte<br>dodavatele. |
|---------------------------|---|----------------------------------------------------------------------------------------------------|----------------------------------------------------------------------------------------------------|
|                           |   | vnitřní zástavba v sile.                                                                                                    |                                                                                                    |
| Empty spectrum is invalid | W | Uložený záznam prázdného<br>spektra neodpovídá aplikaci.<br>Toto hlášení se zobrazí,<br>pokud změníte konfiguraci<br>přístroje (typ aplikace, výšku<br>sila apod.). Dokud je<br>zobrazeno toto hlášení,<br>přístroj nebude používat<br>zaznamenané prázdné<br>spektrum.                                  | Zkontrolujte přístroj, silo a<br>proces měření. Upravte<br>konfiguraci přístroje a<br>zaznamenejte nové prázdné<br>spektrum. Postupujte podle<br>instrukcí na straně 65. V<br>případě potřeby kontaktujte<br>dodavatele. |

| Chybové hlášení                    | Kód<br>chyby | Popis                                                                                                    | Náprava chyby                                                                                                    |
|------------------------------------|--------------|----------------------------------------------------------------------------------------------------|----------------------------------------------------------------------------------------------------|
| Plausible peak is not<br>available | W            | Odraz není nalezen<br>v očekávaném rozsahu<br>(měřeném okně), který filtruje<br>signály z antény. Měření není<br>správné. Přístroj automaticky<br>zvětší měřené okno, aby<br>nalezl správný signál. | Zkontrolujte přístroj, silo a<br>proces měření. Upravte<br>konfiguraci přístroje a<br>zaznamenejte nové prázdné<br>spektrum. Postupujte podle<br>instrukcí na straně 65. V<br>případě potřeby kontaktujte<br>dodavatele. |

#### Chyby software

| Unable to load DSP firmware | E | Firmware nebylo správně<br>nahráno do desky DSP. | Restartujte přístroj. Jestliže<br>problém trvá, kontaktujte<br>dodavatele nebo vyměňte<br>modul elektroniky.<br>Podrobnosti viz <i>Výměna<br/>kompletního modulu</i><br>elektroniky na straně 80. |
|-----------------------------|---|--------------------------------------------------|----------------------------------------------------------------------------------------------------|

## 7.1 Pravidelná údržba

Za běžných provozních podmínek není nutno provádět pravidelnou údržbu. Případnou údržbu musí provádět pouze kvalifikovaný personál (nejlépe pracovníci výrobce nebo autorizovaná servisní organizace).

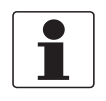

#### Informace!

Další podrobnosti o pravidelných prohlídkách a postupech při údržbě přístrojů se schválením do nebezpečných prostorů (Ex), případně jiným typem schválení, najdete v příslušném doplňkovém návodu.

## 7.2 Jak očistit povrch přístroje

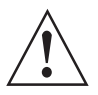

#### Výstraha!

Na přístroji by se neměla vytvořit vrstva prachu vyšší než 5 mm/0,2". Nashromážděný prach je v potenciálně výbušné atmosféře možným zdrojem vznícení.

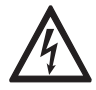

#### Nebezpečí!

Modrý plastový ochranný kryt přístroje představuje riziko vytvoření elektrostatického náboje.

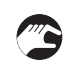

### Dodržujte tyto pokyny:

- Udržujte závity krytu svorkovnice v čistotě.
- Případné nečistoty z přístroje odstraňte. Plastový ochranný kryt otřete vlhkým hadříkem.

## 7.3 Jak čistit trychtýřové antény za provozu

Jestliže existuje nebezpečí vytváření nánosů, lze dodat trychtýřovou anténu s proplachem.

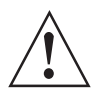

### Výstraha!

Proplachujte anténu suchým plynem, který je k dispozici blízko umístění přístroje.

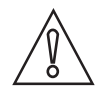

#### Upozornění!

Proplachujte anténu v pravidelných intervalech, aby vnitřní povrch antény zůstal čistý a přístroj měřil správně.

Podrobnosti viz následující tabulka.

Jak používat proplach

| Provozní podmínky                    | Jak používat proplach                                                                                                    |
|--------------------------------------|----------------------------------------------------------------------------------------------------|
| Nebezpečí vzniku nánosů na<br>anténě | Proplachujte trvale. K odstranění prachu z antény použijte suchý<br>nízkotlaký plyn o malém průtoku.                                                       |
| Vytváření nánosů na anténě           | Proplachujte v pravidelných intervalech. Použijte stlačený vzduch,<br>dusík, příp. jiný suchý plyn vhodný pro danou aplikaci, max. tlak<br>6 bar / 87 psi. |

## 7.4 Jak vyměnit jednotlivé součásti hladinoměru

### 7.4.1 Servisní záruky

Pro většinu aplikací není pravidelná údržba potřebná.

Servis prováděný uživatelem je vzhledem k poskytovaným zárukám omezen na

- Výměnu převodníku signálu. Podrobnosti, viz *Jak natočit nebo demontovat převodník signálu* na straně 27.
- Výměnu kompletního modulu elektroniky.
- Výměnu modulu svorkovnice.
- Výměnu modulu displeje s tlačítky.

Převodník lze demontovat z těsnicího systému za provozu.

Opravy přístrojů smí provádět pouze patřičně proškolený personál s oprávněním výrobce.

## 7.4.2 Výměna modulu displeje

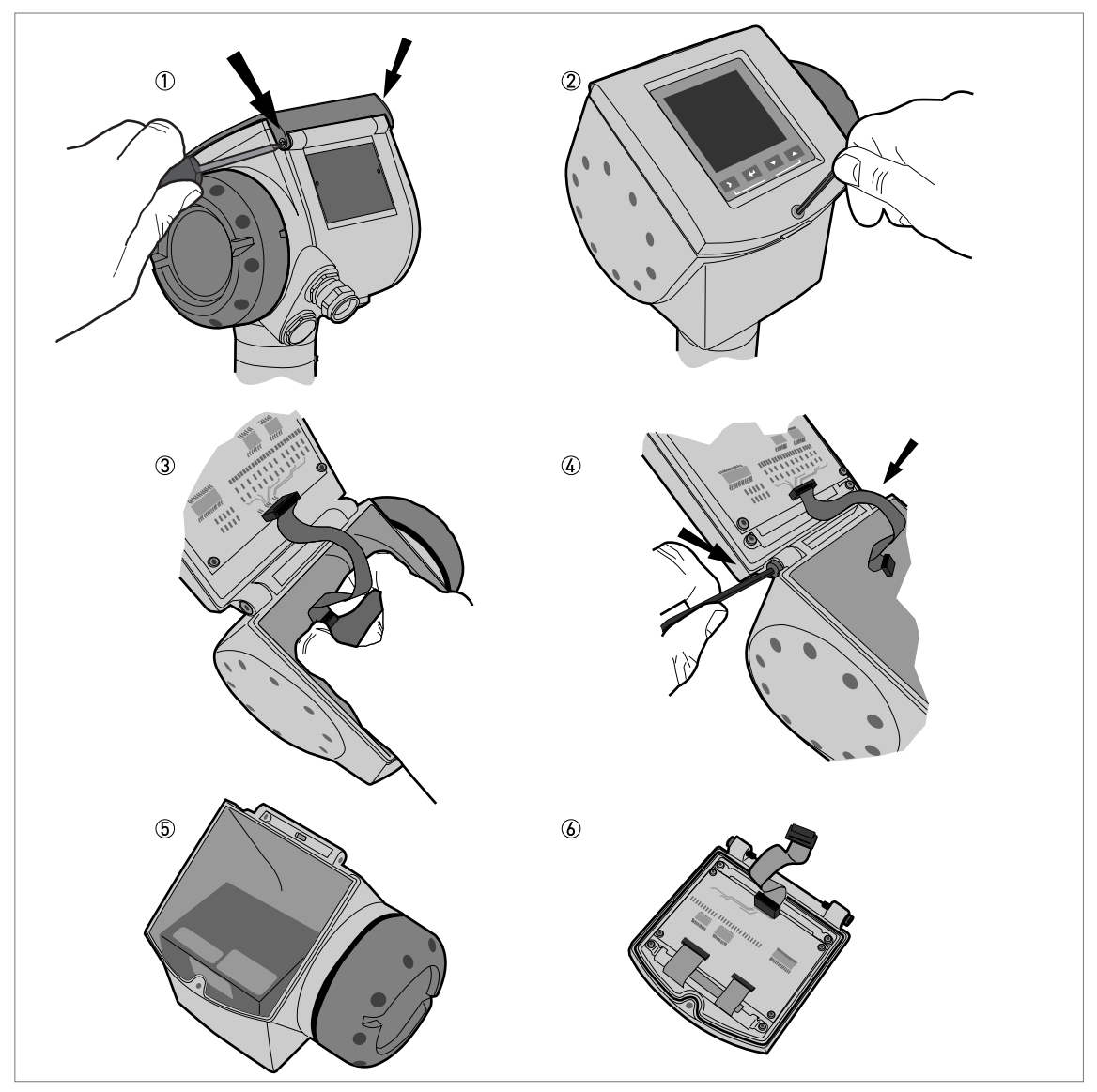

Obrázek 7-1: Demontáž modulu displeje

Potřebné vybavení (není součástí dodávky):

- Šroubovák TORX T8.
- Klíč s vnějším šestihranem 3 mm (pro kroky 2 a 4).

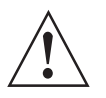

Výstraha! Odpojte napájení.

### Jak demontovat displej

- Šroubovákem TORX T8 odšroubujte 2 malé šrouby na závěsu modrého ochranného krytu. Sejměte ochranný kryt.
- ② Povolte šroub na displeji. Odklopte displej.
- ③ Odpojte páskový kabel z řídicí části (back end) modulu elektroniky.
- Ponechejte páskový kabel připojený k displeji.
- ④ Odšroubujte 2 šrouby, které přidržují displej v pouzdře převodníku.
- (5) Součásti, které nezasíláte k opravě, si ponechejte. Namontujte zpět horní ochranný kryt.
- 6 Zašlete displej výrobci nebo prodejci k opravě.

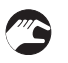

#### Jak namontovat displej

- Přiložte displej. Připevněte ho pomocí 2 šroubů.
- Připojte páskový kabel k řídicí části (back end) modulu elektroniky.
- Ujistěte se, že konektor je ve správné poloze. Páskový kabel připojujte opatrně.
- Přiklopte displej. Utáhněte šroub na displeji.
- Nasaďte ochranný kryt. Připevněte ho pomocí 2 malých šroubů k pouzdru převodníku.

## 7.4.3 Výměna kompletního modulu elektroniky

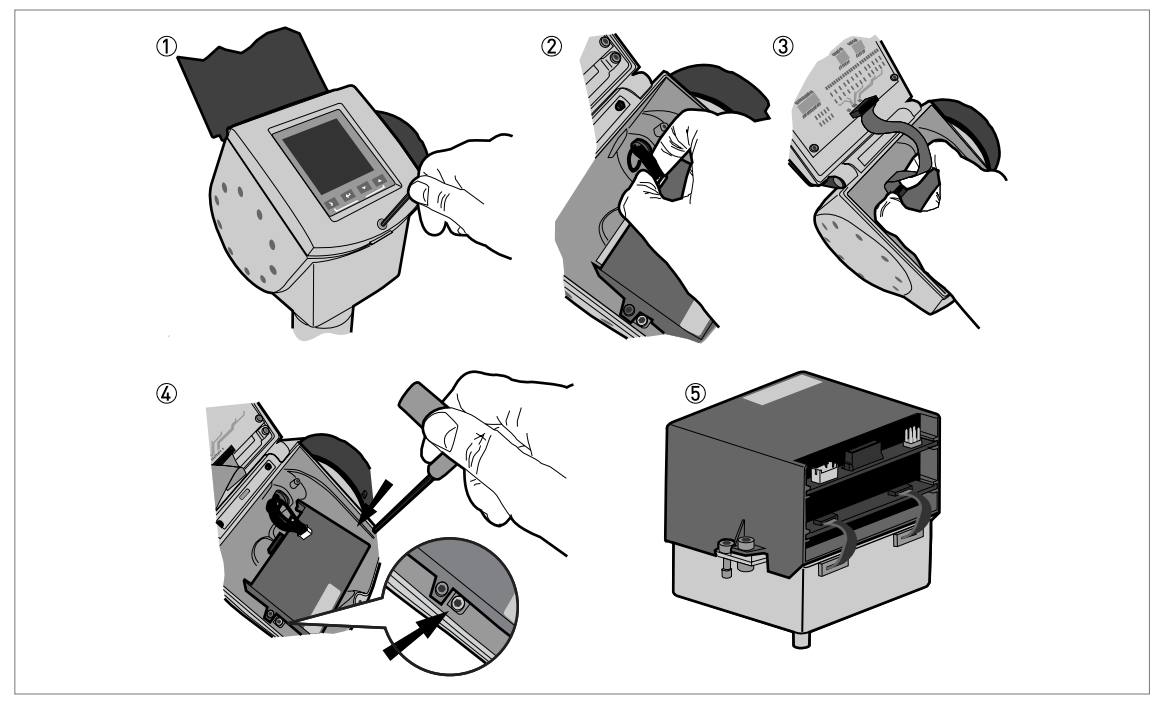

Obrázek 7-2: Demontáž kompletního modulu elektroniky

Potřebné vybavení (není součástí dodávky):

• Klíč s vnějším šestihranem 3 mm (pro kroky 1 a 4)

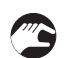

- Jak demontovat řídicí a mikrovlnnou část modulu elektroniky
- 1 Povolte šroub na displeji. Odklopte displej.
- ② Odpojte konektor napájení od modulu elektroniky.
- ③ Odpojte páskový kabel displeje z řídicí části (back end) modulu elektroniky.
- ④ Povolte 2 šrouby označené na obrázku.
- Nepovolujte ostatní šrouby. Modul elektroniky by se rozložil na 2 části. Tyto části se pak obtížně vyjímají z pouzdra převodníku.
- (5) Vytáhněte kompletní modul elektroniky z pouzdra převodníku. Zašlete modul elektroniky výrobci nebo prodejci k opravě.

**(**)

Jak namontovat kompletní modul elektroniky

- Odklopte displej.
- Vložte modul elektroniky do pouzdra převodníku. Ujistěte se, že vlnovod zapadá do příslušného protikusu.
- Utáhněte 2 šrouby přidržující modul elektroniky v dolní části pouzdra převodníku.
- Připojte páskový kabel displeje k řídicí části (back end) modulu elektroniky.
- Připojte konektor napájení k řídicí části (back end) modulu elektroniky.
- Přiklopte displej. Utáhněte šroub na displeji.

## 7.4.4 Výměna modulu svorkovnice

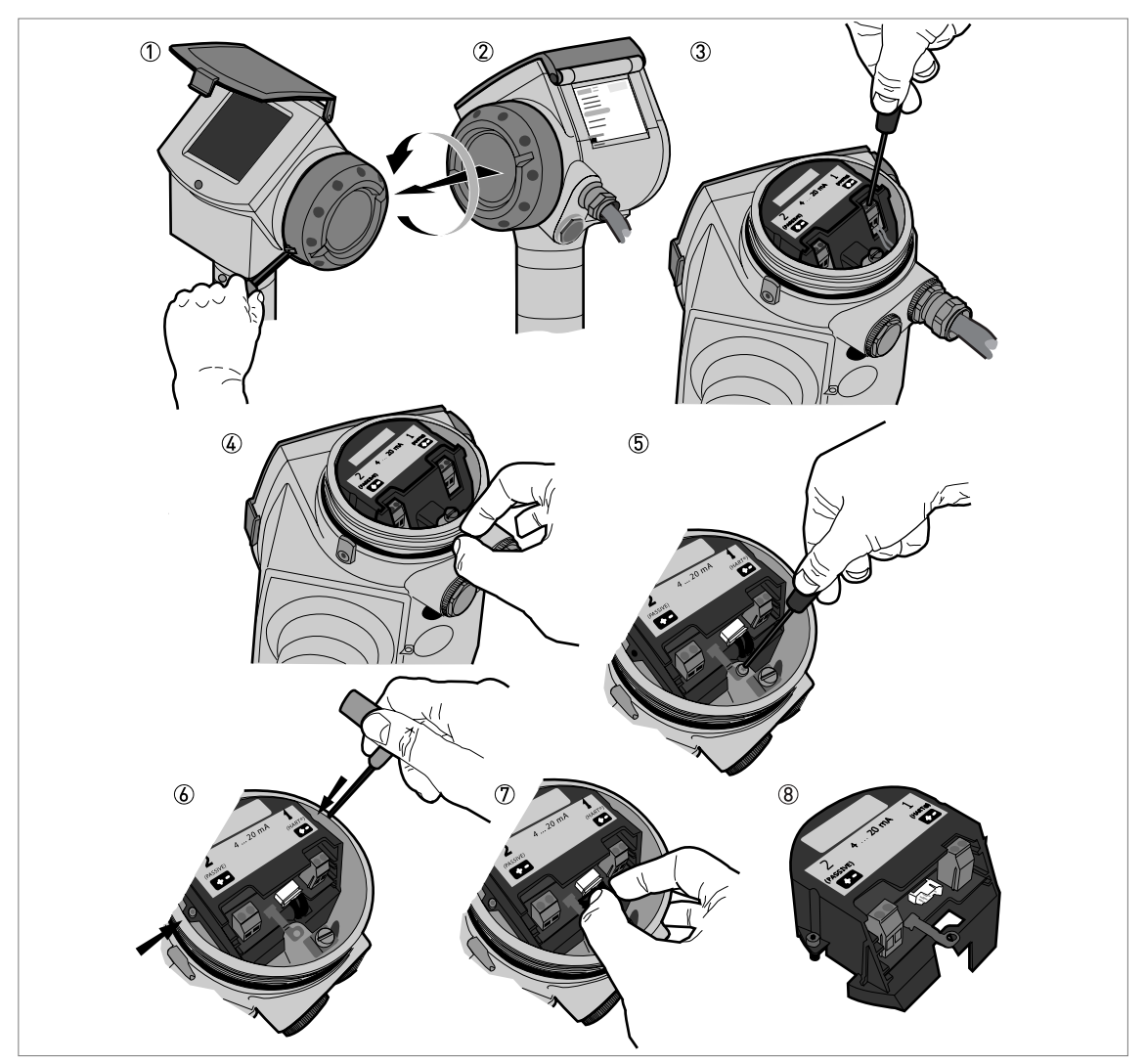

Obrázek 7-3: Demontáž modulu svorkovnice

Potřebné vybavení (není součástí dodávky):

- Klíč s vnějším šestihranem 2,5 mm pro hliníkové kryty. Klíč s vnějším šestihranem 3 mm pro kryty z korozivzdorné oceli (pro krok 1).
- Malý šroubovák pro šrouby s drážkou (pro krok 3).
- Speciální šroubovák TORX T10 (pro krok 5).
- Klíč s vnějším šestihranem 2,5 mm (pro krok 6).

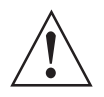

Výstraha! Odpojte napájení.

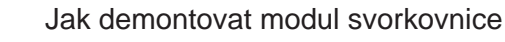

- ① Povolte zajišťovací šroub víčka komory svorkovnice.
- 2 Sejměte víčko komory svorkovnice.
- ③ Odpojte oba 2 vodiče od napájení.
- ④ Sejměte plastový kryt svorek.
- 5 Povolte šroub na zemnicí svorce.
- 6 Povolte 2 šrouby označené na obrázku.
- ⑦ Odpojte konektor pro napájení elektroniky od modulu svorkovnice.
- ⑧ Vytáhněte modul svorkovnice z pouzdra. Zašlete jej výrobci nebo prodejci k opravě.

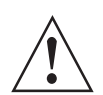

#### Výstraha!

Před montáží modulu svorkovnice odsuňte vodiče od otvorů pro šrouby, aby se nepoškodily.

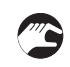

Jak namontovat modul svorkovnice

- Připojte napájecí konektor k modulu svorkovnice.
- Zasuňte vodiče do štěrbiny pod konektorem na modulu svorkovnice.
- Otočte jedenkrát modulem svorkovnice, aby se vodiče zkroutily.
- Vložte modul svorkovnice do pouzdra převodníku. Nenechávejte vodiče v blízkosti otvorů pro šrouby, aby se při montáži nepoškodily.
- Připevněte modul svorkovnice k pouzdru pomocí 2 dodaných šroubů.
- Připevněte zemnicí svorku k pouzdru pomocí dodaného šroubu.
- Nasaďte plastový kryt svorek.
- Připojte oba 2 vodiče k napájení. Dodržujte správnou polaritu připojení.
- Nasaďte víčko komory svorkovnice.
- Utáhněte zajišťovací šroub víčka.

## 7.5 Dostupnost náhradních dílů

Výrobce se řídí zásadou, že kompatibilní náhradní díly pro každý přístroj nebo jeho důležité příslušenství budou k dispozici po dobu 3 let od ukončení výroby tohoto přístroje.

Toto opatření platí pouze pro ty části přístrojů, které se mohou poškodit nebo zničit za běžného provozu.

## 7.6 Zajištění servisu

Výrobce poskytuje zákazníkům i po uplynutí záruční doby rozsáhlou servisní podporu . Ta zahrnuje opravy, technickou podporu a školení.

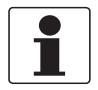

Informace! Podrobnosti si, prosím, vyžádejte v naší nejbližší pobočce.

## 7.7 Zaslání přístroje zpět výrobci

### 7.7.1 Základní informace

Tento přístroj byl pečlivě vyroben a vyzkoušen. Při montáži a provozování přístroje v souladu s tímto návodem se mohou problémy vyskytnout jen velmi zřídka.

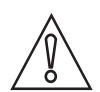

#### Upozornění!

Jestliže přesto potřebujete vrátit přístroj k přezkoušení nebo opravě, věnujte, prosím, náležitou pozornost následujícím informacím:

- Vzhledem k zákonným nařízením na ochranu životního prostředí a předpisům pro bezpečnost a ochranu zdraví může výrobce přijmout k testování nebo opravě pouze ty přístroje, které neobsahují žádné zbytky látek nebezpečných pro osoby nebo životní prostředí.
- To znamená, že výrobce může provádět servis pouze u přístrojů, ke kterým je přiloženo následující osvědčení (viz dále) potvrzující, že zacházení s přístrojem je bezpečné.

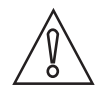

#### Upozornění!

Jestliže byl přístroj použit pro měření média jedovatého, žíravého, hořlavého nebo ohrožujícího životní prostředí, postupujte, prosím, následovně:

- pečlivě zkontrolujte a případně propláchněte nebo neutralizujte vnitřní i vnější povrch přístroje tak, aby neobsahoval žádné nebezpečné látky,
- přiložte k přístroji osvědčení, ve kterém uvedete měřené médium a potvrdíte, že zacházení s přístrojem je bezpečné.

## 7.7.2 Formulář (k okopírování) přikládaný k přístrojům zasílaným zpět výrobci

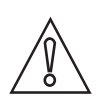

Upozornění!

Aby nedošlo k ohrožení našich servisních pracovníků, musí být tento formulář umístěn na vnější straně obalu s vráceným přístrojem.

| Společnost:                                                                                                  |        | Adresa:                                                           |
|----------------------------------------------------------------------------------------------------|--------|-------------------------------------------------------------------|
| Oddělení:                                                                                                    |        | Jméno:                                                            |
| Telefon:                                                                                                    |        | Faxové číslo a/nebo e-mailová adresa:                             |
| Číslo zakázky výrobce nebo výrobní číslo:                                                                    |        |                                                                   |
| Tento přístroj byl provozován s následujícím                                                                 | n médi | em:                                                               |
| Toto médium je:                                                                                              | radic  | paktivní                                                          |
|                                                                                                    | nebe   | zpečné životnímu prostředí                                        |
|                                                                                                    | jedov  | vaté                                                              |
|                                                                                                    | žírav  | é                                                                 |
|                                                                                                    | hořla  | vé                                                                |
|                                                                                                    | Zkor   | trolovali jsme, že přístroj neobsahuje žádné zbytky tohoto média. |
|                                                                                                    | Příst  | roj jsme důkladně propláchli a neutralizovali.                    |
| Potvrzujeme, že přístroj neobsahuje žádné zbytky média, které by mohly ohrozit osoby nebo životní prostředí. |        |                                                                   |
| Datum:                                                                                                    |        | Podpis:                                                           |
| Razítko:                                                                                                    |        |                                                                   |

## 7.8 Nakládání s odpady

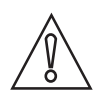

Upozornění! Nakládání s odpady se řídí platnými předpisy v dané zemi.

Tříděný sběr OEEZ (odpadních elektrických a elektronických zařízení) v Evropské unii:

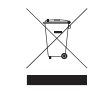

V souladu se Směrnicí 2012/19/EU nesmí být po skončení jejich životnosti umístěny do netříděného odpadu přístroje pro monitorování a kontrolu, označené symbolem OEEZ. Uživatel musí OEEZ odevzdat k recyklaci na označeném sběrném místě nebo je zaslat zpět naší nejbližší pobočce nebo autorizovanému zástupci.

## 8.1 Měřicí princip

Radarový signál je vysílán anténou, odráží se od povrchu měřeného média a je přijat zpět za čas t. Využívá se princip FMCW (Frequency Modulated Continuous Wave = frekvenčně modulované spojité vlnění).

Radar na principu FMCW vysílá vysokofrekvenční signál, jehož frekvence ve fázi měření lineárně roste (tzv. frekvenční zdvih). Vyslaný signál se odráží od povrchu měřeného média a je přijat zpět se zpožděním t. Zpoždění t=2d/c, kde d je vzdálenost od povrchu měřeného média a c je rychlost světla v atmosféře nad měřeným médiem.

Pro další zpracování signálu se vypočítá rozdílová frekvence ∆f z okamžité vysílané frekvence a přijaté frekvence. Rozdílová frekvence je přímo úměrná vzdálenosti od povrchu média. Velká rozdílová frekvence odpovídá velké vzdálenosti a naopak. Tato rozdílová frekvence ∆f se pak Fourierovou transformací (FFT) převádí na frekvenční spektrum, ze kterého se vypočítává vzdálenost. Výška hladiny se vypočte z rozdílu mezi výškou nádrže a měřenou vzdáleností..

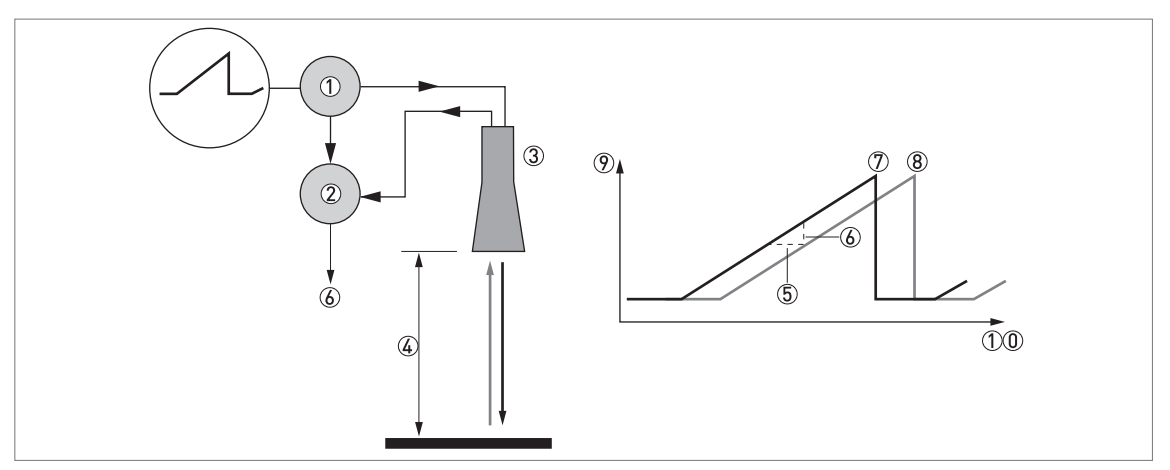

Obrázek 8-1: Měřicí princip radaru s technologií FMCW

- Vysílač
- Směšovač
- ③ Anténa
- ④ Vzdálenost k povrchu měřeného média, změna frekvence je přímo úměrná vzdálenosti
- ⑤ Časový rozdíl, ∆t
- ⑥ Rozdílová frekvence, Δf
- ⑦ Vysílaná frekvence
- (8) Přijatá frekvence
- 9 Frekvence
- 10 Čas

## 8.2 Technické údaje

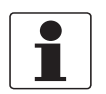

#### Informace!

- Následující údaje platí pro standardní aplikace. Jestliže potřebujete další podrobnosti týkající se Vaší speciální aplikace, kontaktujte, prosím, nejbližší pobočku naší firmy.
- Další dokumentaci (certifikáty, výpočtové programy, software, ...) a kompletní dokumentaci k přístroji je možno zdarma stáhnout z internetových stránek (Downloadcenter).

### Měřicí komplet

| Měřicí princip            | Hladinoměr s 2vodičovým připojením, napájený ze smyčky, radar na principu<br>FMCW, pásmo K (2426 GHz) |
|---------------------------|----------------------------------------------------------------------------------------------------|
| Rozsah aplikací           | Měření výšky hladiny prášků a granulátů                                                               |
| Primární měřená hodnota   | ∆f (rozdílová frekvence) mezi vysílaným a přijatým signálem                                           |
| Sekundární měřená hodnota | Vzdálenost, výška hladiny, objem, hmotnost a odrazivost                                               |

#### Provedení

| Konstrukce             | Měřicí komplet se skládá ze snímače (antény) a převodníku signálu, který je k dispozici pouze v kompaktním provedení                                                                                                    |
|------------------------|----------------------------------------------------------------------------------------------------|
| Standard               | Proplach antény pro trychtýřové antény (dodáván s připojením ¼ NPTF – pouze pro trychtýřové antény)                                                                                                    |
| Doplňky                | Integrovaný LCD displej s ochranným krytem (-20+60°C / -4+140°F); je-li teplota prostředí mimo tyto meze, displej se vypne                                                                                                 |
|                        | 2. proudový výstup                                                                                                    |
|                        | Ochranný povlak příruby z PTFE/PP (pouze pro Drop anténu bez prodloužení)                                                                                                    |
|                        | Distanční mezikus (pro provozní teplotu: +150+200°C / +300+390°F)                                                                                                    |
| Příslušenství          | Ochranný kryt proti povětrnostním vlivům                                                                                                    |
|                        | Prodloužení antény - jednotlivé kusy s délkou 105 mm / 4,1" (max. délka pro kapkové (Drop) antény: 525 mm / 20,7")                                                                                                    |
|                        | Příruba z PP zkosená o 2° (pro všechny antény)                                                                                                    |
|                        | Nízkotlaké adaptéry s otvory pro šrouby odpovídajícími rozměrům a polohám<br>u přírub DN80200 / PN2,540 nebo 3"8" / 150 lb pro přístroje se závitovým<br>připojením G 1½. Max. tlak: 1 barg / 14,5 psig při +20°C / +68°F. |
| Max. měřicí rozsah     | 80 m / 260 ft                                                                                                    |
|                        | Závisí na provedení antény, relativní permitivitě měřeného média a typu instalace.<br>Viz také "Volba antény".                                                                                                    |
| Min. výška nádrže      | 0,2 m / 8"                                                                                                    |
| Min. mrtvá vzdálenost  | Délka prodloužení antény + délka antény + 0,3 m / 12"                                                                                                    |
| Vyzařovací úhel antény | Trychtýřová / Trychtýřová z plechu DN80 / 3": 10°                                                                                                    |
|                        | Trychtýřová / Trychtýřová z plechu DN100 / 4": 8°                                                                                                    |
|                        | Trychtýřová z plechu DN150 / 6 <sup>°</sup> : 6°                                                                                                    |
|                        | Trychtýřová z plechu DN200 / 8": 4°                                                                                                    |
|                        | Kapková (Drop) DN80 / 3 <sup>°</sup> : 8°                                                                                                    |
|                        | Kapková (Drop) DN150 / 6": 4°                                                                                                    |

| Displej a uživatelské rozhraní |                                                                                                    |
|--------------------------------|----------------------------------------------------------------------------------------------------|
| Displej                        | LCD displej                                                                                                    |
|                                | 9 řádků, 160 × 160 pixelů v 8 stupních šedi, se 4 tlačítky                                                             |
| Uživatelské jazyky             | angličtina, francouzština, němčina, italština, španělština, portugalština, japonština, zjednodušená čínština a ruština |

## Přesnost měření

| Rozlišení                          | 1 mm / 0,04"                                                                                                    |  |
|------------------------------------|----------------------------------------------------------------------------------------------------|--|
| Opakovatelnost                     | ±1 mm / ±0,04"                                                                                                    |  |
| Chyba měření                       | ±3 mm / ±0,12 <sup>°°</sup> , pro vzdálenost < 10 m / 33 ft;<br>±0,03% z měřené vzdálenosti pro vzdálenost > 10 m / 33 ft |  |
| Referenční podmínky podle EN 60770 |                                                                                                    |  |
| Teplota                            | +20°C ±5°C / +70°F ±10°F                                                                                                  |  |
| Tlak                               | 1013 mbara ±20 mbar / 14,69 psia ±0,29 psi                                                                                |  |
| Relativní vlhkost vzduchu          | 60% ±15%                                                                                                    |  |
| Měřený předmět                     | Kovová deska v bezodrazové komoře                                                                                         |  |

## Provozní podmínky

| Teplota                |                                                                                                    |
|------------------------|----------------------------------------------------------------------------------------------------|
| Teplota prostředí      | -40+80°C / -40+175°F (v závislosti na omezení teploty pro materiál těsnění. Viz<br>"Materiálové provedení" v této tabulce.)<br>Ex: viz doplněk montážního a provozního předpisu pro Ex-provedení nebo<br>certifikáty typu                                                                                                    |
| Teplota při skladování | -40+85°C / -40+185°F                                                                                                    |
| Teplota na přírubě     | Trychtýřová anténa / Trychtýřová anténa z plechu:<br>Standard: -50+150°C / -58+300°F<br>Na přání: -50+200°C / -58+390°F<br>(provozní teplota v místě provozního připojení hladinoměru musí být v souladu<br>s povoleným rozsahem teplot pro materiál těsnění. Viz "Materiálové provedení"<br>v této tabulce.)<br>Ex: viz doplněk montážního a provozního předpisu pro Ex-provedení nebo<br>certifikáty typu |
|                        | Kapková (Drop) anténa (PTFE):<br>-50+150°C / -58+300°F (provozní teplota v místě provozního připojení<br>hladinoměru musí být v souladu s povoleným rozsahem teplot pro materiál těsnění.<br>Viz "Materiálové provedení" v této tabulce.)<br>Ex: viz doplněk montážního a provozního předpisu pro Ex-provedení nebo<br>certifikáty typu                                                                     |
|                        | Kapková (Drop) anténa (PP):<br>-40+100°C / -40+210°F (provozní teplota v místě provozního připojení<br>hladinoměru musí být v souladu s povoleným rozsahem teplot pro materiál těsnění.<br>Viz "Materiálové provedení" v této tabulce.)<br>Ex: viz doplněk montážního a provozního předpisu pro Ex-provedení nebo<br>certifikáty typu                                                                       |
| Tlak                   |                                                                                                    |
| Provozní tlak          | Kapková (Drop) anténa (PP):<br>-116 barg / -14,5232 psig;<br>závisí na použitém provozním připojení a teplotě na přírubě                                                                                                    |
|                        | Kapková (Drop) anténa (PTFE):<br>-140 barg / -14,5580 psig;<br>závisí na použitém provozním připojení a teplotě na přírubě                                                                                                    |
|                        | <b>Trychtýřová anténa / Trychtýřová anténa z plechu:</b><br>Standard: -140 barg / -14,5580 psig;<br>závisí na použitém provozním připojení a teplotě na přírubě                                                                                                    |

| Další podmínky             |                                                                      |
|----------------------------|----------------------------------------------------------------------|
| Relativní permitivita (ɛr) | ≥1,5                                                                 |
| Odolnost vůči vibracím     | IEC 60068-2-6 a EN 50178 (1057 Hz: 0,075 mm / 57150 Hz:1g)           |
| Krytí                      | IP66/67 - ekvivalent NEMA typ 4X (kryt převodníku) a typ 6P (anténa) |
| Maximální rychlost změny   | 10 m/min / 33 ft/min                                                 |

## Podmínky pro instalaci

| Rozměr provozního připojení   | Jmenovitá světlost (DN) provozního připojení by měla být větší nebo rovna průměru antény.                                                                                                    |
|-------------------------------|----------------------------------------------------------------------------------------------------|
|                               | Je-li jmenovitá světlost (DN) menší než anténa, pak:<br>– proveďte úpravu přístroje pro větší provozní připojení na sile (například pomocí<br>plechu s otvorem) nebo<br>– použijte stejné provozní připojení, ale před montáží odmontujte anténu a<br>připevněte ji k hladinoměru zevnitř sila. |
| Umístění provozního připojení | Ujistěte se, že přímo pod provozním připojením hladinoměru se nenacházejí žádné překážky (vnitřní zástavba).                                                                                                    |
| Rozměry a hmotnosti           | Viz "Technické údaje: Rozměry a hmotnosti".                                                                                                    |

### Materiálové provedení

| Kryt                                                                   | Standard: hliník s polyesterovým nátěrem                                                                                                    |  |  |  |
|------------------------------------------------------------------------|----------------------------------------------------------------------------------------------------|--|--|--|
|                                                                        | Na přání: korozivzdorná ocel (1.4404 / 316L) ①                                                                                                    |  |  |  |
| Materiály ve styku s médiem,<br>včetně antény                          | Trychtýřová anténa / Trychtýřová anténa z plechu: korozivzdorná ocel (1.4404 / 316L)                                                                                                    |  |  |  |
|                                                                        | Kapková (Drop) anténa: PTFE; PP - rovněž je k dispozici ochranný povlak příruby z PP nebo PTFE                                                                                                    |  |  |  |
| Provozní připojení                                                     | Korozivzdorná ocel (1.4404 / 316L) – pro kapkovou (Drop) anténu je rovněž<br>k dispozici ochranný povlak příruby z PP nebo PTFE                                                                                                    |  |  |  |
| Těsnění (a O-kroužky pro<br>variantu prodloužení antény<br>s těsněním) | Kapková (Drop) anténa z PTFE:<br>FKM/FPM (-40+150°C / -40+300°F);<br>Kalrez® 6375 (-20+150°C / -4+300°F);<br>EPDM (-50°C+150°C / -58+300°F) ②                                                                                                    |  |  |  |
|                                                                        | Kapková (Drop) anténa z PP:<br>FKM/FPM (-40+100°C / -40+210°F);<br>Kalrez® 6375 (-20+100°C / -4+210°F);<br>EPDM (-40°C+100°C / -40+210°F) ②                                                                                                    |  |  |  |
|                                                                        | <b>Trychtýřová anténa / Trychtýřová anténa z plechu:</b><br>FKM/FPM (-40+200°C / -40+390°F);<br>Kalrez® 6375 (-20+200°C / -4+390°F);<br>EPDM (-50°C+150°C / -58+300°F) ②                                                                                                    |  |  |  |
| Těsnicí systém (vlnovod)                                               | Standard: PEI (-50+200°C / -58+390°F – max. rozsah. Mezní hodnoty teploty pro těsnicí systém musí být v souladu s povoleným rozsahem teplot pro materiál těsnění a příslušný typ antény. Není-li použit distanční mezikus, je maximální přípustná teplota 150°C / 300°F.)         |  |  |  |
|                                                                        | Na přání: Metaglas® (-30+200°C / -22+390°F – max. rozsah. Mezní hodnoty teploty pro těsnicí systém musí být v souladu s povoleným rozsahem teplot pro materiál těsnění a příslušný typ antény. Není-li použit distanční mezikus, je maximální přípustná teplota 150°C / 300°F.) ③ |  |  |  |
| Ochranný kryt proti<br>povětrnostním vlivům (na přání)                 | Korozivzdorná ocel (1.4301 / 304)                                                                                                    |  |  |  |

# 8 Technické údaje

### Provozní připojení

| Závitové            | G 1½ (ISO 228); 1½ NPT (ASME B1.20.1)                                      |  |  |  |  |  |
|---------------------|----------------------------------------------------------------------------|--|--|--|--|--|
| Přírubové připojení |                                                                            |  |  |  |  |  |
| EN 1092-1           | DN80 / PN40 (typ B1), DN100200 / PN16 nebo PN40 (typ B1); jiné na požádání |  |  |  |  |  |
| ASME B16.5          | 3"8" /150 lb RF, 3"4" / 300 lb RF; jiné na požádání                        |  |  |  |  |  |
| JIS B2220           | 80…100A / 10K; jiné na požádání                                            |  |  |  |  |  |
| Jiné                | Jiné na požádání                                                           |  |  |  |  |  |

### Elektrické připojení

| Napájecí napětí                | Svorky výstupu 1 – bez Ex / Ex i:<br>1430 Vss; min./max. hodnota pro výstup 22 mA na svorkách                                                          |  |  |
|--------------------------------|----------------------------------------------------------------------------------------------------|--|--|
|                                | Svorky výstupu 1 – Ex d:<br>2036 Vss; min./max. hodnota pro výstup 22 mA na svorkách                                                                   |  |  |
|                                | Svorky výstupu 2 – bez Ex / Ex i / Ex d:<br>1030 Vss; min./max. hodnota pro výstup 22 mA na svorkách (pro výstup je<br>zapotřebí další napájecí zdroj) |  |  |
| Závit pro vývodku              | M20×1,5; ½ NPT                                                                                                    |  |  |
|                                | G 1/2 (ne pro přístroje schválené FM a CSA. Ne pro kryt z korozivzdorné oceli.)                                                                        |  |  |
|                                | Kryt z korozivzdorné oceli: M20×1,5                                                                                                    |  |  |
| Kabelová vývodka               | Standard: není součástí dodávky                                                                                                    |  |  |
|                                | Na přání: M20×1,5; jiné jsou k dispozici na požádání                                                                                                   |  |  |
| Max. průřez vodičů ve svorkách | 0,51,5 mm <sup>2</sup>                                                                                                    |  |  |

## Vstup a výstup

| Proudový výstup                          |                                                              |
|------------------------------------------|--------------------------------------------------------------|
| Výstupní signál<br>(Výstup 1)            | 420 mA HART® nebo 3,820,5 mA podle NAMUR NE 43 @             |
| Výstupní signál<br>(Výstup 2 – na přání) | 420 mA (bez signálu HART®) nebo 3,820,5 mA podle NAMUR NE 43 |
| Rozlišení                                | ±3 µA                                                        |
| Vliv teploty                             | Obvykle 25 ppm/K                                             |
| Signalizace chyb                         | Vysoký: 22 mA; Nízký: 3,6 mA podle NAMUR NE 43               |

## Schválení a certifikáty

| CE                           | Tento přístroj splňuje zákonné požadavky směrnic EU. Výrobce potvrzuje zdárné provedení zkoušek umístěním značky CE na výrobku. |  |  |  |
|------------------------------|----------------------------------------------------------------------------------------------------|--|--|--|
| Ochrana proti výbuchu        |                                                                                                    |  |  |  |
| ATEX<br>KEMA 04ATEX1218 X    | I 1 G, 1/2 G, 2 G Ex ia IIC T6T3;                                                                                               |  |  |  |
|                              | II 1 D, 1/2 D, 2 D Ex iaD 20 nebo Ex iaD 20/21 nebo Ex iaD 21 IP6X T70°CT95°C;                                                  |  |  |  |
|                              | II 1/2 G, 2 G Ex d[ia] IIC T6T3;                                                                                                |  |  |  |
|                              | II 1/2 D, 2 D Ex tD[iaD] A21/20 nebo Ex tD[iaD] A21 IP6X T70°CT95°C                                                             |  |  |  |
| IECEX<br>IECEX KEM 06.0025 X | Ga Ex ia IIC T6T3; Ex iaD 20 IP6X T70°CT95°C;                                                                                   |  |  |  |
|                              | Ga/Gb Ex d[ia] IIC T6T3; Ex tD[iaD] A21/20 IP6X T70°CT95°C                                                                      |  |  |  |

| FM – schválení Dual Seal         | NEC 500                                                                                                    |  |  |  |  |
|----------------------------------|----------------------------------------------------------------------------------------------------|--|--|--|--|
|                                  | XP-IS / Cl. I / Div. 1 / Gr. ABCD / T6-T1;                                                                                     |  |  |  |  |
|                                  | DIP / Cl. II, III / Div. 1 / Gr. EFG / T6-T1;                                                                                  |  |  |  |  |
|                                  | IS / Cl. I, II, III / Div. 1 / Gr. ABCDEFG / T6-T1;                                                                            |  |  |  |  |
|                                  | NI / Cl. I / Div. 2 / Gr. ABCD / T6-T1                                                                                         |  |  |  |  |
|                                  | NEC 505                                                                                                    |  |  |  |  |
|                                  | Cl. I / Zone 0 / AEx d[ia] / IIC / T6-T1;                                                                                      |  |  |  |  |
|                                  | Cl. I / Zone 0 / AEx ia / IIC / T6-T1;                                                                                         |  |  |  |  |
|                                  | Cl. I / Zone 2 / AEx nA[ia] / IIC / T6-T1                                                                                      |  |  |  |  |
|                                  | Prostory s nebezpečím výbuchu (stanovené), vnitřní/vnější Typ 4X a 6P, IP66, Dual Seal                                         |  |  |  |  |
| CSA – schválení Dual Seal        | Sekce CEC 18 (klasifikace zón)                                                                                                 |  |  |  |  |
|                                  | Cl. I, Zone 1, Ex d, IIC (Anténa: Zone 0) T6;                                                                                  |  |  |  |  |
|                                  | Cl. I, Zone 0, Ex ia, IIC T6;                                                                                                  |  |  |  |  |
|                                  | Cl. I, Zone 2, Ex nA, IIC T6                                                                                                   |  |  |  |  |
|                                  | Sekce CEC 18 a Dodatek J (klasifikace divizí)                                                                                  |  |  |  |  |
|                                  | XP-IS, Cl. I, Div. 2, Gr. ABCD; Cl. II, Div. 2, Gr. FG; Cl. III, Div. 2 T6;                                                    |  |  |  |  |
|                                  | IS, Cl. I, Div. 1, Gr. ABCD; Cl. II, Gr. FG; Cl. III T6                                                                        |  |  |  |  |
| NEPSI                            | Ex d ia IIC T3~T6 DIP A21/20 T <sub>A</sub> T70°C~T95°C IP6X;                                                                  |  |  |  |  |
| G13091170/79                     | Ex ia IIC T3~T6 DIP A21/20 T <sub>A</sub> T70°C~T95°C IP6X                                                                     |  |  |  |  |
|                                  | Ex ia IIC T6T3 Ga; Ex ia IIIC T70°CT95°C Da IP6X;                                                                              |  |  |  |  |
| DNV 12.0043 X                    | Ex d [ia Ga] IIC T6T3 Ga/Gb; Ex tb [ia Da] IIIC T70°CT95°C Db IP6X                                                             |  |  |  |  |
| KGS                              | Ex ia IIC T6~T3; Ex iaD 20 IP6X T70°C~T95°C;                                                                                   |  |  |  |  |
| 11-GA4BO-0325X<br>11-GA4BO-0326X | Ex d[ia] IIC T6~T3; Ex tD[iaD] A21/20 IP6X T70°C~T95°C                                                                         |  |  |  |  |
| Další normy a schválení          |                                                                                                    |  |  |  |  |
| EMC                              | Elektromagnetická kompatibilita - Směrnice 2004/108/EC spolu<br>s EN 61326-1 (2013)                                            |  |  |  |  |
| R & TTE                          | Koncová rádiová a telekomunikační zařízení - Směrnice 1999/5/EC spolu<br>s ETSI EN 302 372-2 (2011) a ETSI EN 302 729-2 (2011) |  |  |  |  |
| Předpisy FCC                     | Část 15                                                                                                    |  |  |  |  |
| Industry Canada                  | RSS-210                                                                                                    |  |  |  |  |
| LVD                              | Zařízení nízkého napětí - Směrnice 2006/95/EC spolu s EN 61010-1 (2001)                                                        |  |  |  |  |
| CRN                              | Tato certifikace platí pro všechny kanadské provincie a teritoria. Další podrobnosti viz internetové stránky.                  |  |  |  |  |
| NAMUR                            | NAMUR NE 21 Elektromagnetická kompatibilita (EMC) zařízení pro průmyslové procesy a laboratoře                                 |  |  |  |  |
|                                  | NAMUR NE 43 Normalizace úrovní signálu pro signalizaci chyb digitálních snímačů                                                |  |  |  |  |

1 Tato varianta není k dispozici pro přístroje schválené FM a CSA

2 Kalrez® je registrovanou ochrannou známkou firmy DuPont Performance Elastomers L.L.C.

③ Metaglas® je registrovanou ochrannou známkou Herberts Industrieglas, GMBH & Co., KG

④ HART® je registrovanou ochrannou známkou HART Communication Foundation

## 8.3 Volba antény

Tento graf uvádí doporučené antény pro aplikace na základě:

- D = měřicí rozsah a
- ε<sub>r</sub> = relativní permitivita měřeného média

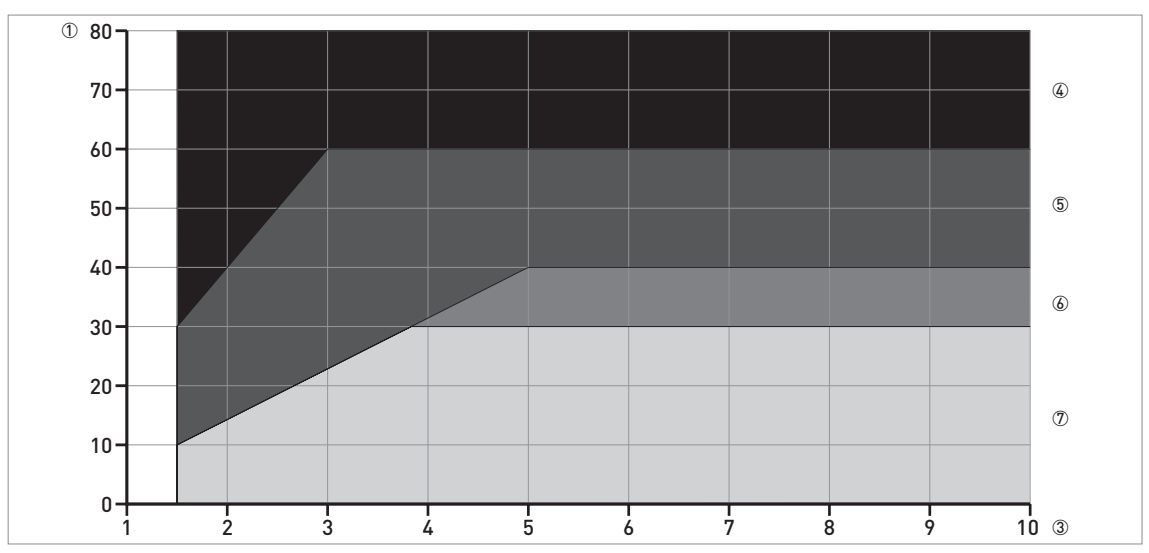

Obrázek 8-2: Volba antény pro měření sypkých látek (v závislosti na vzdálenosti v metrech a ε<sub>r</sub>)

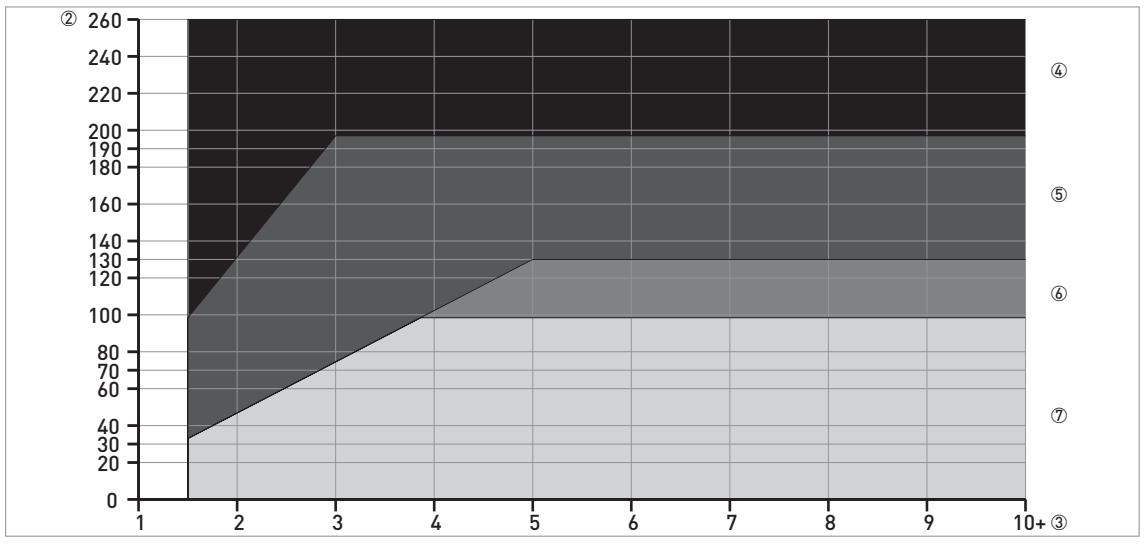

Obrázek 8-3: Volba antény pro měření sypkých látek (v závislosti na vzdálenosti ve ft a  $\epsilon_r$ )

- ① Vzdálenost, D [m]
- ② Vzdálenost, D [ft]
- 3 Relativní permitivita ( $\epsilon_r$ )
- ④ Na požádání
- 5 Trychtýřová anténa DN150 a DN200 a Drop anténa DN150
- (6) Trychtýřová anténa DN100, DN150 a DN200 a Drop anténa DN150
- O Trychtýřová anténa DN80, DN100, DN150 a DN200 a Drop anténa DN80 a DN150

## 8.4 Údaje o maximálním provozním tlaku

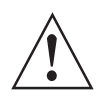

## Výstraha!

Ujistěte se, že hladinoměry jsou používány v souladu s doporučenými provozními podmínkami.

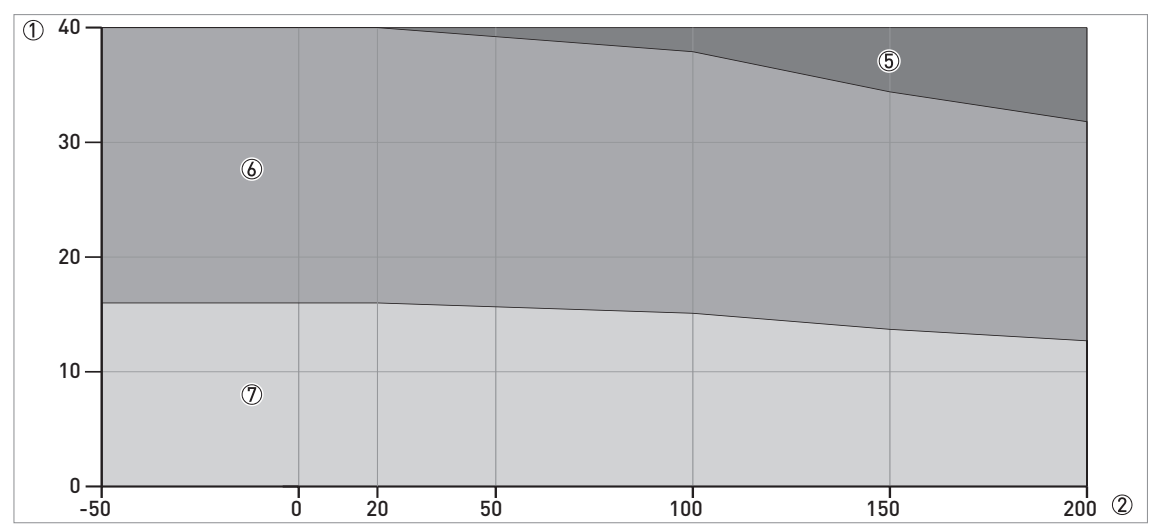

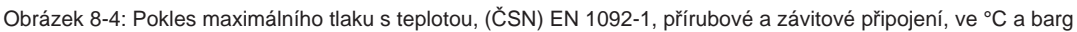

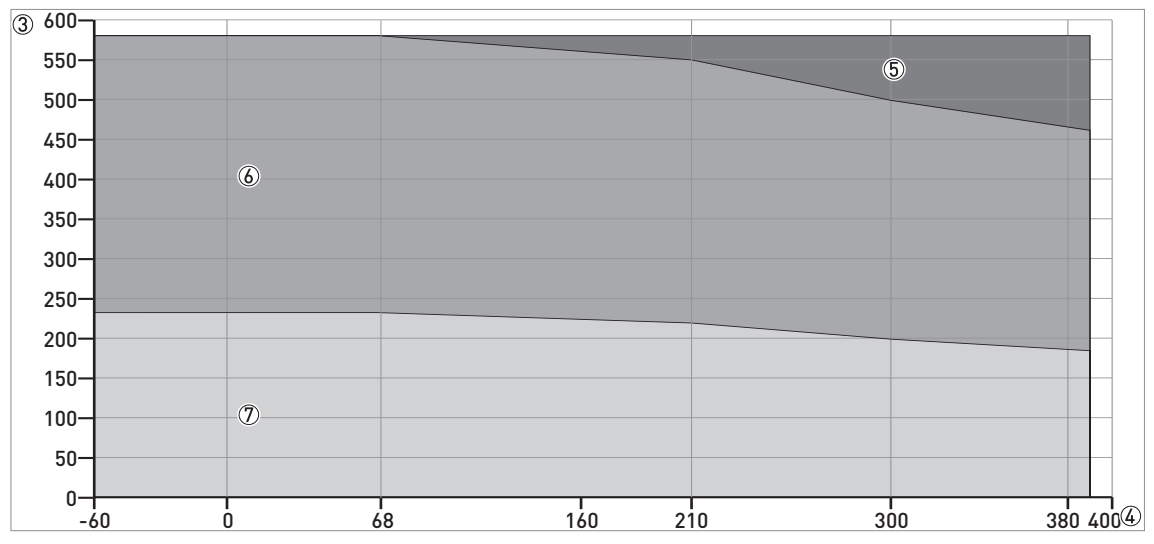

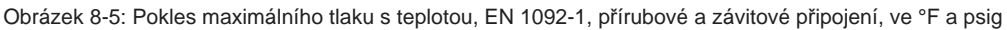

① p [barg]

② T [°C]

3 p [psig]

④ T [°F]

5 Závitové připojení, G (ISO 228-1)

⑥ Přírubové připojení PN40
⑦ Přírubové připojení PN16

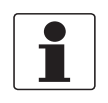

#### Informace! Certifikace CRN

Přístroje s provozním připojením podle norem ASME mohou být na přání dodány s certifikátem CRN. Tato certifikace je nezbytná pro všechny přístroje instalované na tlakových nádržích na území Kanady.

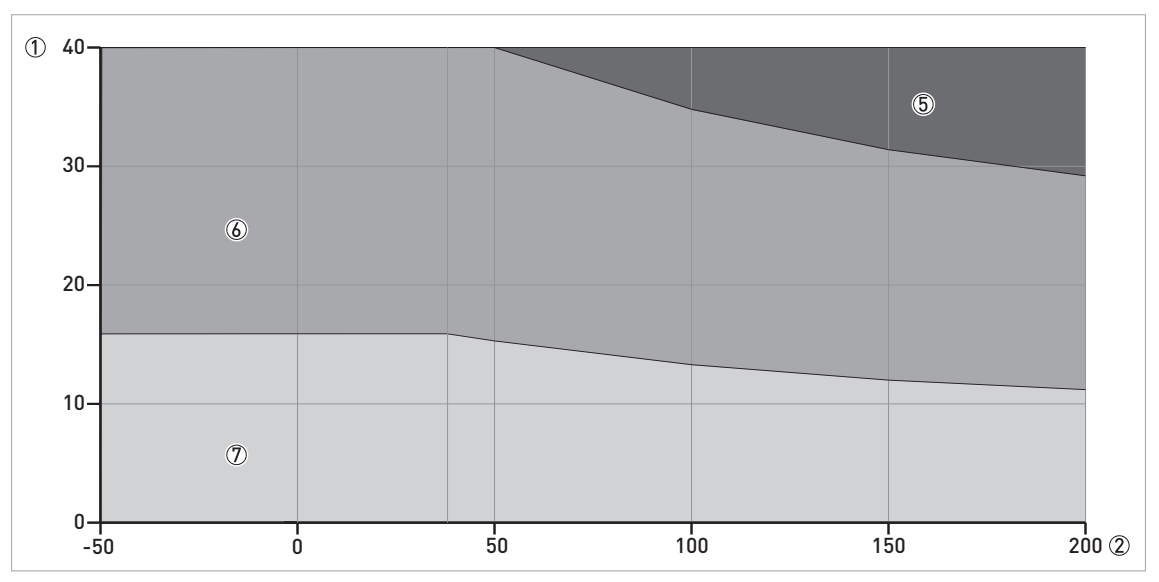

Obrázek 8-6: Pokles maximálního tlaku s teplotou, (ASME B16.5), přírubové a závitové připojení, ve °C a barg

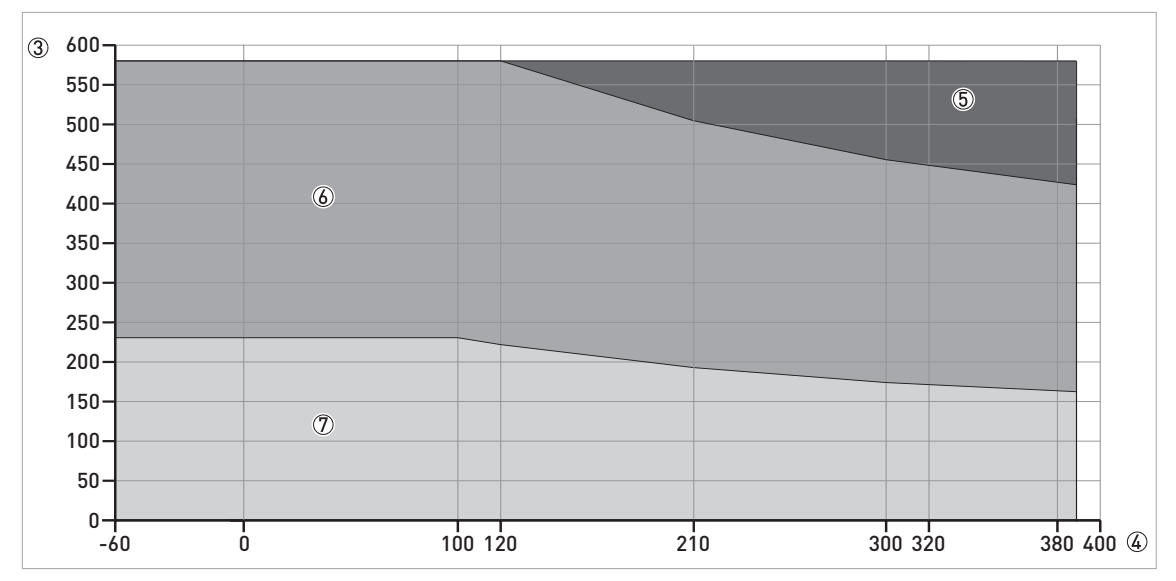

Obrázek 8-7: Pokles maximálního tlaku s teplotou, (ASME B16.5), přírubové a závitové připojení, ve °F a psig

① p [barg]

② T [°C]

③ p [psig]

④ T [°F]

(5) Závitové připojení, NPT (ASME B1.20.1)

⑥ Přírubové připojení Class 300

⑦ Přírubové připojení Class 150

## 8.5 Rozměry a hmotnosti

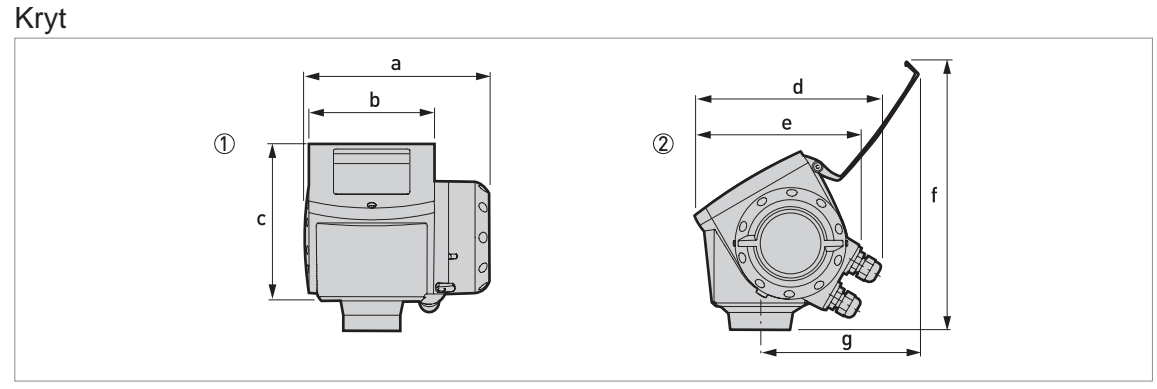

Obrázek 8-8: Rozměry krytu

① Pohled na kryt zepředu

2 Pohled na kryt z boku

#### Rozměry a hmotnosti v mm a kg

|      | Rozměry [mm]  |     |       |       |     |     | Hmotnost [kg] |     |
|------|---------------|-----|-------|-------|-----|-----|---------------|-----|
|      | a b c d e f g |     |       |       |     |     |               |     |
| Kryt | 180           | 122 | 158,5 | 182 ① | 167 | 277 | 155           | 3,3 |

① Pokud je hladinoměr vybaven standardními kabelovými vývodkami

#### Rozměry a hmotnosti v inches a lb

|      | Rozměry [inches] |     |     |       |     |      | Hmotnost [lb] |     |
|------|------------------|-----|-----|-------|-----|------|---------------|-----|
|      | a b c d e f g    |     |     |       |     |      |               |     |
| Kryt | 7,1              | 4,8 | 6,2 | 7,2 ① | 6,5 | 10,9 | 6,1           | 7,3 |

① Pokud je hladinoměr vybaven standardními kabelovými vývodkami

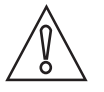

#### Upozornění!

- Kabelové vývodky jsou dodávány na požádání pro přístroje ve standardním, Ex i a Ex d provedení.
- Průměr vnějšího pláště kabelu musí být 7...12 mm nebo 0,28...0,47".
- Kabelové vývodky pro přístroje certifikované podle FM a CSA si zajišťuje uživatel.
- Ochranný kryt proti povětrnostním vlivům je pro všechny typy přístrojů dodáván na požádání.

### Ochranný kryt proti povětrnostním vlivům

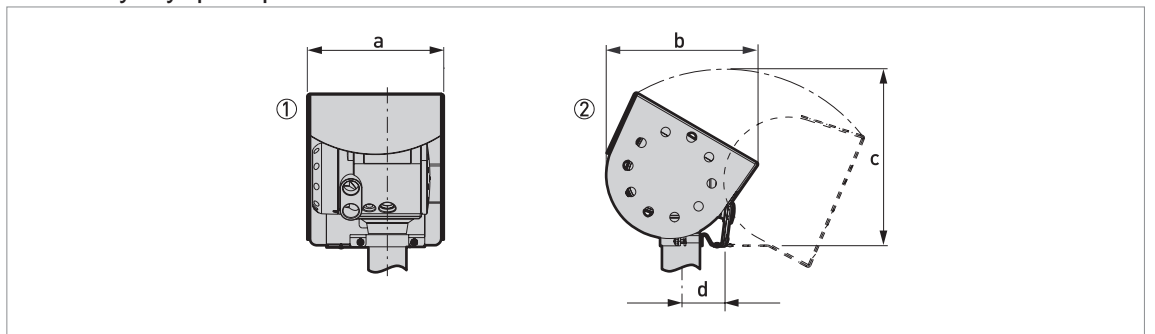

Obrázek 8-9: Rozměry ochranného krytu proti povětrnostním vlivům (dodáván na přání)

- ① Ochranný kryt proti povětrnostním vlivům, pohled zezadu
- ② Ochranný kryt proti povětrnostním vlivům, pohled zleva

### Rozměry a hmotnosti v mm a kg

|                                             |         | Hmotnost [kg] |       |    |     |  |  |
|---------------------------------------------|---------|---------------|-------|----|-----|--|--|
|                                             | a b c d |               |       |    |     |  |  |
| Ochranný kryt proti<br>povětrnostním vlivům | 208     | 231,5         | 268 ① | 66 | 2,9 |  |  |

① Poloměr

### Rozměry a hmotnosti v inches a lb

|                                             |     | Hmotnost [lb] |        |     |     |
|---------------------------------------------|-----|---------------|--------|-----|-----|
|                                             | а   | b             | С      | d   |     |
| Ochranný kryt proti<br>povětrnostním vlivům | 8,2 | 9,1           | 10,6 ① | 2,6 | 6,4 |

1 Poloměr

01/2016 - 4001111102 - MA OPTIWAVE 6300 R05 cs

Provedení s trychtýřovou anténou DN80/3"

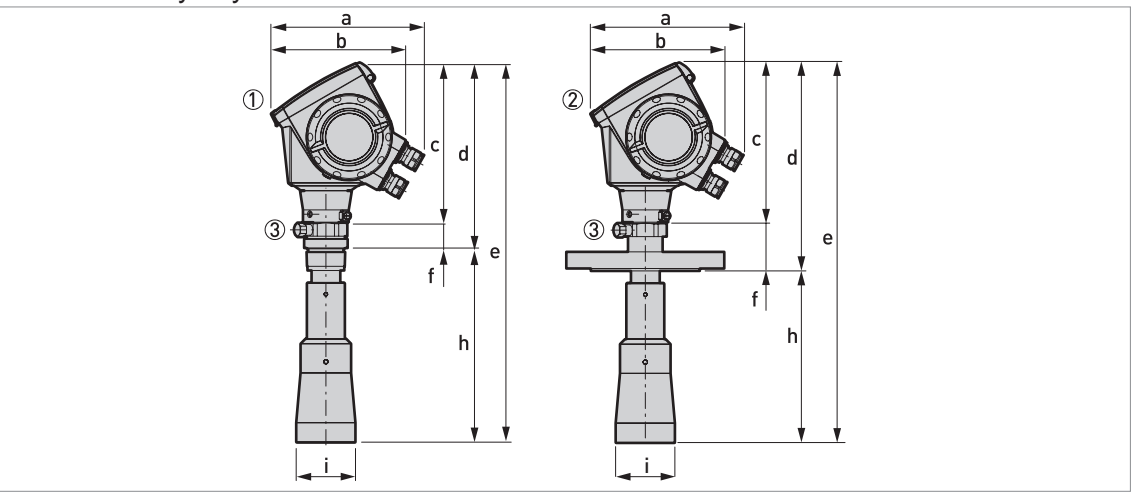

Obrázek 8-10: Provedení s trychtýřovou anténou DN80/3"

① Trychtýřová anténa DN80/3" se závitovým připojením G 11/2 nebo 11/2 NPT

- 2 Trychtýřová anténa DN80/3" s přírubovým připojením
- ③ Proplach antény (dodáván s připojením ¼ NPTF)

#### Rozměry a hmotnosti v mm a kg

|                        |       | Rozměry [mm]     |     |       |       |      |       |    |          |  |  |  |  |  |
|------------------------|-------|------------------|-----|-------|-------|------|-------|----|----------|--|--|--|--|--|
|                        | а     | a b c d e f h Øi |     |       |       |      |       |    |          |  |  |  |  |  |
| Závitové<br>připojení  | 182 ① | 167              | 201 | 250   | 496   | 49   | 246 ② | 75 | 6,8      |  |  |  |  |  |
| Přírubové<br>připojení | 182 ① | 167              | 201 | 263 ③ | 480 ③ | 62 ③ | 217 ② | 75 | 11,118,9 |  |  |  |  |  |

① Pokud je hladinoměr vybaven standardními kabelovými vývodkami

② K dispozici jsou také prodloužení antény o Ø39 mm a délce 105 mm

③ Varianta s distančním mezikusem: připočtěte k tomuto rozměru 71 mm

### Rozměry a hmotnosti v inches a lb

|                        |       | Rozměry [inches] |     |        |        |       |       |    |          |  |  |  |  |  |  |
|------------------------|-------|------------------|-----|--------|--------|-------|-------|----|----------|--|--|--|--|--|--|
|                        | а     | b                | с   | d      | е      | f     | h     | Øi | נמו      |  |  |  |  |  |  |
| Závitové<br>připojení  | 7,2 ① | 6,5              | 7,9 | 9,8    | 19,5   | 1,9   | 9,7 ② | 3  | 15       |  |  |  |  |  |  |
| Přírubové<br>připojení | 7,2 ① | 6,5              | 7,9 | 10,4 ③ | 18,9 ③ | 2,4 ③ | 8,5 ② | 3  | 24,441,5 |  |  |  |  |  |  |

① Pokud je hladinoměr vybaven standardními kabelovými vývodkami

2 K dispozici jsou také prodloužení antény o Ø1,5" a délce 4,1"

③ Varianta s distančním mezikusem: připočtěte k tomuto rozměru 2,8"

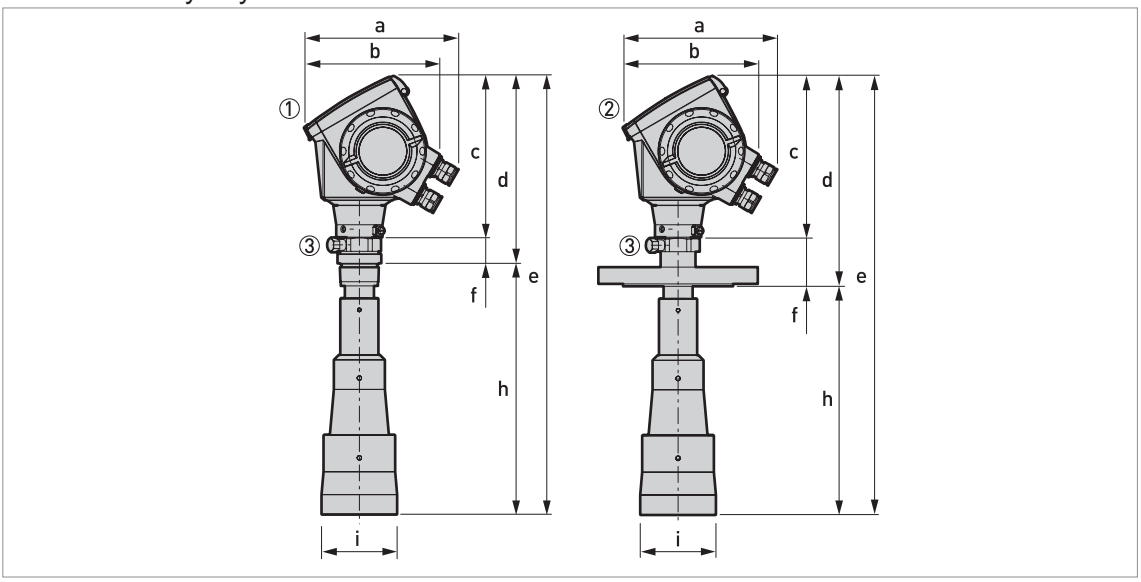

Provedení s trychtýřovou anténou DN100/4"

Obrázek 8-11: Provedení s trychtýřovou anténou DN100/4"

- ① Trychtýřová anténa DN100/4" se závitovým připojením G 1½ nebo 1½ NPT
- 2 Trýchtýřová anténa DN100/4" s přírubovým připojením
- 3 Proplach antény (dodáván s připojením ¼ NPTF)

#### Rozměry a hmotnosti v mm a kg

|                        |       | Rozměry [mm] |              |       |       |      |       |    |          |  |  |  |  |  |
|------------------------|-------|--------------|--------------|-------|-------|------|-------|----|----------|--|--|--|--|--|
|                        | а     | b            | c d e f h Øi |       |       |      |       |    |          |  |  |  |  |  |
| Závitové<br>připojení  | 182 ① | 167          | 201          | 250   | 565   | 49   | 315 ② | 95 | 7,2      |  |  |  |  |  |
| Přírubové<br>připojení | 182 ① | 167          | 201          | 263 ③ | 549 3 | 62 ③ | 286 ② | 95 | 11,628,2 |  |  |  |  |  |

① Pokud je hladinoměr vybaven standardními kabelovými vývodkami

(2) K dispozici jsou také prodloužení antény o  $\oslash$ 39 mm a délce 105 mm

③ Varianta s distančním mezikusem: připočtěte k tomuto rozměru 71 mm

#### Rozměry a hmotnosti v inches a lb

|                        |       | Rozměry [inches] |     |        |        |       |        |     |          |  |  |  |  |  |
|------------------------|-------|------------------|-----|--------|--------|-------|--------|-----|----------|--|--|--|--|--|
|                        | а     | b                | С   | d      | е      | f     | h      | Øi  | נמון     |  |  |  |  |  |
| Závitové<br>připojení  | 7,2 ① | 6,5              | 7,9 | 9,8    | 22,2   | 1,9   | 12,4 ② | 3,7 | 15,8     |  |  |  |  |  |
| Přírubové<br>připojení | 7,2 ① | 6,5              | 7,9 | 10,4 ③ | 21,6 ③ | 2,4 ③ | 11,3 ② | 3,7 | 25,662,2 |  |  |  |  |  |

① Pokud je hladinoměr vybaven standardními kabelovými vývodkami

② K dispozici jsou také prodloužení antény o Ø1,5" a délce 4,1"

③ Varianta s distančním mezikusem: připočtěte k tomuto rozměru 2,8"

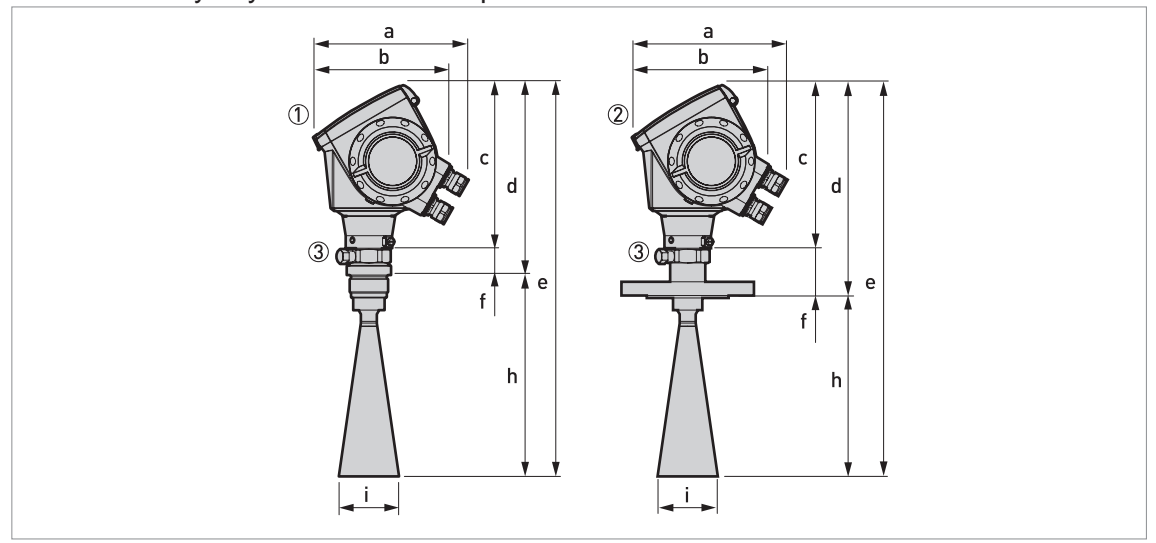

#### Provedení s trychtýřovou anténou z plechu

Obrázek 8-12: Provedení s trychtýřovou anténou z plechu DN80/3", DN100/4", DN150/6" a DN200/8"

- ① Trychtýřová anténa z plechu (DN80/3", DN100/4", DN150/6" nebo DN200/8") se závitovým připojením G 1½ nebo 1½ NPT
- 2 Trychtýřová anténa z plechu (DN80/3", DN100/4", DN150/6" nebo DN200/8") s přírubovým připojením
- ③ Proplach antény (dodáván s připojením ¼ NPTF)

#### Rozměry a hmotnosti v mm a kg

|           |          | Rozměry [mm] |     |     |       |       |      |       |     |      |  |  |
|-----------|----------|--------------|-----|-----|-------|-------|------|-------|-----|------|--|--|
|           |          | а            | b   | С   | d     | е     | f    | h     | Øi  | [кд] |  |  |
| Závitové  | DN80/3"  | 182 ①        | 167 | 201 | 250   | 499   | 49   | 249 ② | 75  | 4,9  |  |  |
| připojení | DN100/4" | 182 ①        | 167 | 201 | 250   | 568   | 49   | 318 ② | 95  | 5,1  |  |  |
|           | DN150/6" | 182 ①        | 167 | 201 | 250   | 736   | 49   | 486 ② | 144 | 5,5  |  |  |
|           | DN200/8" | 182 ①        | 167 | 201 | 250   | 894   | 49   | 644 ② | 190 | 6,1  |  |  |
|           |          |              |     |     |       |       |      |       |     |      |  |  |
| Přírubové | DN80/3"  | 182 ①        | 167 | 201 | 262 ③ | 483 ③ | 62 ③ | 221 ② | 75  | 9,2  |  |  |
| připojení | DN100/4" | 182 ①        | 167 | 201 | 262 ③ | 552 ③ | 62 ③ | 290 ② | 95  | 9,5  |  |  |
|           | DN150/6" | 182 ①        | 167 | 201 | 262 ③ | 720 ③ | 62 ③ | 458 ② | 144 | 14,4 |  |  |
|           | DN200/8" | 182 ①        | 167 | 201 | 262 ③ | 878 ③ | 62 ③ | 616 ② | 190 | 15,0 |  |  |
|           |          |              |     |     |       |       |      |       |     |      |  |  |

① Pokud je hladinoměr vybaven standardními kabelovými vývodkami

② K dispozici jsou také prodloužení antény o Ø39 mm a délce 105 mm

③ Varianta s distančním mezikusem: připočtěte k tomuto rozměru 71 mm

#### Rozměry a hmotnosti v inches a lb

|           |          | Rozměry [inches] |     |     |        |        |       |        |     |      |  |  |
|-----------|----------|------------------|-----|-----|--------|--------|-------|--------|-----|------|--|--|
|           |          | а                | b   | с   | d      | е      | f     | h      | Øi  | נמון |  |  |
| Závitové  | DN80/3"  | 7,2 ①            | 6,5 | 7,9 | 9,8    | 19,6   | 1,9   | 9,8 ②  | 3,0 | 10,8 |  |  |
| připojení | DN100/4" | 7,2 ①            | 6,5 | 7,9 | 9,8    | 22,4   | 1,9   | 12,5 ② | 3,7 | 11,1 |  |  |
|           | DN150/6" | 7,2 ①            | 6,5 | 7,9 | 9,8    | 29,0   | 1,9   | 19,1 ② | 5,7 | 12,2 |  |  |
|           | DN200/8" | 7,2 ①            | 6,5 | 7,9 | 9,8    | 35,2   | 1,9   | 25,4 ② | 7,5 | 13,4 |  |  |
|           |          |                  |     |     |        |        |       |        |     |      |  |  |
| Přírubové | DN80/3"  | 7,2 ①            | 6,5 | 7,9 | 10,3 ③ | 19,0 ③ | 2,4 ③ | 8,7 ②  | 3,0 | 20,2 |  |  |
| připojení | DN100/4" | 7,2 ①            | 6,5 | 7,9 | 10,3 ③ | 21,7 ③ | 2,4 ③ | 11,4 ② | 3,7 | 20,8 |  |  |
|           | DN150/6" | 7,2 ①            | 6,5 | 7,9 | 10,3 ③ | 28,3 ③ | 2,4 ③ | 18,0 ② | 5,7 | 31,6 |  |  |
|           | DN200/8" | 7,2 ①            | 6,5 | 7,9 | 10,3 ③ | 34,6 ③ | 2,4 ③ | 24,3 ② | 7,5 | 32,9 |  |  |
|           |          |                  |     |     |        |        |       |        |     |      |  |  |

① Pokud je hladinoměr vybaven standardními kabelovými vývodkami

(2) K dispozici jsou také prodloužení antény o  $\varnothing$ 1,5" a délce 4,1"

③ Varianta s distančním mezikusem: připočtěte k tomuto rozměru 2,8"

Provedení s Drop anténou DN80/3"

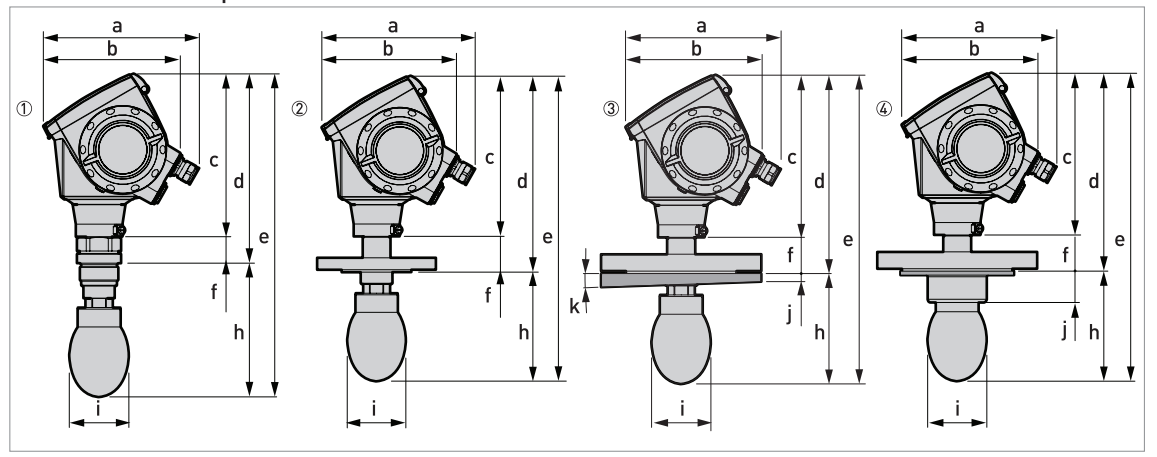

Obrázek 8-13: Provedení s Drop anténou DN80/3"

① Drop anténa DN80/3" se závitovým připojením G1½ nebo 1½NPT

- ② Drop anténa DN80/3" s přírubovým připojením
- ③ Drop anténa DN80/3" se zkoseným přírubovým připojením (pouze z materiálu PP)
- (4) Drop anténa DN80/3" s ochranným povlakem příruby z PP nebo PTFE

#### Rozměry a hmotnosti v mm a kg

|                                                     |          |     |     | Hmotnost [kg] |     |    |          |    |    |    |         |
|-----------------------------------------------------|----------|-----|-----|---------------|-----|----|----------|----|----|----|---------|
|                                                     | а        | b   | с   | d             | е   | f  | h        | Øi | j  | k  |         |
| Závitové připojení                                  | 182<br>① | 167 | 201 | 234           | 399 | 33 | 165<br>② | 74 |    |    | 5,76,1  |
| Přírubové připojení                                 | 182<br>① | 167 | 201 | 246           | 383 | 45 | 137<br>② | 74 | _  | —  | 6,326   |
| Přírubové připojení se<br>zkosenou přírubou         | 182<br>① | 167 | 201 | 246           | 383 | 45 | 137<br>② | 74 | 10 | 2° | 6,426,6 |
| Přírubové připojení s<br>ochranným povlakem příruby | 182<br>① | 167 | 201 | 246           | 383 | 45 | 137      | 74 | 39 |    | 6,626,8 |

1 Pokud je hladinoměr vybaven standardními kabelovými vývodkami

② K dispozici jsou také prodloužení antény o Ø39 mm a délce 105 mm. Nepoužívejte více než 5 prodloužení antény pro jeden hladinoměr.

### Rozměry a hmotnosti v inches a lb

|                                                     |          |     |     | Hmotnost [lb] |      |     |          |     |     |    |          |
|-----------------------------------------------------|----------|-----|-----|---------------|------|-----|----------|-----|-----|----|----------|
|                                                     | а        | b   | с   | d             | е    | f   | h        | Øi  | j   | k  |          |
| Závitové připojení                                  | 7,2<br>① | 6,5 | 7,9 | 9,2           | 15,7 | 1,3 | 6,5<br>② | 2,9 |     | _  | 12,613,4 |
| Přírubové připojení                                 | 7,2<br>① | 6,5 | 7,9 | 9,7           | 15,1 | 1,8 | 5,4<br>② | 2,9 | _   | -  | 13,957,3 |
| Přírubové připojení se<br>zkosenou přírubou         | 7,2<br>① | 6,5 | 7,9 | 9,7           | 15,1 | 1,8 | 5,4<br>② | 2,9 | 0,4 | 2° | 14,158,6 |
| Přírubové připojení s<br>ochranným povlakem příruby | 7,2<br>① | 6,5 | 7,9 | 9,7           | 15,1 | 1,8 | 5,4      | 2,9 | 1,5 | _  | 13,959,1 |

① Pokud je hladinoměr vybaven standardními kabelovými vývodkami

2 K dispozici jsou také prodloužení antény o Ø1,5" a délce 4,1". Nepoužívejte více než 5 prodloužení antény pro jeden hladinoměr.

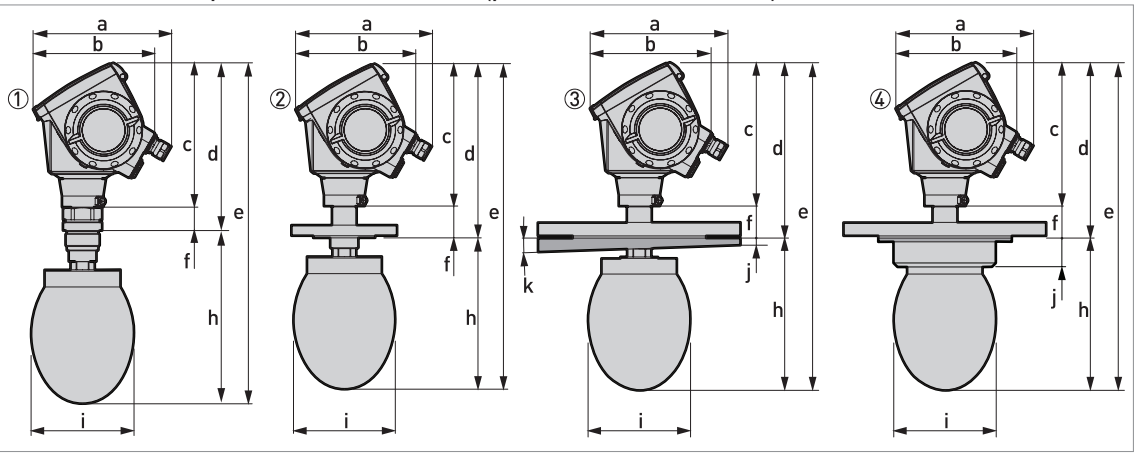

Provedení s Drop anténou DN150/6" (pouze z materiálu PP)

Obrázek 8-14: Provedení s Drop anténou DN150/6" (pouze z materiálu PP)

- ① Drop anténa DN150/6" s přírubovým připojením
- ② Drop anténa DN150/6" se závitovým připojením
- ③ Drop anténa DN150/6" se zkoseným přírubovým připojením
- (4) Drop anténa DN150/6" s ochranným povlakem příruby

#### Rozměry a hmotnosti v mm a kg

|                                                     |          |     |     | Hmotnost [kg] |     |    |          |     |    |    |         |
|-----------------------------------------------------|----------|-----|-----|---------------|-----|----|----------|-----|----|----|---------|
|                                                     | а        | b   | С   | d             | е   | f  | h        | Øi  | j  | k  |         |
| Závitové připojení                                  | 182<br>① | 167 | 201 | 234           | 476 | 33 | 242<br>② | 144 |    |    | 7,4     |
| Přírubové připojení                                 | 182<br>① | 167 | 201 | 246           | 460 | 45 | 214<br>② | 144 | _  | _  | 827,3   |
| Přírubové připojení se<br>zkosenou přírubou         | 182<br>① | 167 | 201 | 246           | 460 | 45 | 214<br>② | 144 | 10 | 2° | 8,127,9 |
| Přírubové připojení s<br>ochranným povlakem příruby | 182<br>① | 167 | 201 | 246           | 460 | 45 | 214      | 144 | 39 |    | 28,2    |

① Pokud je hladinoměr vybaven standardními kabelovými vývodkami

② K dispozici jsou také prodloužení antény o Ø39 mm a délce 105 mm. Nepoužívejte více než 5 prodloužení antény pro jeden hladinoměr.

#### Rozměry a hmotnosti v inches a lb

|                                                     |          |     |     | Hmotnost [lb] |      |     |          |     |     |    |          |
|-----------------------------------------------------|----------|-----|-----|---------------|------|-----|----------|-----|-----|----|----------|
|                                                     | а        | b   | с   | d             | е    | f   | h        | Øi  | j   | k  |          |
| Závitové připojení                                  | 7,2<br>① | 6,5 | 7,9 | 9,2           | 18,7 | 1,3 | 9,5<br>② | 5,7 |     |    | 16,3     |
| Přírubové připojení                                 | 7,2<br>① | 6,5 | 7,9 | 9,7           | 18,1 | 1,8 | 8,4<br>② | 5,7 | _   | _  | 17,660,2 |
| Přírubové připojení se<br>zkosenou přírubou         | 7,2<br>① | 6,5 | 7,9 | 9,7           | 18,1 | 1,8 | 8,4<br>② | 5,7 | 0,4 | 2° | 17,861,5 |
| Přírubové připojení s<br>ochranným povlakem příruby | 7,2<br>① | 6,5 | 7,9 | 9,7           | 18,1 | 1,8 | 8,4      | 5,7 | 1,5 | _  | 62,2     |

① Pokud je hladinoměr vybaven standardními kabelovými vývodkami

2 K dispozici jsou také prodloužení antény o Ø1,5" a délce 4,1". Nepoužívejte více než 5 prodloužení antény pro jeden hladinoměr.

## 9.1 Základní popis

Protokol HART® je otevřený digitální komunikační protokol pro průmyslové použití. Jeho použití je zdarma. Je součástí software obsaženého v převodnících signálu zařízení kompatibilních s protokolem HART.

Protokol HART® je podporován 2 skupinami zařízení: řídicími zařízeními a zařízeními procesní instrumentace. Existují 2 druhy řídicích zařízení (Master): počítačové pracovní stanice (Primary Master) a ruční komunikátory (Secondary Master). Tato zařízení mohou být používána jak ve velínech, tak na jiných místech. Zařízení procesní instrumentace HART® jsou snímače, převodníky a akční členy. Tato zařízení mohou mít 2vodičové a 4vodičové připojení a mohou být např. v jiskrově bezpečném provedení pro použití v prostředí s nebezpečím výbuchu.

Pro zařízení kompatibilní s protokolem HART se používají 2 provozní režimy: point-to-point a multi-drop.

Pokud je přístroj používán v režimu point-to-point, pak protokol HART® používá k superpozici digitálního signálu na výstupní signál 4...20 mA standard Bell 202 Frequency Shift Keying (FSK). Připojený přístroj vysílá a přijímá digitální signály, které odpovídají protokolu HART® a zároveň vysílá analogový signál. K přenosovému kabelu může být připojen pouze 1 přístroj.

Pokud je přístroj používán v režimu multi-drop, síť používá pouze digitální signál, který je v souladu s protokolem HART®. Proudová smyčka je nastavena na 4 mA. K přenosovému kabelu může být připojeno maximálně 15 zařízení.

V ručních komunikátorech a zařízeních procesní instrumentace je modem FSK nebo HART® již integrovaný. Pro počítačové pracovní stanice je potřebný externí modem. Externí modem se připojuje k sériovému rozhraní.

### 9.2 Historie software

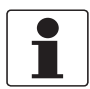

#### Informace!

V tabulce níže je "x" pozice pro případnou vícemístnou alfanumerickou kombinaci v závislosti na konkrétní verzi.

| Datum vydání | Přístroje      | HART®           |           |  |  |  |
|--------------|----------------|-----------------|-----------|--|--|--|
|              |                | Revize zařízení | Revize DD |  |  |  |
| 2008-03      | Všechny revize | 1               | 2         |  |  |  |

Identifikační kódy HART® a označení revizí

| ID výrobce:                | 0x45  |
|----------------------------|-------|
| Přístroj:                  | 0xE5  |
| Revize zařízení:           | 1     |
| Revize DD                  | 2     |
| Univerzální revize HART®:  | 5     |
| FC 375/475 system SW.Rev.: | ≥ 1.8 |
| Verze AMS:                 | ≥ 7.0 |
| Verze PDM:                 | —     |
| Verze FDT:                 | ≥ 1.2 |

## 9.3 Varianty připojení

Převodník signálu je 2vodičové zařízení s proudovým výstupem 4...20 mA a rozhraním HART<sup>®</sup>.

- Režim Multi-Drop je podporován
   V komunikačním systému Multi-Drop je více než 1 zařízení připojeno ke společnému přenosovému kabelu.
- Režim Burst není podporován

Komunikace HART<sup>®</sup> může být používána dvěma způsoby:

- jako připojení Point-to-Point a
- jako připojení Multi-Drop s 2vodičovým připojením.

### 9.3.1 Připojení point-to-point - analogově/digitální režim

Připojení Point-to-Point mezi převodníkem signálu a řídicí jednotkou HART® (Master).

Proudový výstup přístroje je pasivní.

Také viz Zapojení point-to-point na straně 33.

### 9.3.2 Připojení Multi-drop (2vodičové připojení)

Může být připojeno paralelně až 15 zařízení (tento převodník signálu a jiná zařízení HART®).

Obrázek sítě v režimu multi-drop viz Sítě multi-drop na straně 34.

Údaje o komunikaci v režimu multi-drop viz Konfigurace pro sítě na straně 60.

## 9.4 Proměnné zařízení HART®

| Proměnná zařízení HART®                           | Kód | Тур      |
|---------------------------------------------------|-----|----------|
| level (výška hladiny)                             | 0   | lineární |
| distance (vzdálenost)                             | 1   | lineární |
| level conversion (přepočet na objem)              | 2   | lineární |
| level mass (přepočet na hmotnost)                 | 3   | lineární |
| reflection (odrazivost)                           | 4   | lineární |
| distance conversion (vzdálenost přepoč. na objem) | 5   | lineární |
| distance mass (vzdálenost přepoč. na hmotnost)    | 6   | lineární |

Dynamické proměnné HART® - PV (Primary Variable, primární proměnná), SV (Secondary Variable, sekundární proměnná), TV (Third Variable, třetí proměnná) a QV (Fourth Variable, čtvrtá proměnná) mohou být přiřazeny kterékoliv proměnné daného přístroje.

Dynamická proměnná HART® PV je vždy spojena s proudovým výstupem HART®, který je přiřazen např. výšce hladiny.

## 9.5 Field Communicator 375/475 (FC 375/475)

Field Communicator je ruční komunikátor od firmy Emerson Process Management určený pro konfiguraci zařízení HART® a Foundation Fieldbus. Pro integraci různých zařízení do komunikátoru se používají popisy zařízení (Device Descriptions - DD).

### 9.5.1 Instalace

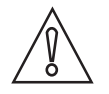

#### Upozornění!

Ruční komunikátor nelze použít pro správné nastavení konfigurace, ovládání a odečet hodnot z přístroje, pokud není nainstalován soubor popisu (Device Description - DD).

Systémové a softwarové požadavky na ruční komunikátor

- Systémová karta s "Easy Upgrade Option"
- Field Communicator Easy Upgrade Programming Utility
- Soubor popisu přístroje HART<sup>®</sup> (DD)

Podrobnosti viz návod Field Communicator User's Manual.

#### 9.5.2 Provoz

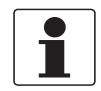

#### Informace!

Ruční komunikátor neumožňuje vstup do servisního menu. Simulace je možná pouze pro proudové výstupy.

Ruční komunikátor a místní displej s tlačítky používají pro ovládání přístroje téměř shodné postupy. Nápověda online pro každou položku menu se odkazuje na číslo funkce daného menu na displeji přístroje. Ochrana změny nastavení je shodná s ochranou na displeji přístroje.

Ruční komunikátor vždy ukládá kompletní konfiguraci pro komunikaci s AMS.

Podrobnosti viz Struktura menu HART® pro Základní (Basic) DD na straně 108.

## 9.6 Asset Management Solutions (AMS)

Asset Management Solutions Device Manager (AMS) je program pro PC od firmy Emerson Process Management, který je určen pro konfiguraci a ovládání zařízení HART<sup>®</sup>, PROFIBUS a Foundation-Fieldbus. Pro integraci různých zařízení do AMS se používají popisy zařízení (Device Descriptions - DD).

### 9.6.1 Instalace

Přečtěte si prosím informace v souboru "README.TXT", který je součástí instalační sady Installation Kit.

Pokud soubor popisu Device Description ještě nebyl nainstalován, nainstalujte sadu Installation Kit HART<sup>®</sup> AMS. Tento soubor s příponou .EXE je umístěn na DVD-ROM dodávaném s přístrojem. Soubor je rovněž možno zkopírovat z našich internetových stránek .

Pokyny pro instalaci jsou uvedeny v příručce "AMS Intelligent Device Manager Books Online" v kapitole "Basic AMS Functionality > Device Configurations > Installing Device Types > Procedures > Install device types from media".

### 9.6.2 Provoz

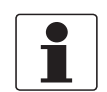

Informace! Podrobnosti viz Struktura menu HART® pro AMS na straně 110.

#### 9.6.3 Parametry pro základní konfiguraci

Vzhledem k požadavkům a konvencím systému AMS není ovládání převodníku pomocí tohoto systému a pomocí optických senzorů totožné. Parametry servisního menu nejsou podporovány a simulace je možná pouze pro proudové výstupy. Nápověda online pro každý parametr obsahuje číslo funkce a odkaz na displej přístroje.

## 9.7 Field Device Tool / Device Type Manager (FDT / DTM)

Field Device Tool Container (FDT Container) je program pro PC, který je určen pro konfiguraci zařízení HART<sup>®</sup>, PROFIBUS a Foundation Fieldbus. Pro konfiguraci zařízení používá FDT container příslušný soubor Device Type Manager (DTM).

#### 9.7.1 Instalace

Před spuštěním provozu přístroje je nutno do programu Field Device Tool Container nainstalovat soubor Device Type Manager (DTM). Tento soubor s příponou .msi je umístěn na DVD-ROM dodávaném s přístrojem. Rovněž si jej můžete zkopírovat z našich internetových stránek. Pokyny pro instalaci a konfiguraci dat jsou uvedeny v dokumentaci na DVD-ROM dodávaném spolu s přístrojem nebo v části "Download" na internetových stránkách.

### 9.7.2 Provoz

DTM a místní displej s tlačítky používají pro ovládání přístroje téměř shodné postupy. Podrobnosti viz *Provoz* na straně 39.

# 9.8 Struktura menu HART<sup>®</sup> pro Základní (Basic) DD

Zkratky pro následující tabulky:

- Opt Optional na přání, závisí na provedení a konfiguraci přístroje
- Read only pouze pro čtení

### 9.8.1 Přehled struktury menu pro Základní (Basic) DD (pozice ve struktuře menu)

| 1 Process Variables                      | 1 Measurements             |                          |  |  |
|------------------------------------------|----------------------------|--------------------------|--|--|
|                                          | 2 Input/Outputs            | 1 Output1                |  |  |
|                                          |                            | 2 Output2                |  |  |
| 2 HART Variables                         |                            |                          |  |  |
| 3 Access Rights                          |                            |                          |  |  |
| 4 Test                                   | 1 Test                     |                          |  |  |
|                                          | 2 Information              | 1 Output 1               |  |  |
|                                          |                            | 2 Ouput 2 <sup>Opt</sup> |  |  |
|                                          |                            | 3 Device ID              |  |  |
|                                          |                            | 4 Quick Setup Summary    |  |  |
| 5 Save Device Parameters                 |                            |                          |  |  |
| 6 Configuration Variables                | 1 Installation Parameters  | Units for Tables         |  |  |
|                                          | 2 Empty Spectrum Recording |                          |  |  |
|                                          | 3 Output1                  |                          |  |  |
|                                          | 4 Output2                  |                          |  |  |
|                                          | 5 Reset                    |                          |  |  |
| 7 Service Variables 1 Service Parameters |                            |                          |  |  |
|                                          | 2 Calibration Parameters   |                          |  |  |
|                                          | 3 Maintenance Info         |                          |  |  |

### 9.8.2 Struktura menu pro Základní (Basic) DD (podrobnosti pro nastavení)

#### 1 Process Variables

| 1 Measurements  | 1 Distance <sup>Rd</sup> / 2 Level <sup>Rd</sup> |                                                                                        |
|-----------------|--------------------------------------------------|----------------------------------------------------------------------------------------|
| 2 Input/Outputs | 1 Output1                                        | 1 PV is <sup>Rd</sup> / 2 Distance I1 <sup>Rd</sup> /<br>3 %Distance <sup>Rd</sup>     |
|                 | 2 Output2 <sup>Opt</sup>                         | 1 SV is <sup>Rd</sup> / 2 Level I2 <sup>Rd, Opt</sup> /<br>3 %Level <sup>Rd, Opt</sup> |

### 2 HART variables

1 Manufacturer Rd
| 2 Model <sup>Rd</sup>    |                                                                   |
|--------------------------|-------------------------------------------------------------------|
| 3 Field Software Version | 1 Main CPU Version Rd / 2 Comp. CPU Version Rd / 3 DSP Version Rd |
| 4 Dev id <sup>Rd</sup>   |                                                                   |
| 5 Polling Address        |                                                                   |
| 3 Access Rights          |                                                                   |
| 1 Supervisor Password ①  |                                                                   |

2 Service Password

#### 4 Test

| 1 Test        | 1 Distance I1 / 2 Set Ouput1 / 3 Level I2 | 2 <sup>Opt</sup> / 4 Set Output2 <sup>Opt</sup> / 5 Internal Test                                                                                                    |
|---------------|-------------------------------------------|----------------------------------------------------------------------------------------------------|
| 2 Information | 1 Output 1                                | 1 PV is <sup>Rd</sup> / 2 Distance 4 mA <sup>Rd</sup> /<br>3 Distance 20 mA <sup>Rd</sup> / 4 Output<br>Range <sup>Rd</sup> / 5 Error Handling <sup>Rd</sup> /<br>6 Polling Address <sup>Rd</sup>                                             |
|               | 2 Ouput 2 <sup>Opt</sup>                  | 1 SV is <sup>Rd</sup> / 2 Distance 4 mA <sup>Rd, Opt</sup> /<br>3 Distance 20 mA <sup>Rd, Opt</sup> / 4 Output<br>Range <sup>Rd, Opt</sup> / 5 Error Handling <sup>Rd,</sup><br><sub>Opt</sub>                                                |
|               | 3 Device ID                               | 1 Order Number <sup>Rd</sup> / 2 Version<br>Number <sup>Rd</sup> / 3 Service Number <sup>Rd</sup> /<br>4 Ex Approval <sup>Rd</sup> / 5 Main CPU<br>Version <sup>Rd</sup> / 6 Comp. CPU Version<br><sup>Rd</sup> / 7 DSP Version <sup>Rd</sup> |
|               | 4 Quick Setup Summary                     | 1 Tank Type <sup>Rd</sup> / 2 Application Type<br><sup>Rd</sup> / 3 Tank Height <sup>Rd</sup> / 4 Blocking<br>Distance <sup>Rd</sup>                                                                                                    |
|               | 5 TAG Number                              |                                                                                                    |
|               | 6 Custom. Length Unit <sup>Rd</sup>       |                                                                                                    |
|               | 7 Custom. Length Ratio <sup>Rd</sup>      |                                                                                                    |
|               | 8 Custom. Conv. Unit <sup>Rd</sup>        |                                                                                                    |

### 5 Save Device Parameters

### 6 Configuration Variables

| 1 Installation Parameters  | 1 Tank Type / 2 Tank Height / 3 Application Type / 4 Antenna Extension /<br>5 Distance Piece / 6 Overfill Detection / 7 Blocking Distance / 8 Reference<br>Offset / 9 Tank Bottom Offset / Time Constant / Measuring Mode / Product Er /<br>Tracing Velocity / Multiple Reflections / Empty Spectrum On/Off / Length Unit /<br>Custom. Length Unit / Custom. Length Ratio / Custom. Conv. Unit / Volume<br>Unit / Mass Unit / Product Density / Volume/Mass Table / Linearisation / Delete<br>Tables |                                                                           |
|----------------------------|----------------------------------------------------------------------------------------------------|---------------------------------------------------------------------------|
|                            | Units for Tables                                                                                                    | 1 Table Length Unit / 2 Conversion Unit                                   |
| 2 Empty Spectrum Recording |                                                                                                    |                                                                           |
| 3 Output1                  | 1 Primary Function / 2 Secondary Func<br>Function / 5 Distance 4 mA / 6 Distance<br>Handling / 9 Polling Address                                                                                                    | tion / 3 Tertiary Function / 4 Fourth<br>20 mA / 7 Output Range / 8 Error |

| 4 Output2 <sup>Opt</sup> | 1 Distance 4 mA $^{Opt}$ / 2 Distance 20 mA $^{Opt}$ / 3 Output Range $^{Opt}$ / 4 Error Handling $^{Opt}$ |
|--------------------------|----------------------------------------------------------------------------------------------------|
| 5 Reset                  | 1 Customer Reset / 2 Device Restart                                                                        |

#### 7 Service Variables

| 1 Service Parameters     |                                                         |
|--------------------------|---------------------------------------------------------|
| 2 Calibration Parameters |                                                         |
| 3 Maintenance Info       | 1 Service Number Rd / 2 Service Date Rd / 3 Operator Rd |

① Pokud je potřeba změnit nastavení, zadejte heslo. Předdefinované heslo je 123412.

# 9.9 Struktura menu HART<sup>®</sup> pro AMS

Zkratky pro následující tabulky:

- Opt Optional na přání, závisí na provedení a konfiguraci přístroje
- Read only pouze pro čtení

### 9.9.1 Přehled menu pro AMS (pozice ve struktuře menu)

| Configure/Setup        | Installation Parameters 1 |
|------------------------|---------------------------|
|                        | Installation Parameters 2 |
|                        | Output Selection          |
|                        | Primary Output Setting    |
|                        | Secondary Output Setting  |
|                        | Service                   |
|                        | HART                      |
|                        | Device                    |
| Device Diagnostics     | Overview                  |
|                        | Critical                  |
|                        | Informational             |
| Process Variables      |                           |
| Calibration Management |                           |
| Methods                | Access Right              |
|                        | Diagnostics and Test      |
|                        | Calibrate                 |
|                        | Tables                    |
|                        | Reset                     |

### 9.9.2 Struktura menu pro AMS (podrobnosti pro nastavení)

## Configure/Setup

| Installation Parameters 1                            | Tank Type / Application Type / Tan<br>Stillwell Height <sup>Opt</sup> / Stillwell Diame<br>Antenna Extension / Distance Piec<br>Mode / Product Er / Tracing Veloci<br>Spectrum / Time Constant / Refe | k Height / Measuring Range <sup>Opt</sup> /<br>eter <sup>Opt</sup> / Blocking Distance /<br>ce / Tank Bottom Offset / Measuring<br>ity / Multiple Reflections / Empty<br>erence Offset / Overfill Detection                 |
|------------------------------------------------------|----------------------------------------------------------------------------------------------------|----------------------------------------------------------------------------------------------------|
| Installation Parameters 2                            | Length Unit / Volume Unit / Mass L<br>Unit <sup>Opt</sup> / Custom. Length Unit / Cu<br>Unit / Product Density <sup>Opt</sup> / Output                                                                | Jnit / Table Length Unit / Conversion<br>ustom. Length R / Custom. Conv.<br>2 Status <sup>Opt</sup> / Conversion Flag <sup>Opt</sup>                                                                                        |
| Output Selection                                     | Output Functions                                                                                                    | Primary Function / Secondary<br>Function / Tertiary Function /<br>Fourth Function                                                                                                    |
|                                                      | Output 1                                                                                                    | Output Range / Error Handling /<br>Error Handling Delay                                                                                                    |
|                                                      | Output 2                                                                                                    | Output Range / Error Handling                                                                                                    |
| Primary Output Setting<br>(Output1 Loop)             | 4 mA Setting                                                                                                    | Distance 4 mA / Level 4 mA <sup>Opt</sup> /<br>Volume 4 mA <sup>Opt</sup> / Ullage Volume<br>4 mA <sup>Opt</sup> / Mass 4 mA <sup>Opt</sup> / Ullage<br>Mass 4 mA <sup>Opt</sup> / Reflection 4 mA<br><sub>Opt</sub>        |
|                                                      | 20 mA Setting                                                                                                    | Distance 20 mA / Level 20 mA<br><sup>Opt</sup> / Volume 20 mA <sup>Opt</sup> / Ullage<br>Volume 20 mA <sup>Opt</sup> / Mass 20 mA<br><sup>Opt</sup> / Ullage Mass 20 mA <sup>Opt</sup> /<br>Reflection 20 mA <sup>Opt</sup> |
| Secondary Output Setting<br>(Output2 (Passive) Loop) | 4 mA Setting                                                                                                    | Distance 4 mA / Level 4 mA <sup>Opt</sup> /<br>Volume 4 mA <sup>Opt</sup> / Ullage Volume<br>4 mA <sup>Opt</sup> / Mass 4 mA <sup>Opt</sup> / Ullage<br>Mass 4 mA <sup>Opt</sup> / Reflection 4 mA<br><sub>Opt</sub>        |
|                                                      | 20 mA Setting                                                                                                    | Distance 20 mA / Level 20 mA<br><sup>Opt</sup> / Volume 20 mA <sup>Opt</sup> / Ullage<br>Volume 20 mA <sup>Opt</sup> / Mass 20 mA<br><sup>Opt</sup> / Ullage Mass 20 mA <sup>Opt</sup> /<br>Reflection 20 mA <sup>Opt</sup> |
| Service                                              | Service Parameters                                                                                                    | Minimum Peak <sup>Cust</sup> / Overfill<br>threshold <sup>Cust</sup> / Minimum Window<br><sup>Cust</sup> / Sweep Frequency <sup>Cust</sup>                                                                                  |
|                                                      | Calibration Parameters                                                                                                    | Offset Converter <sup>Cust</sup> / Offset<br>Flange syst <sup>Cust</sup> / Correction<br>Factor <sup>Cust</sup>                                                                                                    |
|                                                      | Maintenance Info                                                                                                    | Service Number <sup>Cust</sup> / Service<br>Date <sup>Cust</sup> / Operator <sup>Cust</sup>                                                                                                    |

| HART   | TAG Number / Manufacturer <sup>Rd</sup> / Model <sup>Rd</sup> / Dev id <sup>Rd</sup> / Polling Address |                                                                                                 |
|--------|----------------------------------------------------------------------------------------------------|-------------------------------------------------------------------------------------------------|
| Device | Order Number <sup>Rd</sup> / Version Number Number <sup>Rd</sup>                                       | er <sup>Rd</sup> / Ex Approval <sup>Rd</sup> / Service                                          |
|        | Field Software Version                                                                                 | Main CPU Version <sup>Rd</sup> / Comp.<br>CPU Version <sup>Rd</sup> / DSP Version <sup>Rd</sup> |

### **Device Diagnostics**

| Overview (General)      | Primary variable out of limits <sup>Rd</sup> / Non-primary variable out of limits <sup>Rd</sup> / Primary variable analog output saturated <sup>Rd</sup> / Primary variable analog output fixed <sup>Rd</sup> / Cold start <sup>Rd</sup> / Configuration changed <sup>Rd</sup> / Field device malfunction <sup>Rd</sup>                       |
|-------------------------|----------------------------------------------------------------------------------------------------|
| Critical (Errors)       | Spectrum Quality Bad <sup>Rd</sup> / Spectrum Invalid <sup>Rd</sup> / No Peak Plausible<br><sup>Rd</sup> / Temperature Out Of Range <sup>Rd</sup> / Self Test Failed <sup>Rd</sup> / Microwave<br>Check Failed <sup>Rd</sup> / Peripheral Failure <sup>Rd</sup> / DSPFirmwareLoadError <sup>Rd</sup>                                          |
| Informational (Warning) | Upper Current output1 has saturated <sup>Rd</sup> / Upper Current output2 has saturated <sup>Rd</sup> / Lower Current output1 has saturated <sup>Rd</sup> / Lower Current output2 has saturated <sup>Rd</sup> / Measurement Old / Measurement Tank Overfill <sup>Rd</sup> / Measurement Tank Bottom <sup>Rd</sup> / Measurement Terminated Rd |

### Process variables

| Level <sup>Rd</sup> / Distance <sup>Rd</sup> / Reflection <sup>Rd</sup> |                                                     |
|-------------------------------------------------------------------------|-----------------------------------------------------|
| Primary Output                                                          | Primary Function Rd / Distance I1 Rd / %Distance Rd |
| Secondary Output                                                        | Secondary Function Rd / Level I2 Rd / %Level Rd     |

## Calibration Management

| Define Test         |  |
|---------------------|--|
| Enter Test Data     |  |
| Calibration Status  |  |
| Calibration History |  |

### Methods

| Access Rights            | Supervisor / Service                                          |
|--------------------------|---------------------------------------------------------------|
| Save Parameters          |                                                               |
| Diagnostics and Test     | Internal Test / Set Output1 / Set Output2                     |
| Calibrate                | Output1 Lower / Output1 Upper / Output2 Lower / Output2 Upper |
| Tables                   | Volume/Mass Table / Linearisation Table / Delete Tables       |
| Empty Spectrum Recording |                                                               |
| Reset                    | Customer Reset / Factory Reset / Device Restart               |

## 10.1 Objednací číslo

Kompletní objednací kód získáte zvolením příslušné varianty v každém sloupci. Znaky kódu označené šedě představují standardní hodnoty.

| VF63 | 4 | Ве<br>24 | ezkontaktní radarový (FMCW) hladinoměr pro měření sypkých látek OPTIWAVE 6300 C s frekvencí<br>4 GHz |                                                                                                    |  |  |  |  |  |  |  |
|------|---|----------|----------------------------------------------------------------------------------------------------|----------------------------------------------------------------------------------------------------|--|--|--|--|--|--|--|
|      |   | Sc       | hválení                                                                                              |                                                                                                    |  |  |  |  |  |  |  |
|      |   | 0        | Bez                                                                                                  | Bez                                                                                                    |  |  |  |  |  |  |  |
|      |   | 2        | ATE                                                                                                  | X Ex ia IIC T3T6 + DIP ①                                                                                              |  |  |  |  |  |  |  |
|      |   | 3        | ATE                                                                                                  | X Ex d[ia] IIC T3T6 + DIP ①                                                                                           |  |  |  |  |  |  |  |
|      |   | 6        | FM                                                                                                   | IS CL I/II/III, DIV 1, GPS A-G; CL I, Zone 0, AEx ia IIC T3T6                                                         |  |  |  |  |  |  |  |
|      |   | 7        | FM                                                                                                   | XP-IS/DIP CL I/II/III, DIV 1, GPS A-G; CL I, Zone 0, AEx d [ia] IIC T3T6                                              |  |  |  |  |  |  |  |
|      |   | В        | INN                                                                                                  | ETRO Ex ia IIC T3T6 + DIP ①                                                                                           |  |  |  |  |  |  |  |
|      |   | С        | INN                                                                                                  | ETRO Ex d ia IIC T3T6 + DIP ①                                                                                         |  |  |  |  |  |  |  |
|      |   | Е        | NEF                                                                                                  | PSI Ex ia IIC T3 ~ T6 + DIP ①                                                                                         |  |  |  |  |  |  |  |
|      |   | F        | NE                                                                                                   | PSI Ex d ia IIC T3 ~ T6 + DIP ①                                                                                       |  |  |  |  |  |  |  |
|      |   | Н        | CS/                                                                                                  | A IS CL I/II/III, DIV 1, GPS A-G; CL I, Zone 0, Ex ia IIC T3T6                                                        |  |  |  |  |  |  |  |
|      |   | Κ        | CS                                                                                                   | XP-IS/DIP CL I/II/III, DIV 2, GPS A-D, F, G; CL I, Zone 0, Ex d IIC T3T6                                              |  |  |  |  |  |  |  |
|      |   | Μ        | IEC                                                                                                  | ( Ex ia IIC T2T6 + DIP ①                                                                                              |  |  |  |  |  |  |  |
|      |   | Ν        | IEC                                                                                                  | x Ex d ia IIC T2T6 + DIP ①<br>Ex ia IIC T3 – T6 + DIP ①                                                               |  |  |  |  |  |  |  |
|      |   | R        | KG                                                                                                   |                                                                                                    |  |  |  |  |  |  |  |
|      |   | S        | KG                                                                                                   | x d[ia] IIC T3 – T6 + DIP ①                                                                                           |  |  |  |  |  |  |  |
|      |   |          | Mat                                                                                                  | teriál provozního připojení / Typ a materiál antény (tlak)                                                            |  |  |  |  |  |  |  |
|      |   |          | 0                                                                                                    | 316L (1.4404) / Trychtýřová 316L (40 barg / 580 psig) – Drop PTFE (40 barg / 580 psig) – Drop PP (16 barg / 232 psig) |  |  |  |  |  |  |  |
|      |   |          | ·                                                                                                    | Typ antény                                                                                                    |  |  |  |  |  |  |  |
|      |   |          |                                                                                                    | 3 Trychtýřová DN80 (∅75 mm / 2,95") dlouhá s proplachem / max. +200°C (+392°F)                                        |  |  |  |  |  |  |  |
|      |   |          |                                                                                                    | G Trychtýřová DN100 (Ø95 mm / 3,74 <sup>°</sup> ) dlouhá s proplachem / max. +200°C (+392°F)                          |  |  |  |  |  |  |  |
|      |   |          |                                                                                                    | P Drop z PTFE DN80 (Ø75 mm / 2,95") dlouhá / max. +150°C (+302°F)                                                     |  |  |  |  |  |  |  |
|      |   |          |                                                                                                    | S Drop z PP DN80 (Ø75 mm / 2,95") dlouhá / max. +100°C (+212°F)                                                       |  |  |  |  |  |  |  |
|      |   |          |                                                                                                    | T Drop z PP DN150 (∅144 mm / 5,67 <sup></sup> ) dlouhá / max. +100°C (+212°F)                                         |  |  |  |  |  |  |  |
|      |   |          |                                                                                                    | V Trychtýřová z plechu DN80 (Ø75 mm / 2,95") dlouhá + proplach / max. +200°C (+392°F)                                 |  |  |  |  |  |  |  |
|      |   |          |                                                                                                    | N Trychtýřová z plechu DN100 (Ø95 mm / 3,74 <sup>°</sup> ) dlouhá + proplach / max. +200°C (+392°F)                   |  |  |  |  |  |  |  |
|      |   |          |                                                                                                    | X Trychtýřová z plechu DN150 (Ø140 mm / 5,51") dlouhá + proplach / max. +200°C (+392°F)                               |  |  |  |  |  |  |  |
|      |   |          |                                                                                                    | Y Trychtýřová z plechu DN200 (Ø190 mm / 7,48") dlouhá + proplach / max. +200°C (+392°F)                               |  |  |  |  |  |  |  |
| VF63 | 4 |          |                                                                                                    | Objednací číslo (dokončení celého čísla na následujících stranách)                                                    |  |  |  |  |  |  |  |

|      |   |  |  |  | Pr | odle                                                                   | oužení antény                                                                           |  |  |  |  |  |  |  |
|------|---|--|--|--|----|------------------------------------------------------------------------|-----------------------------------------------------------------------------------------|--|--|--|--|--|--|--|
|      |   |  |  |  | 0  | Be                                                                     | iZ                                                                                      |  |  |  |  |  |  |  |
|      |   |  |  |  | 1  | Pro                                                                    | odloužení 105 mm (4,13 <sup>°</sup> )                                                   |  |  |  |  |  |  |  |
|      |   |  |  |  | 2  | Pro                                                                    | odloužení 210 mm (8,27")                                                                |  |  |  |  |  |  |  |
|      |   |  |  |  | 3  | Pro                                                                    | odloužení 315 mm (12,40 <sup>°</sup> )                                                  |  |  |  |  |  |  |  |
|      |   |  |  |  | 4  | Pro                                                                    | Prodloužení 420 mm (16,54 <sup>°</sup> )                                                |  |  |  |  |  |  |  |
|      |   |  |  |  | 5  | Pro                                                                    | odloužení 525 mm (20,67")                                                               |  |  |  |  |  |  |  |
|      |   |  |  |  | 6  | Pro                                                                    | odloužení 630 mm (24,80") ②                                                             |  |  |  |  |  |  |  |
|      |   |  |  |  | 7  | Pro                                                                    | odloužení 735 mm (28,94") ②                                                             |  |  |  |  |  |  |  |
|      |   |  |  |  | 8  | Pro                                                                    | odloužení 840 mm (33,07") ②                                                             |  |  |  |  |  |  |  |
|      |   |  |  |  | А  | Pro                                                                    | odloužení 945 mm (37,21") ②                                                             |  |  |  |  |  |  |  |
|      |   |  |  |  | В  | Pro                                                                    | odloužení 1050 mm (41,34") ②                                                            |  |  |  |  |  |  |  |
|      |   |  |  |  | 00 | hra                                                                    | anný povlak příruby                                                                     |  |  |  |  |  |  |  |
|      |   |  |  |  | Ρ  | Oc                                                                     | hranný povlak příruby (PP) DN80, DN100, 3 <sup>°</sup> , 4 <sup>°</sup> , 80A, 100A ③   |  |  |  |  |  |  |  |
|      |   |  |  |  | R  | Oc                                                                     | hranný povlak příruby (PP) DN150, 6 <sup>°°</sup> , 8 <sup>°°</sup> ③                   |  |  |  |  |  |  |  |
|      |   |  |  |  | S  | Oc                                                                     | hranný povlak příruby (PTFE) DN80, DN100, 3 <sup>°</sup> , 4 <sup>°</sup> , 80A, 100A ③ |  |  |  |  |  |  |  |
|      |   |  |  |  | Т  | Oc                                                                     | hranný povlak příruby (PTFE) DN150, 6 <sup>°°</sup> , 8 <sup>°°</sup> ③                 |  |  |  |  |  |  |  |
|      |   |  |  |  |    | Тě                                                                     | snicí systém (vlnovod) / Teplota / Těsnění                                              |  |  |  |  |  |  |  |
|      |   |  |  |  |    | Pří                                                                    | Přístroje do normálního prostředí (bez Ex) s kapkovou (Drop) anténou                    |  |  |  |  |  |  |  |
|      |   |  |  |  |    | Х                                                                      | Standard / -40+150°C (-40+302°F) / FKM/FPM                                              |  |  |  |  |  |  |  |
|      |   |  |  |  |    | Y                                                                      | Standard / -50+150°C (-58+302°F) / EPDM                                                 |  |  |  |  |  |  |  |
|      |   |  |  |  |    | Os                                                                     | statní přístroje                                                                        |  |  |  |  |  |  |  |
|      |   |  |  |  |    | 0                                                                      | Standard / -40+150°C (-40+302°F) / FKM/FPM                                              |  |  |  |  |  |  |  |
|      |   |  |  |  |    | 1                                                                      | Standard / -20+150°C (-4+302°F) / Kalrez 6375                                           |  |  |  |  |  |  |  |
|      |   |  |  |  |    | 2                                                                      | Metaglas® / -30+150°C (-22302°F) / FKM/FPM                                              |  |  |  |  |  |  |  |
|      |   |  |  |  |    | 3                                                                      | Metaglas® / -20+150°C (-4+302°F) / Kalrez 6375                                          |  |  |  |  |  |  |  |
|      |   |  |  |  |    | 4 Standard / -50+150°C (-58302°F) / EPDM                               |                                                                                         |  |  |  |  |  |  |  |
|      |   |  |  |  |    | 5                                                                      | Metaglas® / -30+150°C (-22+302°F) / EPDM                                                |  |  |  |  |  |  |  |
|      |   |  |  |  | F  | Standard / -40+200°C (-40+392°F) / FKM/FPM včetně distančního mezikusu |                                                                                         |  |  |  |  |  |  |  |
|      |   |  |  |  |    | G                                                                      | Standard / -20+200°C (-4+392°F) / Kalrez 6375 včetně distančního mezikusu               |  |  |  |  |  |  |  |
|      |   |  |  |  |    | Н                                                                      | Metaglas® / -30+200°C (-22+392°F) / FKM/FPM včetně distančního mezikusu                 |  |  |  |  |  |  |  |
|      |   |  |  |  |    | Κ                                                                      | Metaglas® / -20+200°C (-4392°F) / Kalrez 6375 včetně distančního mezikusu               |  |  |  |  |  |  |  |
|      |   |  |  |  |    |                                                                        | Provozní připojení podle (ČSN) EN                                                       |  |  |  |  |  |  |  |
|      |   |  |  |  |    |                                                                        | 0 Bez                                                                                   |  |  |  |  |  |  |  |
|      |   |  |  |  |    |                                                                        | 3 G 11/2A ISO 228 4                                                                     |  |  |  |  |  |  |  |
|      |   |  |  |  |    |                                                                        | 7 DN80 PN40 typ B1 EN 1092-1                                                            |  |  |  |  |  |  |  |
|      |   |  |  |  |    |                                                                        | 8 DN100 PN16 typ B1 EN 1092-1                                                           |  |  |  |  |  |  |  |
|      |   |  |  |  |    |                                                                        | A DN100 PN40 typ B1 EN 1092-1                                                           |  |  |  |  |  |  |  |
|      |   |  |  |  |    |                                                                        | B DN150 PN16 typ B1 EN 1092-1                                                           |  |  |  |  |  |  |  |
|      |   |  |  |  |    |                                                                        | C DN150 PN40 typ B1 EN 1092-1                                                           |  |  |  |  |  |  |  |
|      |   |  |  |  |    |                                                                        | D DN200 PN16 Typ B1 EN 1092-1                                                           |  |  |  |  |  |  |  |
|      |   |  |  |  |    |                                                                        | E DN200 PN40 Typ B1 EN 1092-1                                                           |  |  |  |  |  |  |  |
| VF63 | 4 |  |  |  |    |                                                                        | Objednací číslo (dokončení celého čísla na následujících stranách)                      |  |  |  |  |  |  |  |

www.krohne.com

|      |   |  |  |  | Pr                                         | rovozní připojení podle ASME |                                                                                      |      |                                 |              |                                                                                          |  |  |  |
|------|---|--|--|--|--------------------------------------------|------------------------------|--------------------------------------------------------------------------------------|------|---------------------------------|--------------|------------------------------------------------------------------------------------------|--|--|--|
|      |   |  |  |  | 0                                          | Be                           | z                                                                                    |      |                                 |              |                                                                                          |  |  |  |
|      |   |  |  |  | 3 1½ NPT<br>A 3 <sup>°°</sup> 150 lb RF AS |                              |                                                                                      |      |                                 |              |                                                                                          |  |  |  |
|      |   |  |  |  |                                            |                              |                                                                                      |      | RF /                            | ASN          | ME B16.5                                                                                 |  |  |  |
|      |   |  |  |  | В                                          | 3" 300 lb RF ASM             |                                                                                      |      |                                 | ASN          | ME B16.5                                                                                 |  |  |  |
|      |   |  |  |  | С                                          | 4"                           | 150                                                                                  | lb I | RF /                            | ASN          | ME B16.5                                                                                 |  |  |  |
|      |   |  |  |  | D                                          | 4"                           | 300                                                                                  | lb I | RF /                            | ASN          | ME B16.5                                                                                 |  |  |  |
|      |   |  |  |  | Е                                          | 6"                           | 150                                                                                  | lb I | RF /                            | ASN          | ME B16.5                                                                                 |  |  |  |
|      |   |  |  |  | F                                          | 8"                           | " 150 lb RF ASME B16.5                                                               |      |                                 |              |                                                                                          |  |  |  |
|      |   |  |  |  | Jiné provozní pi                           |                              |                                                                                      |      |                                 | ní pì        | řipojení                                                                                 |  |  |  |
|      |   |  |  |  |                                            | 0                            | Be                                                                                   | Z    |                                 |              |                                                                                          |  |  |  |
|      |   |  |  |  |                                            | 7                            | 10                                                                                   | K 8( | da f                            | RF 、         | JIS B2220                                                                                |  |  |  |
|      |   |  |  |  |                                            | 8                            | 10                                                                                   | K 1( | 00A                             | RF           | JIS B2220                                                                                |  |  |  |
|      |   |  |  |  |                                            |                              | ۷ý                                                                                   | stu  | р                               |              |                                                                                          |  |  |  |
|      |   |  |  |  |                                            |                              | 0                                                                                    | 1 v  | ýstu                            | ıp: 4        | 420 mA (HART®)                                                                           |  |  |  |
|      |   |  |  |  |                                            |                              | 2                                                                                    | 2 v  | ýstupy: 420 mA (HART®) + 420 mA |              |                                                                                          |  |  |  |
|      |   |  |  |  |                                            |                              |                                                                                      | Kr   | <b>yt /</b> 1                   | Záv          | vit pro vývodku / Kabelová vývodka                                                       |  |  |  |
|      |   |  |  |  |                                            |                              |                                                                                      | 0    | Hlii                            | ník          | / M20 × 1,5 (adaptér z poniklované mosazi) / bez                                         |  |  |  |
|      |   |  |  |  |                                            |                              |                                                                                      | 1    | Hlii                            | ník          | / 1/2 NPT (adaptér z poniklované mosazi) / bez                                           |  |  |  |
|      |   |  |  |  |                                            |                              |                                                                                      | 2    | Hlii                            | ník          | / G 1/2 (adaptér z poniklované mosazi) / bez                                             |  |  |  |
|      |   |  |  |  |                                            |                              |                                                                                      | 3    | Hlii<br>Ex                      | ník<br>i: m  | ík / M20 × 1,5 (adaptér z poniklované mosazi) / plast (bez Ex: černá,<br>: modrá)        |  |  |  |
|      |   |  |  |  |                                            |                              | 4 Hliník /<br>A Koroziv                                                              |      |                                 | ník          | / M20 × 1,5 (adaptér z poniklované mosazi) / kov (jen pro Ex d)                          |  |  |  |
|      |   |  |  |  |                                            |                              |                                                                                      |      |                                 | rozi         | ivzdorná ocel / M20 × 1,5 (adaptér z kor. oceli) / bez                                   |  |  |  |
|      |   |  |  |  |                                            |                              |                                                                                      | В    | Ko                              | rozi         | ivzdorná ocel / 1/2 NPT (adaptér z kor. oceli) / bez                                     |  |  |  |
|      |   |  |  |  |                                            |                              | D Koroziv<br>(bez E                                                                  |      |                                 | rozi<br>ez E | ivzdorná ocel / M20 × 1,5 (adaptér z kor. oceli) / plast, M20<br>Ex: černá, Ex i: modrá) |  |  |  |
|      |   |  |  |  |                                            |                              | E Korozivzdorná ocel / M20 × 1,5 (adaptér z kor. oceli) / kov, M20 (jen pro<br>Ex d) |      |                                 |              |                                                                                          |  |  |  |
|      |   |  |  |  |                                            |                              |                                                                                      |      | Ochranný kryt na přání          |              |                                                                                          |  |  |  |
|      |   |  |  |  |                                            |                              |                                                                                      |      | 0                               | Be           | 22                                                                                       |  |  |  |
|      |   |  |  |  |                                            |                              |                                                                                      |      | 2                               | Oc           | chranný kryt proti povětrnostním vlivům z korozivzdorné oceli                            |  |  |  |
|      |   |  |  |  |                                            |                              |                                                                                      |      |                                 | ΗN           | /I (displej a ovládání)                                                                  |  |  |  |
|      |   |  |  |  |                                            |                              |                                                                                      |      |                                 | 0            | Bez                                                                                      |  |  |  |
|      |   |  |  |  |                                            |                              |                                                                                      |      | ſ                               | 1            | Angličtina                                                                               |  |  |  |
|      |   |  |  |  |                                            |                              |                                                                                      |      | 2                               |              | Němčina                                                                                  |  |  |  |
|      |   |  |  |  |                                            |                              |                                                                                      | 3    |                                 | 3            | Francouzština                                                                            |  |  |  |
|      |   |  |  |  |                                            |                              |                                                                                      |      |                                 | 4            | Italština                                                                                |  |  |  |
|      |   |  |  |  |                                            |                              |                                                                                      |      |                                 | 5            | Španělština                                                                              |  |  |  |
|      |   |  |  |  |                                            |                              |                                                                                      |      |                                 | 6            | Portugalština                                                                            |  |  |  |
|      |   |  |  |  |                                            |                              |                                                                                      |      |                                 | 7            | Japonština                                                                               |  |  |  |
|      |   |  |  |  |                                            |                              |                                                                                      |      |                                 | 8            | Čínština (zjednodušená)                                                                  |  |  |  |
|      |   |  |  |  |                                            |                              |                                                                                      |      |                                 | А            | Ruština                                                                                  |  |  |  |
| VF63 | 4 |  |  |  |                                            |                              |                                                                                      |      |                                 |              | Objednací číslo (dokončení celého čísla na následujících stranách)                       |  |  |  |

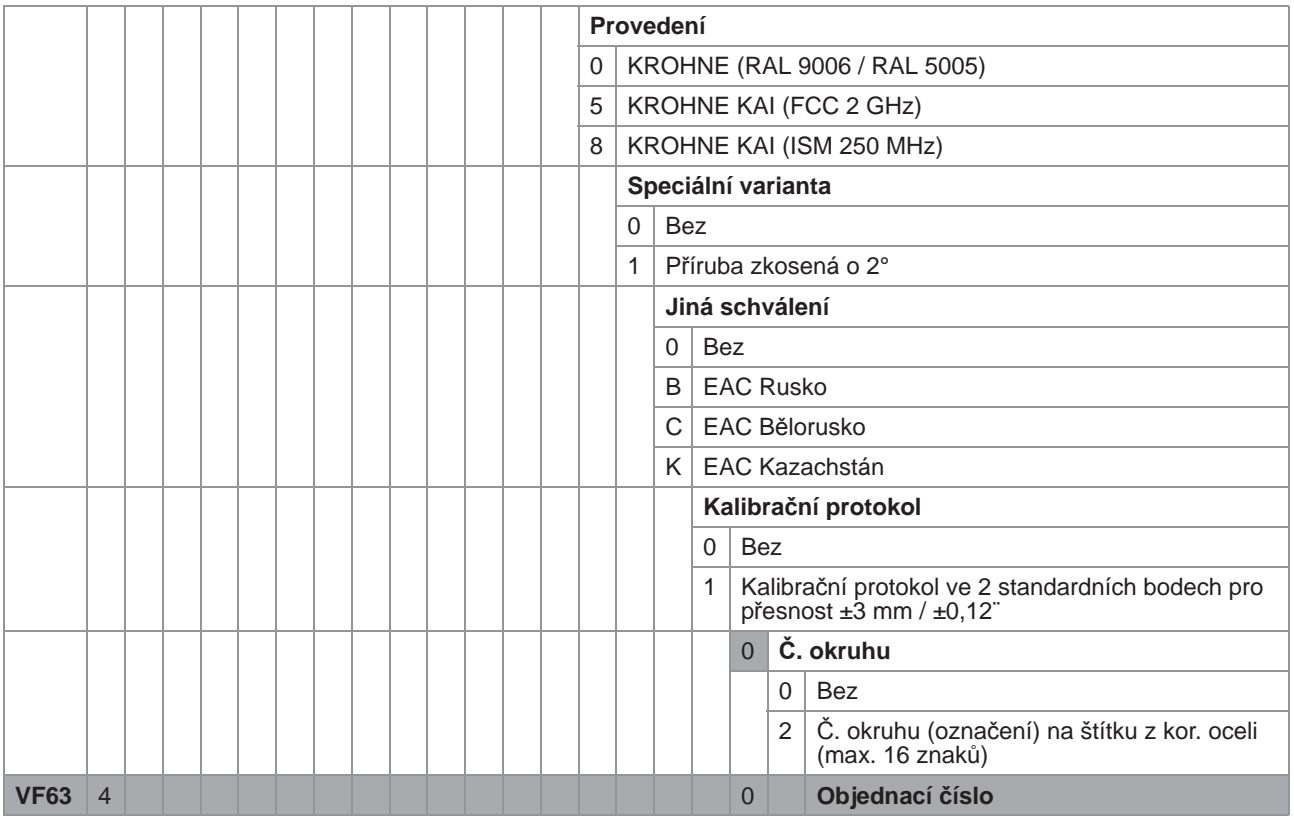

① DIP= Dust Ignition Proof (s ochranou proti vznícení prachu)

2 Tato varianta není k dispozici pro přístroje s kapkovou (Drop) anténou

③ Tato varianta je k dispozici pouze pro příruby s těsnicí plochou typu B1 (hrubá těsnicí lišta) nebo Raised Face (RF)

🚯 Tuto variantu je možno připevnit k nízkotlakému adaptéru z korozivzdorné oceli. Další podrobnosti viz seznam příslušenství.

## 10.2 Seznam náhradních dílů

K tomuto přístroji jsou dodávány náhradní díly a příslušenství. Při objednávání prosím uvádějte následující referenční čísla:

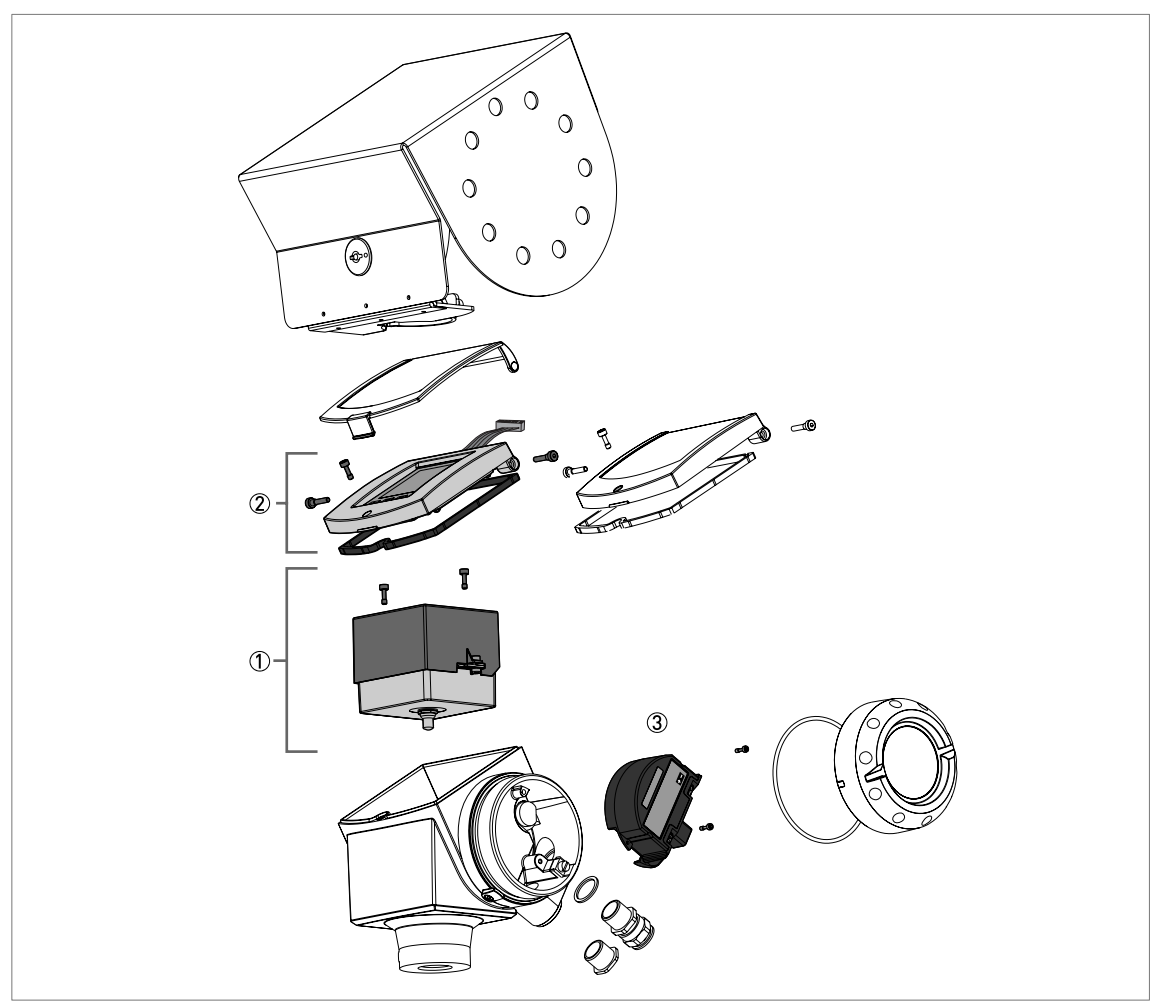

Obrázek 10-1: Náhradní díly

#### Referenční čísla náhradních dílů

| Číslo<br>položky | Popis                                                                           | Množství | Referenční číslo  |
|------------------|---------------------------------------------------------------------------------|----------|-------------------|
| 1                | Kompletní modul elektroniky ①                                                   | 1        | XF634000000040000 |
|                  | Šrouby pro kompletní modul elektroniky (řídicí +<br>mikrovlnná část)            | 2        | F3177360000       |
|                  |                                                                                 |          |                   |
| 2                | Víčko s displejem, tlačítky a připoj. kabelem (pro hliníkový kryt) ②            | 1        | XF634000000050100 |
|                  | Víčko s displejem, tlačítky a připoj. kabelem (pro kryt z krozivzdorné oceli) ② | 1        | XF6340000000F0100 |
|                  |                                                                                 |          |                   |

#### OPTIWAVE 6300 C

## 1 0 Dodatek

| Číslo<br>položky | Popis                                                                | Množství | Referenční číslo   |
|------------------|----------------------------------------------------------------------|----------|--------------------|
| 3                | Modul svorkovnice s 1 výstupem (bez Ex)                              | 1        | XF634000000031000  |
|                  | Modul svorkovnice s 1 výstupem (ATEx – Ex ia)                        | 1        | XF634200000031000  |
|                  | Modul svorkovnice s 1 výstupem (ATEx – Ex d[ia])                     | 1        | XF6343000000E1000  |
|                  | Modul svorkovnice s 1 výstupem (FM – IS)                             | 1        | XF634600000031000  |
|                  | Modul svorkovnice s 1 výstupem (FM – XP)                             | 1        | XF6347000000E1000  |
|                  | Modul svorkovnice s 1 výstupem (CSA – IS)                            | 1        | XF634H000000031000 |
|                  | Modul svorkovnice s 1 výstupem (CSA – XP)                            | 1        | XF634K000000E1000  |
|                  | Modul svorkovnice s 1 výstupem (IECEx – Ex ia)                       | 1        | XF634M00000031000  |
|                  | Modul svorkovnice s 1 výstupem (IECEx – Ex d[ia])                    | 1        | XF634N000000E1000  |
|                  | Modul svorkovnice s 1 výstupem (NEPSI – Ex ia)                       | 1        | XF634E000000031000 |
|                  | Modul svorkovnice s 1 výstupem (NEPSI – Ex d ia)                     | 1        | XF634F0000000E1000 |
|                  | Modul svorkovnice s 1 výstupem (INMETRO – Ex ia)                     | 1        | XF634B00000031000  |
|                  | Modul svorkovnice s 1 výstupem (INMETRO – Ex d ia)                   | 1        | XF634C000000E1000  |
|                  | Modul svorkovnice s 1 výstupem (KGS – Ex ia)                         | 1        | XF634R000000031000 |
|                  | Modul svorkovnice s 1 výstupem (KGS – Ex d[ia])                      | 1        | XF634S000000E1000  |
| 3                | Modul svorkovnice se 2 výstupy (bez Ex)                              | 1        | XF634000000032000  |
|                  | Modul svorkovnice se 2 výstupy (ATEx – Ex ia)                        | 1        | XF634200000032000  |
|                  | Modul svorkovnice se 2 výstupy (ATEx – Ex d[ia])                     | 1        | XF63430000000E2000 |
|                  | Modul svorkovnice se 2 výstupy (FM – IS)                             | 1        | XF634600000032000  |
|                  | Modul svorkovnice se 2 výstupy (FM – XP)                             | 1        | XF6347000000E2000  |
|                  | Modul svorkovnice se 2 výstupy (CSA – IS)                            | 1        | XF634H00000032000  |
|                  | Modul svorkovnice se 2 výstupy (CSA – XP)                            | 1        | XF634K000000E2000  |
|                  | Modul svorkovnice se 2 výstupy (IECEx – Ex ia)                       | 1        | XF634M00000032000  |
|                  | Modul svorkovnice se 2 výstupy (IECEx – Ex d[ia])                    | 1        | XF634N000000E2000  |
|                  | Modul svorkovnice se 2 výstupy (NEPSI – Ex ia)                       | 1        | XF634E00000032000  |
|                  | Modul svorkovnice se 2 výstupy (NEPSI – Ex d ia)                     | 1        | XF634F0000000E2000 |
|                  | Modul svorkovnice se 2 výstupy (INMETRO – Ex ia)                     | 1        | XF634B00000032000  |
|                  | Modul svorkovnice se 2 výstupy (INMETRO – Ex d ia)                   | 1        | XF634C000000E2000  |
|                  | Modul svorkovnice se 2 výstupy (KGS – Ex ia)                         | 1        | XF634R00000032000  |
|                  | Modul svorkovnice se 2 výstupy (KGS – Ex d[ia])                      | 1        | XF634S000000E2000  |
| 3                | Modul svorkovnice s výstupem FOUNDATION<br>Fieldbus (bez Ex) ③       | 1        | XF63400000003A000  |
|                  | Modul svorkovnice s výstupem FOUNDATION<br>Fieldbus (ATEX – Ex ia) ③ | 1        | XF63420000003A000  |
|                  |                                                                      |          |                    |
| 3                | Modul svorkovnice s výstupem PROFIBUS PA (bez<br>Ex) ③               | 1        | XF63400000003D000  |
|                  | Modul svorkovnice s výstupem PROFIBUS PA<br>(ATEX – Ex ia) ③         | 1        | XF63420000003D000  |
|                  | Česeko se stal se slaven                                             | 0        | F0477050000        |
| 3                | Srouby pro modul svorkovniče                                         | 2        | F3177350000        |

① Zákazník musí zaslat servisnímu centru číslo původního modulu elektroniky. Viz postup při výměně modulu v této kapitole.

② Tato položka obsahuje i těsnění a šrouby

③ 4vodičový + místní komunikace HART

Dodatek 1 0

# 10.3 Seznam příslušenství

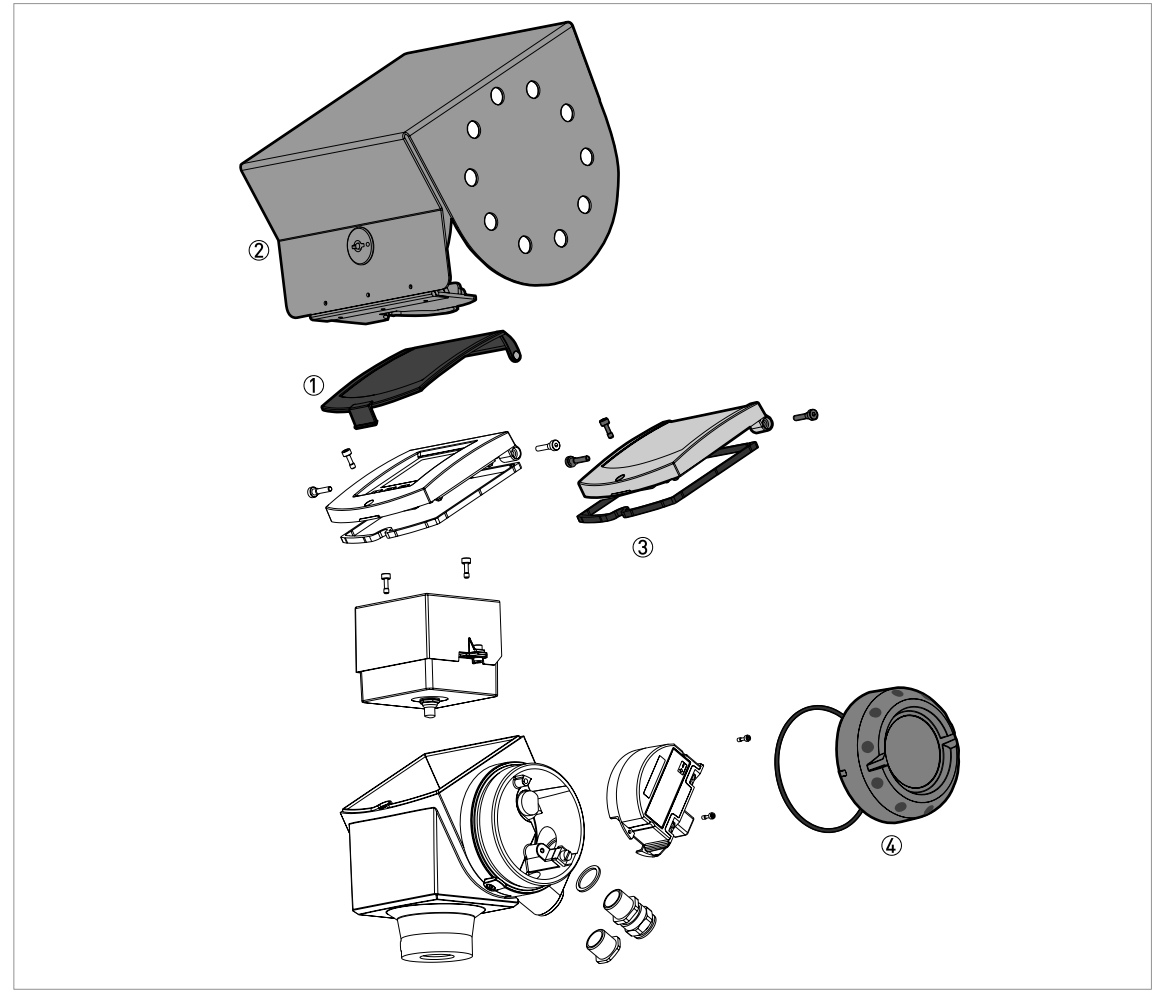

Obrázek 10-2: Příslušenství

### Referenční čísla pro příslušenství

| Číslo<br>položky | Popis                                                             | Množství | Referenční číslo   |
|------------------|-------------------------------------------------------------------|----------|--------------------|
| 1                | Plastové ochranné víčko                                           | 1        | XF63400000000000A  |
|                  | Kolíky pro plastové ochranné víčko                                | 2        | F3179990000        |
|                  |                                                                   |          |                    |
| 2                | Ochranný kryt proti povětrnostním vlivům z<br>korozivzdorné oceli | 1        | XF6340000000000001 |
| 3                | Víčko bez displeje (s těsněním a šrouby)                          | 1        | XF63400000000000B  |
|                  | Těsnění pro víčko bez displeje                                    | 1        | F3177420000        |
|                  | Šrouby pro panty víčka bez displeje                               | 2        | F3177340000        |
|                  | Pojistný šroub pro víčko bez displeje                             | 1        | F3177360000        |
|                  |                                                                   |          |                    |

1 0 Dodatek

| Číslo<br>položky | Popis                                                                                                    | Množství | Referenční číslo   |
|------------------|----------------------------------------------------------------------------------------------------|----------|--------------------|
| 4                | Víčko komory svorkovnice (s těsněním)                                                                                               | 1        | XF6340000000000004 |
|                  | Těsnění pro víčko komory svorkovnice                                                                                                | 1        | F5091150000        |
|                  |                                                                                                    |          |                    |
| nelze            | Převodník VIATOR RS232 / HART® ①                                                                                                    | 1        | XF63400000000000C  |
|                  | Převodník USB / HART® ①                                                                                                    | 1        | XF63400000000000D  |
|                  |                                                                                                    |          |                    |
| nelze            | Příruba z PP zkosená o 2° (doplněk) pro:                                                                                            |          |                    |
|                  | Připojení přírubou DN80 PN40                                                                                                    | 1        | F3190190000        |
|                  | Připojení přírubou DN100 PN16                                                                                                    | 1        | F3190190100        |
|                  | Připojení přírubou DN100 PN40                                                                                                    | 1        | F3190190200        |
|                  | Připojení přírubou DN150 PN16                                                                                                    | 1        | F3190190300        |
|                  | Připojení přírubou DN150 PN40                                                                                                    | 1        | F3190190400        |
|                  | Připojení přírubou 2" 150 lb                                                                                                    | 1        | F3190220000        |
|                  | Připojení přírubou 2" 300 lb                                                                                                    | 1        | F3190220100        |
|                  | Připojení přírubou 3 <sup>°°</sup> 150 lb                                                                                           | 1        | F3190220200        |
|                  | Připojení přírubou 3" 300 lb                                                                                                    | 1        | F3190220300        |
|                  | Připojení přírubou 4 <sup>°</sup> 150 lb                                                                                            | 1        | F3190220400        |
|                  | Připojení přírubou 4" 300 lb                                                                                                    | 1        | F3190220500        |
|                  | Připojení přírubou 6" 150 lb                                                                                                    | 1        | F3190220600        |
|                  | Připojení přírubou 6" 300 lb                                                                                                    | 1        | F3190220700        |
|                  | Připojení přírubou 8" 150 lb                                                                                                    | 1        | F3190220800        |
|                  | Připojení přírubou 40A 10K                                                                                                    | 1        | F3190230000        |
|                  | Připojení přírubou 50A 10K                                                                                                    | 1        | F3190230100        |
|                  | Připojení přírubou 80A 10K                                                                                                    | 1        | F3190230200        |
|                  | Připojení přírubou 100A 10K                                                                                                    | 1        | F3190230300        |
| nelze            | Nízkotlaký adaptér (nízkotlaká příruba). Rozměry a<br>umístění otvorů pro šrouby odpovídají přírubám DN80<br>PN2,540 / 3" 150 lb ②  | 1        | XF70000010         |
|                  | Nízkotlaký adaptér (nízkotlaká příruba). Rozměry a<br>umístění otvorů pro šrouby odpovídají přírubám<br>DN100 PN2,540 / 4" 150 lb ② | 1        | XF70000011         |
|                  | Nízkotlaký adaptér (nízkotlaká příruba). Rozměry a<br>umístění otvorů pro šrouby odpovídají přírubám<br>DN125 PN2,540 / 5" 150 lb ② | 1        | XF70000012         |
|                  | Nízkotlaký adaptér (nízkotlaká příruba). Rozměry a<br>umístění otvorů pro šrouby odpovídají přírubám<br>DN150 PN2,540 / 6" 150 lb ② | 1        | XF70000013         |
|                  | Nízkotlaký adaptér (nízkotlaká příruba). Rozměry a<br>umístění otvorů pro šrouby odpovídají přírubám<br>DN200 PN2,540 / 8" 150 lb 2 | 1        | XF70000014         |

① Toto příslušenství je určeno pro komunikaci HART® nebo PACTware™

② Toto příslušenství je určeno pro přístroje se závitovým připojením G 1½. Součástí balení je adaptér z korozivzdorné oceli 316L, šroub a těsnění. Max. tlak: 1 barg / 14,5 psig při +20°C / +68°F.

# 10.4 Slovníček pojmů

| D                                  |                                                                                                    |
|------------------------------------|----------------------------------------------------------------------------------------------------|
| Drop (kapková) anténa              | Anténa nové generace vyráběná z PP nebo PTFE. Má tvar rotačního elipsoidu pro přesnější vysílání radarového signálu.                                                                                                    |
| DTM                                | Device Type Manager. Ovladač pro použití v programu PACTware™.<br>Obsahuje všechny parametry a funkce přístroje.                                                                                                    |
| E                                  |                                                                                                    |
| Elektromagnetická<br>kompatibilita | Definuje, do jaké míry přístroj ovlivňuje nebo je ovlivňován ostatními zařízeními, která generují za provozu elektromagnetická pole. Podrobnosti viz evropská norma EN 61326-1.                                                                                                    |
| F                                  |                                                                                                    |
| FMCW                               | Technologie frekvenčně modulovaného spojitého radarového vlnění. Signál<br>je vysílán nepřetržitě, avšak jeho frekvence je modulována, obvykle<br>v lineárních frekvenčních přebězích, následujících po sobě v čase<br>(frekvenční zdvihy).                                                                                                    |
| н                                  |                                                                                                    |
| Hmotnost                           | Celková hmotnost obsahu sila.                                                                                                    |
| 0                                  |                                                                                                    |
| Objem                              | Celkový objem média v sile.                                                                                                    |
| Obsluha                            | Uživatelé, kteří si mohou zvolit typ zobrazení výsledků měření. Nemohou provádět změny konfigurace v režimu Supervisor (Nastavení / Odbornik).                                                                                                    |
| Ρ                                  |                                                                                                    |
| PACTware™                          | Software, který umožňuje ovládání a nastavení konfigurace hladinoměru<br>ze vzdálené pracovní stanice. Není nutno používat software pro sběrnice<br>ani programy vyvinuté výrobcem.                                                                                                    |
| Převodník signálu                  | Elektronická součást hladinoměru určená k úpravě, filtrování a zobrazení měřeného signálu. Identifikuje a měří výšku hladiny v sile.                                                                                                    |
| Přímý Plus                         | Přímý Plus je alternativní režim měření. Pokud se předpokládá, že by se v měřicím rozsahu mohly vyskytnout rušivé signály silnější než signál od hladiny, zvolte režim "Přímý (Direct) Plus". Po zvolení režimu "Přímý (Direct) Plus" se přístroj "uzamkne" na signálu od hladiny a sleduje změny její výšky. Jestliže pak přístroj najde v sile silnější odražené signály, bude sledovat nejsilnější signál jen v úzké oblasti kolem prvního nalezeného signálu a bude ignorovat ostatní odražené signály. Rušivý signál se nesmí nacházet příliš blízko užitečného signálu od hladiny. |
| Prostředí s nebezpečím<br>výbuchu  | Prostor, ve kterém se vyskytuje potenciálně výbušná atmosféra. V tomto prostoru smí montovat a obsluhovat přístroje pouze speciálně školený personál. Přístroj musí být objednán v příslušném provedení. Přístroj musí mít schválení (ATEX, IECEX, FM, CSA, NEPSI atd.) v souladu s klasifikací prostředí v místě aplikace. Další podrobnosti jsou uvedeny v návodech označených Ex a v příslušných EC certifikátech typu.                                                                                                    |

| R                        |                                                                                                    |
|--------------------------|----------------------------------------------------------------------------------------------------|
| Radarové odrazy          | Signály odražené od povrchu (hladiny) média v sile.                                                                                                    |
| Relativní permitivita    | Elektrická vlastnost měřeného média, která se využívá při měření radarovými hladinoměry. Rovněž označována jako ɛr, DK a dielektrická konstanta. Udává sílu vlnění odraženého zpět do převodníku hladinoměru. |
| Rušivé signály           | Falešné odrazy radarového signálu.                                                                                                    |
|                          |                                                                                                    |
| S                        |                                                                                                    |
| Supervisor (Odborník)    | Nadřízený pracovník, který může provádět nastavení konfigurace přístroje v režimu Supervisor (Nastavení / Odbornik). Nemůže provádět nastavení v servisním menu.                                              |
|                          |                                                                                                    |
| Т                        |                                                                                                    |
| Těsnicí systém (vlnovod) | Součást hladinoměru vyrobená z PTFE, která slouží ke správnému vedení vysílaného radarového vlnění do trychtýřové antény.                                                                                     |
| Trychtýřová anténa       | Běžná anténa pro většinu aplikací. Používá se pro řízené vysílání a příjem radarových signálů.                                                                                                    |
|                          |                                                                                                    |
| V                        |                                                                                                    |
| Volný objem              | Nezaplněný objem. Viz nákresy na konci této kapitoly.                                                                                                    |
| Výška hladiny            | Vzdálenost mezi dnem sila (definovaná uživatelem) a povrchem (hladinou)<br>horního média (výška sila – vzdálenost). Viz nákresy na konci této kapitoly.                                                       |
| Vzdálenost               | Vzdálenost od těsnicí lišty příruby k hladině nebo povrchu měřeného média (pro 1 médium) nebo horního média (pro 2 nebo více médií). Viz nákresy na konci této kapitoly.                                      |

122

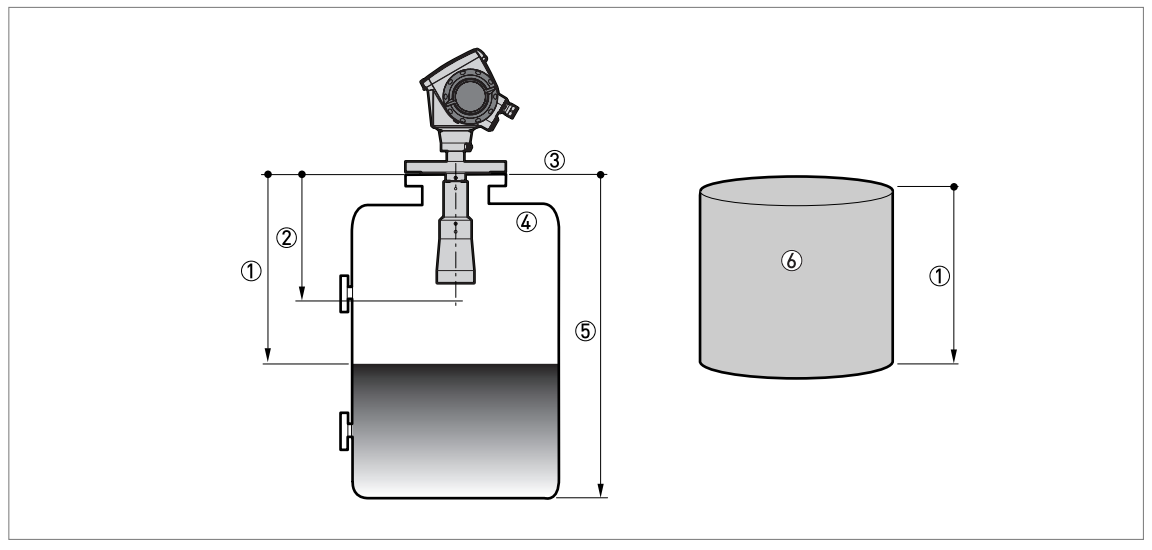

Obrázek 10-3: Definice pojmů: vzdálenost

- 1 Vzdálenost
- Mrtvá vzdálenost
- ③ Těsnicí lišta příruby
- ④ Plyn (vzduch)
- 5 Výška nádrže
- (6) Volný objem nebo hmotnost

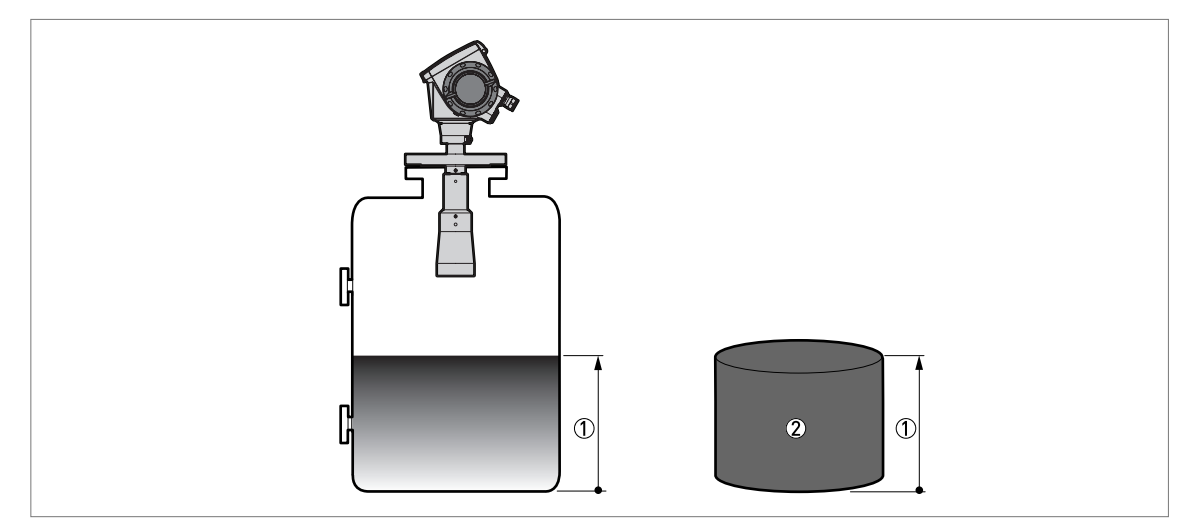

Obrázek 10-4: Definice pojmů: výška hladiny

- 1 Výška hladiny
- Objem nebo hmotnost

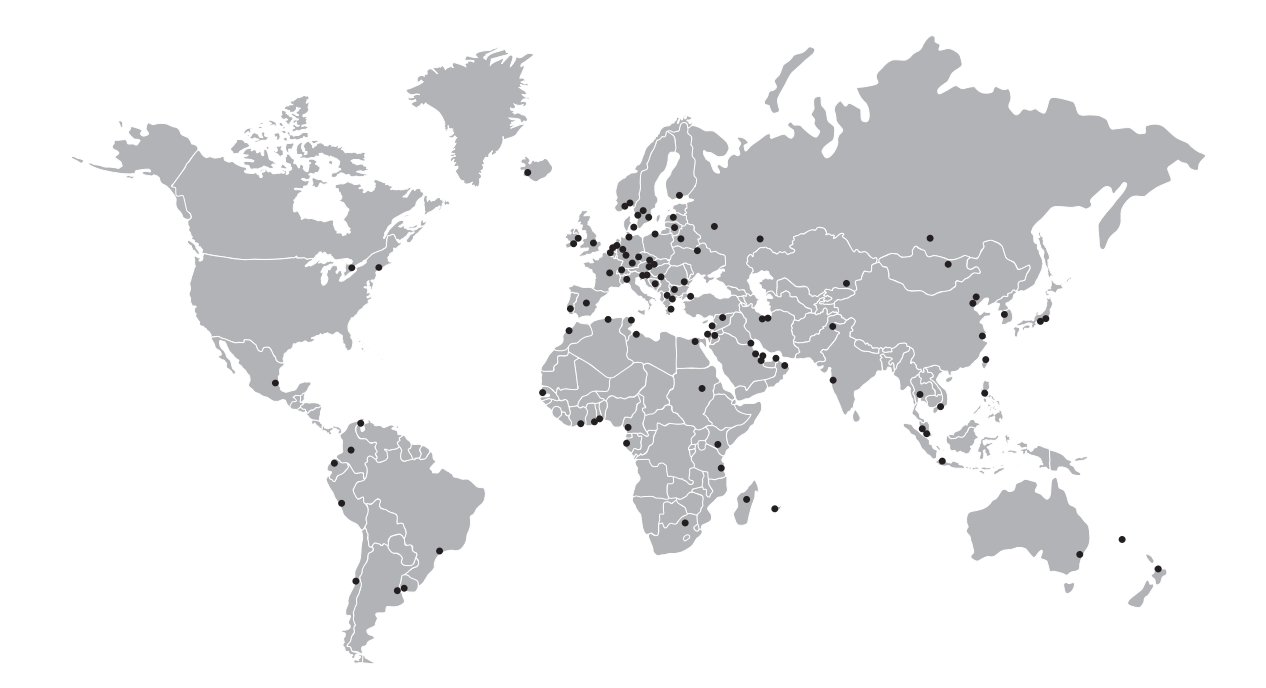

#### KROHNE – Měřicí přístroje a systémy

- Průtok
- Výška hladiny
- Teplota
- Tlak
- Procesní analyzátory
- Služby

Centrála KROHNE Messtechnik GmbH Ludwig-Krohne-Str. 5 47058 Duisburg (Německo) Tel.: +49 203 301 0 Fax: +49 203 301 10389 info@krohne.com

Aktuální seznam všech kontaktních adres firmy KROHNE najdete na: www.krohne.com

# **KROHNE**